## User's Manual – WinRCP v1.10

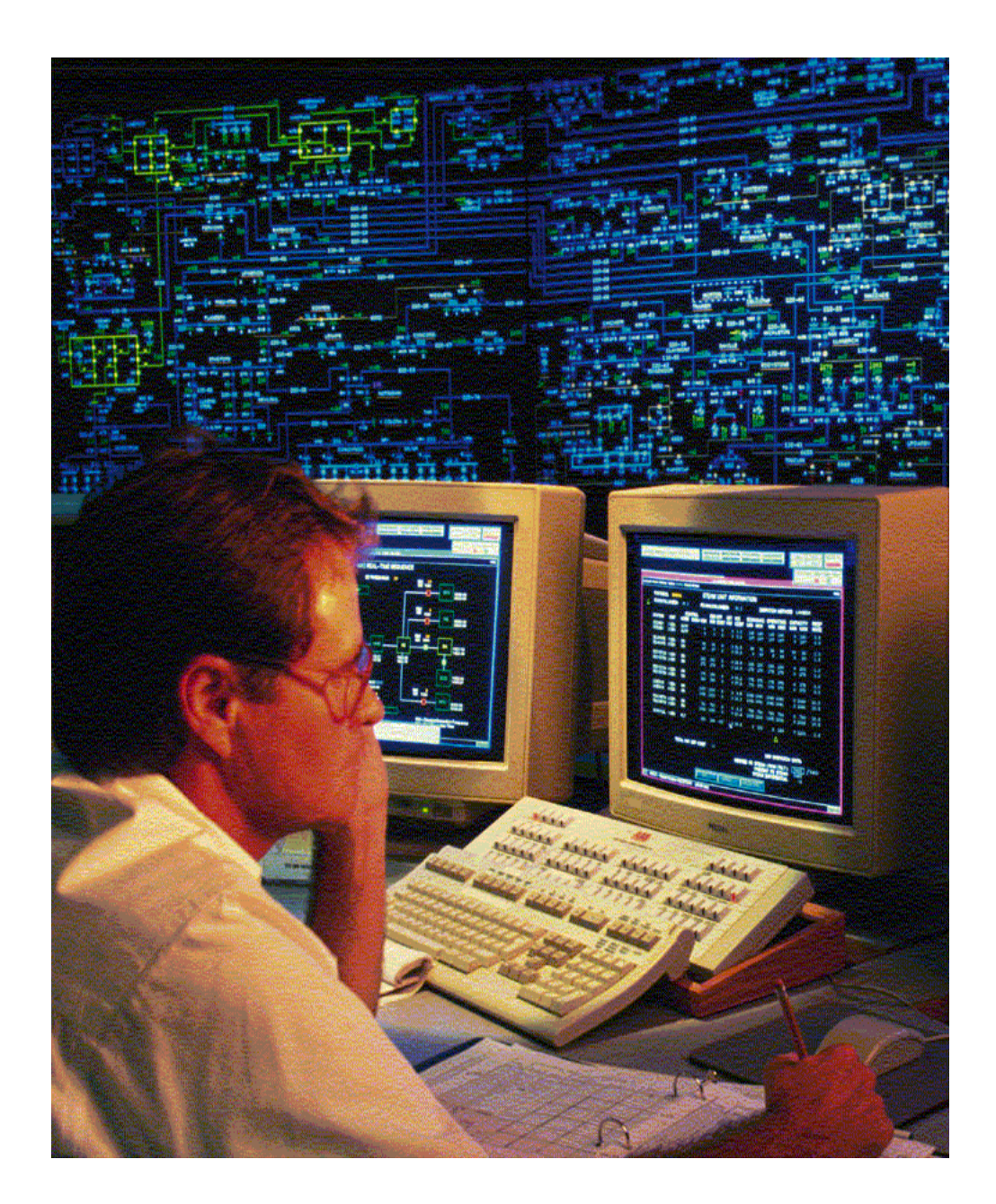

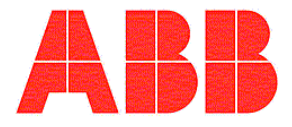

## 1. Contents

| 1. | CON      | FENTS                                           | 2  |
|----|----------|-------------------------------------------------|----|
| 2  | INTR     | ODUCTION                                        | 6  |
|    | 2.1 Def  | INITIONS, ACRONYMS AND ABBREVIATIONS            | 6  |
| 3  | PC, O    | PERATIVE SYSTEMS                                | 7  |
| 4  | OVER     | 2VIFW                                           | 8  |
| T  |          |                                                 |    |
|    | 4.1 WH   | AT IS WINKCP                                    | 8  |
|    | 4.2 IRE  | L view                                          | 9  |
|    | 4.2.1    | Layout                                          | 9  |
|    | 4.2.2    | Images and their meaning                        | 10 |
|    | 4.3 WE   |                                                 | 10 |
|    | 4.4 PRO  | PERTIES VIEW                                    | 11 |
|    | 4.4.1    | UPD Duese exting View.                          | 11 |
|    | 4.4.2    | IED Properties View                             | 12 |
|    | 4.4.5    | TED Settings Data View (TED Data View)          | 15 |
|    | 4.4.4    | Programmable Contact Outputs (PCOs) View        | 13 |
|    | 4.4.J    | Intermediate Target Data View                   | 10 |
|    | 4.3 SAI  | DI TRANSPARENT (ASCII) MODE VIEW                | 10 |
|    | 4.0 IVIE | NU TIEMS & TOOLBAR BUITONS                      | 17 |
|    | 4.0.1    | File Money Items                                | 1/ |
|    | 4.0.2    | File Menu Ilems                                 | 10 |
|    | 4.0.3    | Communications Menu Items                       | 10 |
|    | 4.0.4    | Passworas Menu Items                            | 18 |
|    | 4.0.5    | Usculography Tools Menu Items                   | 18 |
|    | 4.0.0    | 1001-bar Buttons                                | 19 |
|    | 4.0./    | Properties View – Buttons                       | 19 |
| 5  | CONI     | FIGURATION                                      | 20 |
|    | 5.1 Adi  | DING AN ORGANIZATION, SUBSTATION, BAY OR AN IED | 20 |
|    | 5.2 COM  | NFIGURING AN IED                                | 21 |
|    | 5.2.1    | Identification                                  | 22 |
|    | 5.2.2    | Version Information                             | 22 |
|    | 5.2.3    | Model Information                               | 23 |
|    | 5.2.4    | Device Parameters                               | 23 |
|    | 5.2.5    | Communications Choice                           | 23 |
|    | 5.2.6    | Serial COMM Configuration                       | 24 |
|    | 5.2.7    | Code Operated Switch                            | 24 |
|    | 5.2.8    | Modem Properties                                | 25 |
|    | 5.2.9    | Telnet Properties                               | 26 |
|    | 5.3 Com  | NFIGURING SERIAL / MODEM PORTS                  | 27 |

| 6       SETTINGS       31         6.1       CREATING NEW SETTINGS FOR AN IED       32         6.2       SETTINGS TO A FILE       SAVE       33         6.3       OPEN SETTINGS FROM A FILE       OPEN       34         6.4       DOWNLOAD SETTINGS FROM AN IED       OET       35         6.5       UPLOAD SETTINGS FROM A FILE TO OPEN       36         6.6       COMPARE SETTINGS FROM A FILE TO THE SETTINGS FROM AN IED       COMPARES         7.7       PASSWORD MODE       38       8         6.8       SETTINGS INTER-OPERABILITY BETWEEN RCP AND WINRCP       39         7       SECURITY       40         7.1       DESCRIPTION OF THE MASTER PASSWORD       40         7.2       DESCRIPTION OF THE MASTER PASSWORD       40         7.3       DESCRIPTION OF THE MASTER PASSWORD       41         7.4       CHANGING THE MASTER PASSWORD       41         7.5       CHANGING THE RELAY (IED) PASSWORD       42         7.7       FORGOTTEN MASTER PASSWORD OR SETTINGS PASSWORD       42         7.7       FORGOTTEN MASTER PASSWORD OR SETTINGS PASSWORD       42         8.1       DIRECT SERIAL COMMUNICATION       43         8.1       DIRECT SERIAL COMMUNICATIONS       43      <                                  |         | 5.4        | CONFIGURING PRINT LAYOUT SETTINGS                                           | 28       |
|----------------------------------------------------------------------------------------------------|---------|------------|-----------------------------------------------------------------------------|----------|
| 6.1       CREATING NEW SETTINGS FOR AN IED – NEW       32         6.2       SETTINGS TO A FILE – SAVE       33         6.3       OPEN SETTINGS FROM A FILE – OPEN       34         6.4       DOWNLOAD SETTINGS FROM AN IED – GET       35         6.5       UPLOAD SETTINGS FROM AFLE TO THE SETTINGS FROM AN IED – COMPAREJ       36         6.6       COMPARE SETTINGS FROM A FILE TO THE SETTINGS FROM AN IED – COMPAREJ       36         7.6       PASSWORD MODE       38       39         6.9       SETTINGS INTER-OPERABILITY BETWEEN RCP AND WINRCP       39         6.9       SETTINGS FILES – NAMING CONVENTION       39         7       SECURITY       40         7.1       DESCRIPTION OF THE MASTER PASSWORD       40         7.2       DESCRIPTION OF THE RELAY (IED) PASSWORD       41         7.4       CHANGING THE SETTINGS PASSWORD       41         7.4       CHANGING THE RELAY (IED) PASSWORD       42         7.7       FORGOTTEN MASTER PASSWORD OR SETTINGS PASSWORD       42         7.7       FORGOTTEN MASTER PASSWORD OR SETTINGS PASSWORD       42         8       COMMUNICATIONS       43         8.1       DIRECT SERIAL COMMUNICATION       43         8.2       MULTI-DROP VIA BIRT       44        | 6       | S          | ETTINGS                                                                     | 31       |
| 6.2       SETTINGS TO A FILE - SAVE       33         6.3       OPEN SETTINGS FROM A FILE - OPEN       34         6.4       DOWNLOAD SETTINGS FROM AN IED - GET       35         6.5       UPLOAD SETTINGS FROM A FILE TO THE SETTINGS FROM AN IED - COMPARE37       36         6.6       COMPARE SETTINGS FROM A FILE TO THE SETTINGS FROM AN IED - COMPARE37       36         6.7       PASSWORD MODE       38         6.8       SETTINGS INTER-OPERABILITY BETWEEN RCP AND WINRCP       39         7       SECURITY       40         7.1       DESCRIPTION OF THE MASTER PASSWORD       40         7.2       DESCRIPTION OF THE RELAY (IED) PASSWORD       41         7.4       CHANGING THE SETTINGS PASSWORD       41         7.4       CHANGING THE SETTINGS PASSWORD       41         7.5       CHANGING THE RELAY (IED) PASSWORD       41         7.6       COMMUNICATIONS       43         8.1       DIRECT SERIAL COMMUNICATION       43         8.2       MULTI-BROP VIA BIRT       43         8.3       DIRECT COMMUNICATIONS USING MODEMS       43         8.4       MULTI-BROP USING MODEMS AND BIRT       44         8.5       COMMUNICATIONS       45         9       RELAY (IED) OPERATIONS                          |         | 6.1        | CREATING NEW SETTINGS FOR AN IED – NEW                                      | 32       |
| 6.3       OPEN SETTINGS FROM AN FILE – OPEN                                                                                                    |         | 6.2        | SETTINGS TO A FILE – SAVE                                                   | 33       |
| 6.4       DOWNLOAD SETTINGS FROM AN IED – GET.       35         6.5       UPLOAD SETTINGS FROM A FILE TO THE SETTINGS FROM AN IED – COMPARE37         6.6       COMPARE SETTINGS FROM A FILE TO THE SETTINGS FROM AN IED – COMPARE37         6.7       PASSWORD MODE       38         6.8       SETTINGS INTER-OPERABILITY BETWEEN RCP AND WINRCP.       39         7       SECURITY       40         7.1       DESCRIPTION OF THE MASTER PASSWORD       40         7.2       DESCRIPTION OF THE RELAY (IED) PASSWORD       41         7.4       CHANGING THE SETTINGS PASSWORD       41         7.4       CHANGING THE RELAY (IED) PASSWORD       41         7.5       CHANGING THE RELAY (IED) PASSWORD       41         7.6       CHANGING THE RELAY (IED) PASSWORD       42         8       COMMUNICATIONS       43         8.1       DIRECT SERIAL COMMUNICATION       43         8.2       MULTI-DROP VIA BIRT       43         8.3       DIRECT COMMUNICATIONS USING MODEMS       43         8.4       MULTI-DROP VIA BIRT       44         8.5       COMMUNICATIONS USING A CODE OPERATED SWITCH (COS) OR A PORT SWITCH 44         8.6       TELNET COMMUNICATIONS       45         9       RELAY (IED) OPERATIONS       46< |         | 6.3        | OPEN SETTINGS FROM A FILE – OPEN                                            | 34       |
| 6.5       UPLOAD SETTING TO AN IED – SEND       36         6.6       COMPARE SETTINGS FROM A FILE TO THE SETTINGS FROM AN IED – COMPARE37         6.7       PASSWORD MODE       38         6.8       SETTINGS INTER-OPERABILITY BETWEEN RCP AND WINRCP       39         6.9       SETTINGS FILES – NAMING CONVENTION       39         7       SECURITY       40         7.1       DESCRIPTION OF THE MASTER PASSWORD       40         7.2       DESCRIPTION OF THE RELAY (IED) PASSWORD       41         7.4       CHANGING THE SETTINGS PASSWORD       41         7.4       CHANGING THE SETTINGS PASSWORD       41         7.5       CHANGING THE SETTINGS PASSWORD       41         7.6       COMMUNICATIONS PASSWORD       42         8       COMMUNICATIONS       43         8.1       DIRECT SERIAL COMMUNICATION       43         8.2       MULT-DROP VIA BIRT       43         8.3       DIRECT COMMUNICATIONS USING MODEMS       43         8.4       MULT-DROP USING MODEMS AND BIRT       44         8.5       COMMUNICATIONS       43         8.4       MULT-DROP USING MODEMS AND BIRT       44         8.5       COMMUNICATIONS       50         9       RELAY (I                                                      |         | 6.4        | DOWNLOAD SETTINGS FROM AN IED – GET                                         | 35       |
| 6.6       COMPARE SETTINGS FROM A FILE TO THE SETTINGS FROM AN IED – COMPAREJ3         6.7       PASSWORD MODE                                                                                                    |         | 6.5        | UPLOAD SETTING TO AN IED – SEND                                             | 36       |
| 6.7       PASSWORD MODE       38         6.8       SETTINGS INTER-OPERABILITY BETWEEN RCP AND WINRCP       39         6.9       SETTINGS FILES – NAMING CONVENTION       39         7       SECURITY       40         7.1       DESCRIPTION OF THE MASTER PASSWORD       40         7.2       DESCRIPTION OF THE RELAY (IED) PASSWORD       40         7.3       DESCRIPTION OF THE RELAY (IED) PASSWORD       41         7.4       CHANGING THE MASTER PASSWORD       41         7.5       CHANGING THE RELAY (IED) PASSWORD       41         7.6       CHANGING THE RELAY (IED) PASSWORD       42         7.7       FORGOTTEN MASTER PASSWORD SO R SETTINGS PASSWORDS       42         8       COMMUNICATIONS       43         8.1       DIRECT SERIAL COMMUNICATION       43         8.2       MULTI-DROP VIA BIRT       43         8.3       DIRECT COMMUNICATIONS USING MODEMS       43         8.4       MULTI-DROP USING MODEMS AND BIRT       44         8.5       COMMUNICATIONS       45         9       RELAY (IED) OPERATIONS       46         9.1       SETTINGS       46         9.2       REALATIME DATA       47         9.3       FAULT OPERATION SUM                                                               |         | 6.6        | COMPARE SETTINGS FROM A FILE TO THE SETTINGS FROM AN IED – COMPAR           | RE37     |
| 6.8       SETTINGS INTER-OPERABILITY BETWEEN KCP AND WINKCP                                                                                                    |         | 6.7        | PASSWORD MODE                                                               | 38       |
| 0.9       SETTINGS FILES - NAMING CONVENTION       39         7       SECURITY       40         7.1       DESCRIPTION OF THE MASTER PASSWORD       40         7.2       DESCRIPTION OF THE SETTINGS PASSWORD       40         7.3       DESCRIPTION OF THE RELAY (IED) PASSWORD       41         7.4       CHANGING THE MASTER PASSWORD       41         7.5       CHANGING THE RELAY (IED) PASSWORD       41         7.6       CHANGING THE RELAY (IED) PASSWORD       42         7.7       FORGOTTEN MASTER PASSWORD SO R SETTINGS PASSWORDS       42         8       COMMUNICATIONS       43         8.1       DIRECT SERIAL COMMUNICATION       43         8.2       MULTI-DROP VIA BIRT       43         8.3       DIRECT COMMUNICATIONS USING MODEMS       43         8.4       MULTI-DROP VIA BIRT       44         8.5       COMMUNICATIONS USING A CODE OPERATED SWITCH (COS) OR A PORT SWITCH 44         8.6       TELNET COMMUNICATIONS       45         9       RELAY (IED) OPERATIONS       46         9.1       SETTINGS       46         9.2       REALAY (IED) OPERATIONS       50         9       PAULT OPERATION SUMMARY       48         9.4       OSCILLOGR                                                      |         | 6.8        | SETTINGS INTER-OPERABILITY BETWEEN KCP AND WINKCP                           | 39       |
| 7       SECURITY       40         7.1       DESCRIPTION OF THE MASTER PASSWORD.       40         7.2       DESCRIPTION OF THE SETTINGS PASSWORD.       40         7.3       DESCRIPTION OF THE RELAY (IED) PASSWORD.       41         7.4       CHANGING THE MASTER PASSWORD.       41         7.5       CHANGING THE RELAY (IED) PASSWORD.       41         7.6       CHANGING THE RELAY (IED) PASSWORD.       42         7.7       FORGOTTEN MASTER PASSWORD ON SETTINGS PASSWORDS.       42         8       COMMUNICATIONS       43         8.1       DIRECT SERIAL COMMUNICATION       43         8.2       MULTI-DROP VIA BIRT       43         8.3       DIRECT COMMUNICATIONS USING MODEMS       43         8.4       MULTI-DROP VIA BIRT       43         8.5       COMMUNICATIONS USING MODEMS AND BIRT.       44         8.6       TELNET COMMUNICATIONS USING A CODE OPERATED SWITCH (COS) OR A PORT SWITCH 44       8.6         7       PASEMALY (IED) OPERATIONS       46         9.1       SETTINGS       46         9.2       RELAY (IED) OPERATIONS       50         9       PALLAY (IED) OPERATIONS       50         9       FAULT OPERATION SUMMARY       48                                                       | _       | 0.9        | SETTINGS FILES – NAMING CONVENTION                                          | 39       |
| 7.1       DESCRIPTION OF THE MASTER PASSWORD.       40         7.2       DESCRIPTION OF THE SETTINGS PASSWORD.       40         7.3       DESCRIPTION OF THE RELAY (IED) PASSWORD.       41         7.4       CHANGING THE MASTER PASSWORD.       41         7.5       CHANGING THE RELAY (IED) PASSWORD.       41         7.6       CHANGING THE RELAY (IED) PASSWORD.       42         7.7       FORGOTTEN MASTER PASSWORD ON SETTINGS PASSWORDS.       42         8       COMMUNICATIONS       43         8.1       DIRECT SERIAL COMMUNICATION       43         8.2       MULTI-DROP VIA BIRT.       43         8.3       DIRECT COMMUNICATIONS USING MODEMS.       43         8.4       MULTI-DROP USING MODEMS AND BIRT.       44         8.5       COMMUNICATIONS       45         9       RELAY (IED) OPERATIONS       45         9       RELAY (IED) OPERATIONS       46         9.1       SETTINGS.       46         9.2       REAL-TIME DATA       47         9.3       FAULT OPERATION SUMMARY       48         9.4       OSCILLOGRAPHY.       49         9.5       TARGETS       50         9.6       PASSWORD COMMANDS       50                                                                                        | 7       | S          | ECURITY                                                                     | 40       |
| 7.2       DESCRIPTION OF THE SETTINGS PASSWORD.       40         7.3       DESCRIPTION OF THE RELAY (IED) PASSWORD.       41         7.4       CHANGING THE MASTER PASSWORD       41         7.5       CHANGING THE RELAY (IED) PASSWORD       41         7.6       CHANGING THE RELAY (IED) PASSWORD       42         7.7       FORGOTTEN MASTER PASSWORD SO R SETTINGS PASSWORDS       42         8       COMMUNICATIONS       43         8.1       DIRECT SERIAL COMMUNICATION       43         8.2       MULTI-DROP VIA BIRT       43         8.3       DIRECT COMMUNICATIONS USING MODEMS       43         8.4       MULTI-DROP USING MODEMS AND BIRT       44         8.5       COMMUNICATIONS USING A CODE OPERATED SWITCH (COS) OR A PORT SWITCH 44       8.6         7.9       RELAY (IED) OPERATIONS       45         9       RELAY (IED) OPERATIONS       46         9.1       SETTINGS       46         9.1       SETTINGS       49         9.2       REAL-TIME DATA       47         9.3       FAULT OPERATION SUMMARY       49         9.4       OSCILLOGRAPHY       49         9.5       TARGETS       50         9.6       PASSWORD COMMANDS                                                                         |         | 7.1        | DESCRIPTION OF THE MASTER PASSWORD                                          | 40       |
| 7.3       DESCRIPTION OF THE RELAY (IED) PASSWORD       41         7.4       CHANGING THE MASTER PASSWORD       41         7.5       CHANGING THE SETTINGS PASSWORD       41         7.6       CHANGING THE RELAY (IED) PASSWORD       42         7.7       FORGOTTEN MASTER PASSWORDS OR SETTINGS PASSWORDS       42         8       COMMUNICATIONS       43         8.1       DIRECT SERIAL COMMUNICATION       43         8.2       MULTI-DROP VIA BIRT       43         8.3       DIRECT COMMUNICATIONS USING MODEMS       43         8.4       MULTI-DROP USING MODEMS AND BIRT       44         8.5       COMMUNICATIONS       45         9       RELAY (IED) OPERATIONS       46         9.1       SETTINGS       46         9.1       SETTINGS       46         9.1       SETTINGS       46         9.1       SETTINGS       46         9.1       SETTINGS       46         9.1       SETTINGS       46         9.2       RELAY (IED) OPERATIONS       46         9.3       FAULT OPERATION SUMMARY       48         9.4       OSCILLOGRAPHY       49         9.5       TARGETS       50                                                                                                    |         | 7.2        | DESCRIPTION OF THE SETTINGS PASSWORD                                        | 40       |
| 7.4       CHANGING THE MASTER PASSWORD       41         7.5       CHANGING THE SETTINGS PASSWORD       41         7.6       CHANGING THE RELAY (IED) PASSWORD       42         7.7       FORGOTTEN MASTER PASSWORDS OR SETTINGS PASSWORDS       42         8       COMMUNICATIONS       43         8.1       DIRECT SERIAL COMMUNICATION       43         8.2       MULTI-DROP VIA BIRT       43         8.3       DIRECT COMMUNICATIONS USING MODEMS       43         8.4       MULTI-DROP USING MODEMS AND BIRT       44         8.5       COMMUNICATIONS USING A CODE OPERATED SWITCH (COS) OR A PORT SWITCH 44         8.6       TELNET COMMUNICATIONS       45         9       RELAY (IED) OPERATIONS       46         9.1       SETTINGS       46         9.1       SETTINGS       46         9.2       REAL-TIME DATA       47         9.3       FAULT OPERATION SUMMARY       48         9.4       OSCILLOGRAPHY       49         9.5       TARGETS       50         9.6       PASSWORD COMMANDS       50         10       APPENDIX A – USING IP-SERVER AS A TELNET GATEWAY FOR         REMOTE COMMUNICATIONS       51         10.1       REQ                                                                                |         | 7.3        | DESCRIPTION OF THE RELAY (IED) PASSWORD                                     | 41       |
| 7.5CHANGING THE SETTINGS PASSWORD417.6CHANGING THE RELAY (IED) PASSWORD427.7FORGOTTEN MASTER PASSWORDS OR SETTINGS PASSWORDS428COMMUNICATIONS438.1DIRECT SERIAL COMMUNICATION438.2MULTI-DROP VIA BIRT438.3DIRECT COMMUNICATIONS USING MODEMS438.4MULTI-DROP USING MODEMS AND BIRT448.5COMMUNICATIONS USING A CODE OPERATED SWITCH (COS) OR A PORT SWITCH 448.6TELNET COMMUNICATIONS459RELAY (IED) OPERATIONS469.1SETTINGS469.2REAL-TIME DATA479.3FAULT OPERATION SUMMARY489.4OSCILLOGRAPHY499.5TARGETS509.6PASSWORD COMMANDS5010APPENDIX A – USING IP-SERVER AS A TELNET GATEWAY FORREMOTE COMMUNICATIONS5110.1REQUIREMENTS5110.2PROCEDURE5110.2.1Step 1: Configure the IP Addresses of the WinRCP PC and IP Server5110.2.2Step 2: Configure the IP Addresses of the WinRCP PC and IP Server5210.2.4Step 3: Connect WinRCP to IP Server using Ethernet Cable5210.2.4Step 4: Connect IP Server Serial Port to the Relay using Serial Cable5210.2.5Step 5: Run WinRCP52                                                                                                    |         | 7.4        | CHANGING THE MASTER PASSWORD                                                | 41       |
| 7.6CHANGING THE RELAY (IED) PASSWORD427.7FORGOTTEN MASTER PASSWORDS OR SETTINGS PASSWORDS428COMMUNICATIONS438.1DIRECT SERIAL COMMUNICATION438.2MULTI-DROP VIA BIRT438.3DIRECT COMMUNICATIONS USING MODEMS438.4MULTI-DROP USING MODEMS AND BIRT448.5COMMUNICATIONS USING A CODE OPERATED SWITCH (COS) OR A PORT SWITCH 448.6TELNET COMMUNICATIONS459RELAY (IED) OPERATIONS469.1SETTINGS469.2REAL-TIME DATA479.3FAULT OPERATION SUMMARY489.4OSCILLOGRAPHY499.5TARGETS509.6PASSWORD COMMANDS5010APPENDIX A – USING IP-SERVER AS A TELNET GATEWAY FORREMOTE COMMUNICATIONS5110.1REQUIREMENTS5110.2PROCEDURE5110.2.1Step 1: Configure the IP Addresses of the WinRCP PC and IP Server5110.2.2Step 2: Configure the Serial Port on IP Server5210.2.4Step 3: Connect WinRCP to IP Server using Ethernet Cable5210.2.4Step 4: Connect IP Server Serial Port to the Relay using Serial Cable5210.2.5Step 5: Run WinRCP52                                                                                                    |         | 7.5        | CHANGING THE SETTINGS PASSWORD                                              | 41       |
| 7.7       FORGOTTEN MASTER PASSWORDS OR SETTINGS PASSWORDS       42         8       COMMUNICATIONS       43         8.1       DIRECT SERIAL COMMUNICATION       43         8.2       MULTI-DROP VIA BIRT       43         8.3       DIRECT COMMUNICATIONS USING MODEMS       43         8.4       MULTI-DROP USING MODEMS AND BIRT       44         8.5       COMMUNICATIONS USING A CODE OPERATED SWITCH (COS) OR A PORT SWITCH 44         8.6       TELNET COMMUNICATIONS       45         9       RELAY (IED) OPERATIONS       46         9.1       SETTINGS       46         9.1       SETTINGS       46         9.2       REALY (IED) OPERATIONS       46         9.3       FAULT OPERATION SUMMARY       47         9.4       OSCILLOGRAPHY       49         9.5       TARGETS       50         9.6       PASSWORD COMMANDS       50         10       APPENDIX A – USING IP-SERVER AS A TELNET GATEWAY FOR       51         10.2       PROCEDURE       51         10.2.1       Step 1: Configure the IP Addresses of the WinRCP PC and IP Server       51         10.2.1       Step 2: Configure the Serial Port on IP Server       52         10.2.3       Step 3: Conne                                                      |         | /.6        | CHANGING THE KELAY (IED) PASSWORD                                           | 42       |
| 8       COMMUNICATIONS       43         8.1       DIRECT SERIAL COMMUNICATION       43         8.2       MULTI-DROP VIA BIRT       43         8.3       DIRECT COMMUNICATIONS USING MODEMS       43         8.4       MULTI-DROP USING MODEMS AND BIRT       44         8.5       COMMUNICATIONS USING A CODE OPERATED SWITCH (COS) OR A PORT SWITCH 44         8.6       TELNET COMMUNICATIONS       45         9       RELAY (IED) OPERATIONS       46         9.1       SETTINGS       46         9.1       SETTINGS       46         9.2       REALY (IED) OPERATIONS       46         9.3       FAULT OPERATION SUMMARY       48         9.4       OSCILLOGRAPHY       49         9.5       TARGETS       50         9.6       PASSWORD COMMANDS       50         10       APPENDIX A – USING IP-SERVER AS A TELNET GATEWAY FOR       51         10.1       REQUIREMENTS       51         10.2       PROCEDURE       51         10.2.1       Step 1: Configure the IP Addresses of the WinRCP PC and IP Server       51         10.2.2       Step 2: Configure the Serial Port on IP Server       52         10.2.3       Step 3: Connect WinRCP to IP Server using Ethern                                                      |         | 1.1        | FORGOTTEN MASTER PASSWORDS OR SETTINGS PASSWORDS                            | 42       |
| 8.1       DIRECT SERIAL COMMUNICATION       43         8.2       MULTI-DROP VIA BIRT       43         8.3       DIRECT COMMUNICATIONS USING MODEMS       43         8.4       MULTI-DROP USING MODEMS AND BIRT       44         8.5       COMMUNICATIONS USING A CODE OPERATED SWITCH (COS) OR A PORT SWITCH 44         8.6       TELNET COMMUNICATIONS       45         9       RELAY (IED) OPERATIONS       46         9.1       SETTINGS       46         9.2       REAL-TIME DATA       47         9.3       FAULT OPERATION SUMMARY       48         9.4       OSCILLOGRAPHY       49         9.5       TARGETS       50         9.6       PASSWORD COMMANDS       50         10       APPENDIX A – USING IP-SERVER AS A TELNET GATEWAY FOR         REMOTE COMMUNICATIONS       51         10.1       REQUIREMENTS       51         10.2       PROCEDURE       51         10.2.1       Step 1: Configure the IP Addresses of the WinRCP PC and IP Server       52         10.2.3       Step 3: Connect WinRCP to IP Server using Ethernet Cable       52         10.2.4       Step 4: Connect IP Server Serial Port to the Relay using Serial Cable       52         10.2.5       Step 5: Ru                                    | 8       | C          | COMMUNICATIONS                                                              | 43       |
| 8.2       MULTI-DROP VIA BIRT.       43         8.3       DIRECT COMMUNICATIONS USING MODEMS       43         8.4       MULTI-DROP USING MODEMS AND BIRT.       44         8.5       COMMUNICATIONS USING A CODE OPERATED SWITCH (COS) OR A PORT SWITCH 44         8.6       TELNET COMMUNICATIONS       45         9       RELAY (IED) OPERATIONS       46         9.1       SETTINGS       46         9.2       REAL-TIME DATA       47         9.3       FAULT OPERATION SUMMARY       48         9.4       OSCILLOGRAPHY       49         9.5       TARGETS       50         9.6       PASSWORD COMMANDS       50         10       APPENDIX A – USING IP-SERVER AS A TELNET GATEWAY FOR         REMOTE COMMUNICATIONS       51         10.1       REQUIREMENTS       51         10.2       PROCEDURE       51         10.2.1       Step 1: Configure the IP Addresses of the WinRCP PC and IP Server       52         10.2.3       Step 3: Connect WinRCP to IP Server using Ethernet Cable       52         10.2.4       Step 4: Connect IP Server Serial Port to the Relay using Serial Cable       52         10.2.5       Step 5: Run WinRCP       52                                                                        |         | 8.1        | DIRECT SERIAL COMMUNICATION                                                 | 43       |
| 8.3       DIRECT COMMUNICATIONS USING MODEMS       43         8.4       MULTI-DROP USING MODEMS AND BIRT       44         8.5       COMMUNICATIONS USING A CODE OPERATED SWITCH (COS) OR A PORT SWITCH 44         8.6       TELNET COMMUNICATIONS       45         9       RELAY (IED) OPERATIONS       46         9.1       SETTINGS       46         9.2       REAL-TIME DATA       47         9.3       FAULT OPERATION SUMMARY       48         9.4       OSCILLOGRAPHY       49         9.5       TARGETS       50         9.6       PASSWORD COMMANDS       50         10       APPENDIX A – USING IP-SERVER AS A TELNET GATEWAY FOR         REMOTE COMMUNICATIONS       51         10.1       REQUIREMENTS       51         10.2       PROCEDURE       51         10.2.1       Step 1: Configure the IP Addresses of the WinRCP PC and IP Server       52         10.2.3       Step 3: Connect WinRCP to IP Server using Ethernet Cable       52         10.2.4       Step 4: Connect IP Server Serial Port to the Relay using Serial Cable       52         10.2.5       Step 5: Run WinRCP       52                                                                                                    |         | 8.2        | MULTI-DROP VIA BIRT                                                         | 43       |
| 8.4       MULTI-DROP USING MODEMS AND BIR1       44         8.5       COMMUNICATIONS USING A CODE OPERATED SWITCH (COS) OR A PORT SWITCH 44         8.6       TELNET COMMUNICATIONS       45         9       RELAY (IED) OPERATIONS       46         9.1       SETTINGS       46         9.2       REAL-TIME DATA       47         9.3       FAULT OPERATION SUMMARY       48         9.4       OSCILLOGRAPHY       49         9.5       TARGETS       50         9.6       PASSWORD COMMANDS       50         10       APPENDIX A – USING IP-SERVER AS A TELNET GATEWAY FOR         REMOTE COMMUNICATIONS       51         10.1       REQUIREMENTS       51         10.2       PROCEDURE       51         10.2.1       Step 1: Configure the IP Addresses of the WinRCP PC and IP Server       52         10.2.3       Step 3: Connect WinRCP to IP Server using Ethernet Cable       52         10.2.4       Step 4: Connect IP Server Serial Port to the Relay using Serial Cable       52         10.2.5       Step 5: Run WinRCP       52                                                                                                    |         | 8.3        | DIRECT COMMUNICATIONS USING MODEMS                                          | 43       |
| 8.5       COMMUNICATIONS USING A CODE OPERATED SWITCH (COS) OR A PORT SWITCH 44         8.6       TELNET COMMUNICATIONS       45         9       RELAY (IED) OPERATIONS       46         9.1       SETTINGS       46         9.2       REAL-TIME DATA       47         9.3       FAULT OPERATION SUMMARY       48         9.4       OSCILLOGRAPHY       49         9.5       TARGETS       50         9.6       PASSWORD COMMANDS       50         10       APPENDIX A – USING IP-SERVER AS A TELNET GATEWAY FOR         REMOTE COMMUNICATIONS       51         10.1       REQUIREMENTS       51         10.2       PROCEDURE       51         10.2.1       Step 1: Configure the IP Addresses of the WinRCP PC and IP Server       52         10.2.2       Step 2: Configure the Serial Port on IP Server       52         10.2.3       Step 3: Connect WinRCP to IP Server using Ethernet Cable       52         10.2.4       Step 4: Connect IP Server Serial Port to the Relay using Serial Cable       52         10.2.5       Step 5: Run WinRCP       52                                                                                                    |         | 8.4        | MULTI-DROP USING MODEMS AND BIRT                                            | 44       |
| 8.6TELNET COMMUNICATIONS459RELAY (IED) OPERATIONS469.1SETTINGS469.2REAL-TIME DATA479.3FAULT OPERATION SUMMARY489.4OSCILLOGRAPHY499.5TARGETS509.6PASSWORD COMMANDS5010APPENDIX A – USING IP-SERVER AS A TELNET GATEWAY FORREMOTE COMMUNICATIONS5110.1REQUIREMENTS5110.2PROCEDURE5110.2.1Step 1: Configure the IP Addresses of the WinRCP PC and IP Server5110.2.2Step 2: Configure the Serial Port on IP Server5210.2.3Step 3: Connect WinRCP to IP Server using Ethernet Cable5210.2.4Step 4: Connect IP Server Serial Port to the Relay using Serial Cable5210.2.5Step 5: Run WinRCP52                                                                                                    |         | 8.5        | COMMUNICATIONS USING A CODE OPERATED SWITCH (COS) OR A PORT SWITC           | CH 44    |
| 9RELAY (IED) OPERATIONS469.1SETTINGS469.2REAL-TIME DATA479.3FAULT OPERATION SUMMARY489.4OSCILLOGRAPHY499.5TARGETS509.6PASSWORD COMMANDS5010APPENDIX A – USING IP-SERVER AS A TELNET GATEWAY FORREMOTE COMMUNICATIONS5110.1REQUIREMENTS5110.2PROCEDURE5110.2.1Step 1: Configure the IP Addresses of the WinRCP PC and IP Server5110.2.2Step 2: Configure the Serial Port on IP Server5210.2.4Step 4: Connect IP Server Serial Port to the Relay using Serial Cable5210.2.5Step 5: Run WinRCP52                                                                                                    |         | 8.0        | TELNET COMMUNICATIONS                                                       | 45       |
| 9.1SETTINGS469.2REAL-TIME DATA479.3FAULT OPERATION SUMMARY489.4OSCILLOGRAPHY499.5TARGETS509.6PASSWORD COMMANDS5010APPENDIX A – USING IP-SERVER AS A TELNET GATEWAY FORREMOTE COMMUNICATIONS5110.1REQUIREMENTS5110.2PROCEDURE5110.2.1Step 1: Configure the IP Addresses of the WinRCP PC and IP Server5110.2.2Step 2: Configure the Serial Port on IP Server5210.2.3Step 3: Connect WinRCP to IP Server using Ethernet Cable5210.2.4Step 4: Connect IP Server Serial Port to the Relay using Serial Cable5210.2.5Step 5: Run WinRCP52                                                                                                    | 9       | R          | ELAY (IED) OPERATIONS                                                       | 46       |
| 9.2REAL-TIME DATA479.3FAULT OPERATION SUMMARY489.4OSCILLOGRAPHY499.5TARGETS509.6PASSWORD COMMANDS5010APPENDIX A – USING IP-SERVER AS A TELNET GATEWAY FORREMOTE COMMUNICATIONS5110.1REQUIREMENTS5110.2PROCEDURE5110.2.1Step 1: Configure the IP Addresses of the WinRCP PC and IP Server5110.2.2Step 2: Configure the Serial Port on IP Server5210.2.3Step 3: Connect WinRCP to IP Server using Ethernet Cable5210.2.4Step 4: Connect IP Server Serial Port to the Relay using Serial Cable5210.2.5Step 5: Run WinRCP52                                                                                                    |         | 9.1        | SETTINGS                                                                    | 46       |
| 9.3FAULT OPERATION SUMMARY489.4OSCILLOGRAPHY499.5TARGETS509.6PASSWORD COMMANDS5010APPENDIX A – USING IP-SERVER AS A TELNET GATEWAY FORREMOTE COMMUNICATIONS5110.1REQUIREMENTS5110.2PROCEDURE5110.2.1Step 1: Configure the IP Addresses of the WinRCP PC and IP Server5110.2.2Step 2: Configure the Serial Port on IP Server5210.2.3Step 3: Connect WinRCP to IP Server using Ethernet Cable5210.2.4Step 4: Connect IP Server Serial Port to the Relay using Serial Cable5210.2.5Step 5: Run WinRCP52                                                                                                    |         | 9.2        | REAL-TIME DATA                                                              | 47       |
| 9.4 OSCILLOGRAPHY                                                                                                    |         | 9.3        | FAULT OPERATION SUMMARY                                                     | 48       |
| 9.5TARGETS                                                                                                    |         | 9.4        | USCILLOGRAPHY                                                               | 49       |
| 9.0PASSWORD COMMANDS5010APPENDIX A – USING IP-SERVER AS A TELNET GATEWAY FOR<br>REMOTE COMMUNICATIONS5110.1REQUIREMENTS5110.2PROCEDURE5110.2.1Step 1: Configure the IP Addresses of the WinRCP PC and IP Server5110.2.2Step 2: Configure the Serial Port on IP Server5210.2.3Step 3: Connect WinRCP to IP Server using Ethernet Cable5210.2.4Step 4: Connect IP Server Serial Port to the Relay using Serial Cable5210.2.5Step 5: Run WinRCP52                                                                                                    |         | 9.5        |                                                                             | 50       |
| 10APPENDIX A – USING IP-SERVER AS A TELNET GATEWAY FOR<br>REMOTE COMMUNICATIONS                                                                                                    |         | 9.0        |                                                                             | 30       |
| 10.1REQUIREMENTS                                                                                                    | 1(<br>R | ) A<br>EM( | PPENDIX A – USING IP-SERVER AS A TELNET GATEWAY FOR<br>DTE COMMUNICATIONS   | 51       |
| 10.1REQUIREMENTS                                                                                                    |         | 10.1       | PEOLIDEMENTS                                                                | 51       |
| 10.2.1 Step 1: Configure the IP Addresses of the WinRCP PC and IP Server                                                                                                    |         | 10.1       | NEQUIKEMENIS                                                                | 31<br>51 |
| 10.2.1Step 1: Configure the In Addresses of the Winteen Fee and Field Server5110.2.2Step 2: Configure the Serial Port on IP Server5210.2.3Step 3: Connect WinRCP to IP Server using Ethernet Cable5210.2.4Step 4: Connect IP Server Serial Port to the Relay using Serial Cable5210.2.5Step 5: Run WinRCP52                                                                                                    |         | 10.2       | 0.2.1 Step 1. Configure the IP Addresses of the WinRCP PC and IP Server     | 51<br>51 |
| 10.2.2Step 2: Conjugate the Servar Forton II Server using Ethernet Cable                                                                                                    |         | 1          | 0.2.1 Step 1. Configure the Ir Judiesses of the Winter Te dud II Server     | 51       |
| 10.2.4 Step 4: Connect IP Server Serial Port to the Relay using Serial Cable 52<br>10.2.5 Step 5: Run WinRCP                                                                                                    |         | 1          | 0.2.3 Step 3: Connect WinRCP to IP Server using Ethernet Cable              | 52       |
| 10.2.5 Step 5: Run WinRCP                                                                                                    |         | 1          | 0.2.4 Step 4: Connect IP Server Serial Port to the Relay using Serial Cable | 52       |
|                                                                                                    |         | 1          | 0.2.5 Step 5: Run WinRCP                                                    | 52       |

| 11. APPENDIX B – USIN<br>SWITCH)          | G SEL 2030 AS A PORT SWITCH (CODE OPERATE                                  | D<br>. 53 |
|-------------------------------------------|----------------------------------------------------------------------------|-----------|
| 11.1 REQUIREMENTS                         |                                                                            | . 53      |
| 11.2 PROCEDURE                            |                                                                            | . 53      |
| 11.2.1 Step 1: Connec                     | ctions                                                                     | . 53      |
| 11.2.2 Step 2: Config                     | ure the back Ports 2 and 10 of the SEL 2030                                | . 53      |
| 11.2.3 Step 3: Relay (                    | Configuration in WinRCP                                                    | . 54      |
| 12 APPENDIX C – USIN<br>(CODE OPERATED SW | G SEL 2030 WITH MODEMS AS A PORT SWITCH<br>ITCH) FOR REMOTE COMMUNICATIONS | . 55      |
| 12.1 REQUIREMENTS                         |                                                                            | . 55      |
| 12.2 PROCEDURE                            |                                                                            | . 55      |
| 13 APPENDIX D – SAM                       | APLE CONFIGURATION                                                         | . 57      |

This is the user's manual for WinRCP.

Document number: TBD

Revision: 1.0

Issue date: September 2003

Data subject to change without notice

We reserve all rights to this document, even in the event that a patent is issued and a different commercial proprietary right is registered. Improper use, in particular reproduction and dissemination to third parties, is not permitted.

This document has been carefully checked. If the user nevertheless detects any errors, please notify us as soon as possible.

The data contained in this manual is intended solely for the product description and is not to be deemed to be a statement of guaranteed properties. In the interests of our customers, we constantly seek to ensure that our products are developed to the latest technological standards.

Author's address: ABB Inc. 7036 Snowdrift Road Allentown, PA 18106 Tel: (610) 395-7333 Toll Free: 800 634-6005 Fax: (610) 395-1055 E-mail:powerful.ideas@us.abb.com Website: www.abb.com/substationautomation

ABB Inc. 4300 Coral Ridge Drive Coral Springs, FL 33065 Tel: (954) 752-7600 Toll Free: 800 523-2620 Fax: (954) 345-5329

## 2 Introduction

WinRCP (Windows-based Remote Communications Program) is a PC based software tool that enables users to access and control the information in ABB Protective Relays.

The following Relays are supported by WinRCP:

| RELAY                      | VERSION SUPPORTED      |
|----------------------------|------------------------|
| MDAR                       | 2.71; 2.23; 2.22; 2.02 |
| ММСО                       | 1.10                   |
| <b>REL301/2 PROTECTION</b> | 1.72; 1.23; 1.22       |
| REL301/2 RECLOSER          | 1.27; 1.25; 1.24       |
| REL350                     | 2.70; 2.62; 2.52       |
| REL352                     | 1.13; 1.12             |
| REL356                     | 1.31; 1.21; 1.20       |
| ERNI                       | 1.10                   |
| RONI                       | 1.03; 1.02             |
| SADI                       | 1.15                   |

WinRCP incorporates the functionality of DOS based RCP Programs. In addition, WinRCP has the following additional features/improvements:

- a) Remote Communications through External/Internal Modems
- b) Remote Communications through Telnet Protocol
- c) Enhanced User Interface
- d) OSCillography data storage in COMTRADE format
- e) Embedded OSCillography conversion Tool (from DOS-RCP format to COMTRADE format)
- f) Compare Relay Settings with already stored Settings
- g) Print Settings and other Information

#### 2.1 Definitions, Acronyms and Abbreviations

This section describes some of the terms, abbreviations used in this Document.

**RCP** – Remote Communications Program (DOS-based settings program) **Device, IED, Relay** – Intelligent Electronic Device ("Device" and "Relay" are commonly interchangeable with "IED")

**INCOM** (INtegrated COMmunications Network) – Communications Protocol that IEDs use to talk to the WinRCP program

**Grid** – A table on the right side of the WinRCP display screen where the properties of selected Tree Items are displayed.

Document NO: IB 40-603.2

## 3 PC, operative systems

PC requirements are as:

Item Processor/Frequency RAM Disk space Monitor / Resolution CD-ROM drive / Floppy disk drive

#### **Minimum required**

Pentium /233MHZ 128 Mbyte 500 Mbyte VGA compatible / 800x600, 256 colors Needed to install WinRCP

Requirements on operative systems are as:

**Operative System AD-ONs** Windows 98

Windows 2000

This software has only been tested on Windows 98 and 2000. Do not install this software on any other Operating System.

Page 7 of 65

## 4 Overview

This section gives a brief architectural overview of the WinRCP program through text and selected screen shots.

#### 4.1 What is WinRCP

WinRCP is a Windows (9x/NT/2000/XP) based Software Tool used to communicate with ABB Protective Relays using INCOM (INtegrated COMmunications Network) protocol.

| C:\Program Files\ABB Applications\test.cfg    |          |                                      |                                 |       |                |                    |
|-----------------------------------------------|----------|--------------------------------------|---------------------------------|-------|----------------|--------------------|
| The Fournamentary Internation Foundation Loss |          | <u>a 🗄 ?</u>                         |                                 |       |                |                    |
| C:\Program Files\ABB Applications\test.cfg    | 稽        |                                      |                                 | 9     | Tree           | lmages Leger 🔺     |
| Customer Organization Name                    |          |                                      |                                 |       | File<br>Back   | e Data<br>Iov Data |
| Customer Substation #1 Name                   | New      | i <u>p</u> ave <u>u</u> pen peng     | Lier Compare Exit Password Mode | Lanc  | ej <b>–</b> Ne | iay Dala           |
| Customer Feeder #1 Name in Substation #1 Name | Dev      | ice Properties                       |                                 |       |                |                    |
| MDAR Relay Name in Feeder#1                   |          | <b>a</b>                             |                                 |       |                |                    |
| Acknowledge by Relay                          |          | Name                                 | Value                           | Units | Range          | Increments         |
| Check Status of Relay                         |          | Identification                       |                                 |       |                |                    |
| Taroets                                       | 1        | Name                                 | MDAH Helay Name in Feeder#1     |       |                |                    |
| Fault Operation Summary                       | 2        | Version Information                  |                                 |       |                |                    |
| Settings (Present)                            |          | Version                              | 2.7X                            | 1     |                |                    |
| Programmable Output Settings (Present)        | ŀ-       | Model Information                    |                                 | 1     |                |                    |
| Deta /Time (Present)                          | 1        | 3/1 POLE                             | 3                               | 1     |                |                    |
| User Hitle (Fleserik)                         | 2        | Pilot                                |                                 |       | Yes/No         |                    |
|                                               | 3        | OSB                                  |                                 |       | Yes/No         |                    |
| Metered AL Values                             |          | Device Parameters                    |                                 |       |                |                    |
| LED Reset                                     | 1        | Unit ID (only for Networked Devices) | 0 🗄                             |       | [0,4095]       | 1                  |
| 🗱 Reset LEDS/Tar Data                         | 2        | Metered AC Values Polling Frequency  | 0                               | msec  | [0,60000]      | 500                |
| Intermediate Target Data                      |          | Communications Choice                |                                 |       |                |                    |
| 🗱 Oscillographic Data                         | 1        | Contractions Choice                  | External Modern                 | 1     |                |                    |
| 庄 🦚 Password Commands (Password)              | 1        |                                      | COM1 -                          | 1     |                |                    |
| ⊕                                             | 2        | BaudBate                             | 9600                            | 1     |                |                    |
| Customer Feeder #2 Name in Substation #1 Name | -        | Code Operated Switch                 |                                 | 3     |                |                    |
|                                               | 1        | Using Code-Operated Switch           | <b>v</b>                        |       | Yes/No         |                    |
|                                               | 2        | Initialization Command Count         | 3                               | -     | [0,20]         | 1                  |
|                                               |          | Command                              | acc^M                           |       |                |                    |
|                                               |          | Delay                                | 1                               | Secs  |                |                    |
|                                               |          | Response                             | - Au                            |       |                |                    |
|                                               |          | Command                              | Zacc'M                          | C     |                |                    |
|                                               | _        | Besponse                             | 1                               | Secs  |                |                    |
|                                               | <u> </u> |                                      | DODT 5 DAM                      |       |                | <b></b>            |
|                                               |          |                                      |                                 |       |                | Þ                  |
| Ready                                         |          | ldle                                 | Relay Info S                    | tatus |                |                    |

Following is a Screen-Shot of WinRCP Program.

#### 4.2 Tree View

#### 4.2.1 Layout

The following diagram shows the hierarchical structure of the typical WinRCP Configuration, subsequently referred to as the "Configuration Tree." (Section 5 of this User's Manual discusses the actual creation of a Configuration)

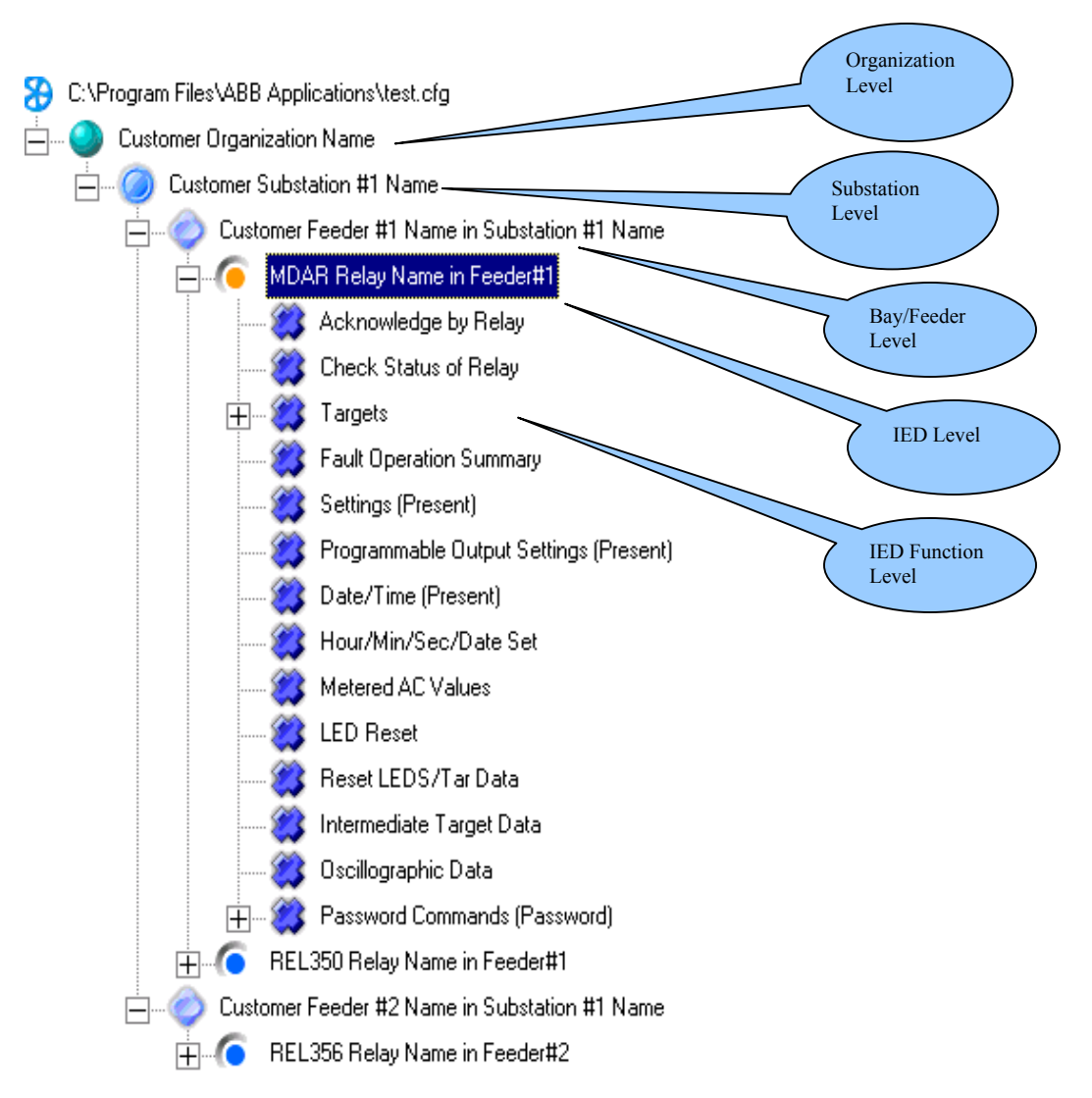

#### 4.2.2 Images and their meaning

The following table describes the Tree-Images and their meaning. The first image in each row indicates the Unselected State and the second image indicates the Selected State.

| Tree Images | Meaning                                                            |
|-------------|--------------------------------------------------------------------|
| <b>8 8</b>  | Configuration File Name Unselected & Selected                      |
| <b>9</b>    | Organization Node Unselected & Selected                            |
| 0           | Substations Node Unselected & Selected                             |
| 0           | Bay File Name Unselected & Selected                                |
| <b>(</b>    | IED (Relay) Node Unselected & Selected                             |
| <b>`</b>    | Active (Communicating) IED Node Unselected & Selected              |
| 🗱 🍪         | IED Function Node Unselected & Selected                            |
| a 🗱 😂       | IED Function Node (Viewing Data from a File) Unselected & Selected |
| 💐 😂         | IED Function Node (Viewing Data from Relay) Unselected & Selected  |

#### 4.3 Welcome View

The following diagram is the Welcome Screen of WinRCP. This screen comes up on the Right side of WinRCP Window, when the Top-Level Node in the Tree View has been selected.

| ABB                                                                                |  |
|------------------------------------------------------------------------------------|--|
| Welcome to WinRCP<br>Windows Remote Communications Program                         |  |
| Alpha Version                                                                      |  |
| MDAR<br>MMCO<br>REL 301/2<br>REL 350<br>REL 352<br>REL 356<br>ERNI<br>RONI<br>SADI |  |

#### 4.4 Properties View

#### 4.4.1 Organization/Substation/Bay Properties View

When user selects an Organization, Substation or Bay, the following screen will be shown on the Right-side Window on WinRCP. User can edit the Name or Description of the customer or organization and then click on the Main Toolbar Save button to save the Configuration.

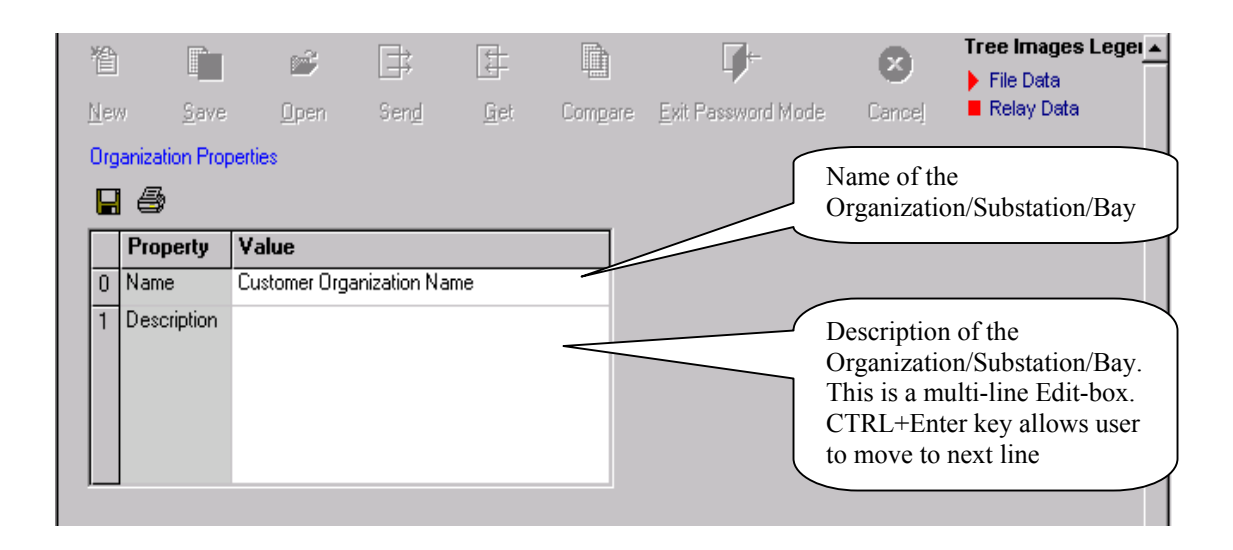

#### 4.4.2 IED Properties View

When user selects any IED Tree Item in the Configuration Tree, the following screen will be shown on the Right-side Window. User can edit the properties of the IED and save the Configuration by clicking the Main Toolbar Save button.

| 睝    | È 🖻                                    |             |              | CO Tree            |       | e <b>Images Lege</b> i<br>le Data |            |
|------|----------------------------------------|-------------|--------------|--------------------|-------|-----------------------------------|------------|
| New  | <u>S</u> ave <u>O</u> pen Sen <u>d</u> | <u>G</u> et | Compare      | Exit Password Mode | Canc  | ej 📕 Re                           | lay Data   |
| Devi | ce Properties                          |             |              |                    |       |                                   |            |
|      | <b>a</b>                               |             |              |                    |       |                                   |            |
|      | Name                                   | Value       |              |                    | Units | Range                             | Increments |
|      | Identification                         |             |              |                    |       |                                   |            |
| 1    | Name                                   | MDAR R      | elay Name ir | i Feeder#1         |       |                                   |            |
| 2    | Description                            |             |              |                    |       |                                   |            |
|      | Version Information                    |             |              |                    |       |                                   |            |
| 1    | Version                                | 2.2X        |              | -                  |       |                                   |            |
|      | Model Information                      |             |              |                    |       |                                   |            |
| 1    | 3/1 POLE                               | 3           |              | -                  |       |                                   |            |
| 2    | Pilot                                  | <b>V</b>    |              |                    |       | Yes/No                            |            |
| 3    | OSB                                    | <b>V</b>    |              |                    |       | Yes/No                            |            |
|      | Device Parameters                      |             |              |                    |       |                                   |            |
| 1    | Unit ID (only for Networked Devices)   | 0           |              | <u>*</u>           |       | [0,4095]                          | 1          |
| 2    | Metered AC Values Polling Frequency    | 0           |              | *                  | msec  | [0,60000]                         | 500        |
|      | Communications Choice                  |             |              |                    |       |                                   |            |
| 1    | Communications Choice                  | External    | Nodem        | •                  |       |                                   |            |
|      | Serial COMM Config                     |             |              |                    |       |                                   |            |
| 1    | COMPort                                | COM1        |              | •                  |       |                                   |            |
| 2    | BaudRate                               | 9600        |              | •                  |       |                                   |            |
|      | Code Operated Switch                   |             |              |                    |       |                                   |            |
| 1    | Using Code-Operated Switch             | <b>V</b>    |              |                    |       | Yes/No                            |            |
| 2    | Initialization Command Count           | 3           |              | *                  |       | [0,20]                            | 1          |
|      | Command                                | acc^M       |              |                    |       |                                   |            |
|      | Delay                                  | 1           |              |                    | Secs  |                                   |            |
|      | Response                               |             |              |                    |       |                                   |            |
|      | Command                                | 2acc^M      |              |                    |       |                                   |            |
|      | Delay                                  | 1           |              |                    | Secs  |                                   |            |
|      | Response                               |             |              |                    |       |                                   |            |
|      | [ C]                                   | DODTE       | 500          |                    |       |                                   |            |

#### 4.4.3 IED Settings Data View (IED Data View)

When user selects any child item (leaf nodes) under an IED Tree Item in the Configuration tree, generally, the following type of screen will be shown on the Rightside Window. Based on the selected Item, WinRCP enables the appropriate buttons (New, Save, Open, Get, Send, Compare and Exit Password Mode) at the top of the screen.

The typical table (Grid) below has 6 columns:

- Serial Number: Row Number (0-based)
- Name: Name of the Data Item
- Value: Value of the Data Item (If Send button is enabled, the Value cells become editable)
- Units: Unit of the Data Item (wherever applicable)
- Range: Data Value Range (wherever applicable)

• Increments: If the Data Value is editable, this column indicates the permissible level.. (for example, if the current Data Value is 30, Range is [30,5000] and the Increment is 5, then the only allowable values are 30,35,40,45 ....4985,4990,4995,5000)

| view<br>Setting<br>■ € | <u>S</u> ave <u>(</u><br>gs]Data | <u>]</u> pen | Sen <u>d</u> | <u>G</u> et | Compare | F |           |                   |               |          |   |
|------------------------|----------------------------------|--------------|--------------|-------------|---------|---|-----------|-------------------|---------------|----------|---|
| Setting                | gs] Data                         |              |              |             |         | 느 | xit Passw | vord Mode Cance   | 📔 📕 Relay D   | ata      |   |
|                        | <b>5</b>                         |              |              |             |         |   |           |                   |               |          |   |
|                        |                                  |              |              |             |         |   |           |                   |               |          |   |
| 0 0                    | Name                             | Value        |              |             |         |   | Units     | Range             | Increments    |          |   |
| υļι                    | DSC                              | TRIP         |              |             |         | • |           |                   |               |          |   |
| 1 F                    | FDAT                             | TRIP         |              |             |         | - |           |                   |               |          |   |
| 2 0                    | CTR                              | 30           |              |             |         | * |           | [30,5000]         | 5             |          |   |
| 3 \                    | VTR                              | 300          |              |             |         | * |           | [100,7000]        | 10            |          |   |
| 4 F                    | FREQ                             | 50           |              |             |         | • | Hz        |                   |               |          |   |
| 5 0                    | CTYP                             | 5            |              |             |         | * | AMP       | [1,5]             | 4             |          |   |
| 6 F                    | RP                               | YES          |              |             |         | • | PRI       |                   |               |          |   |
| 7 X                    | KPUD                             | .300         |              |             |         | * | /DTY      | [.300,1.500]      | .001          |          |   |
| 8 C                    | DTYP                             | КМ           |              |             |         | • |           |                   |               |          |   |
| 9 1                    | TTYP(3-POLE)                     | OFF          |              |             |         | • |           |                   |               |          |   |
| 10 1                   | TTYP(1-POLE)                     |              |              |             |         |   |           |                   |               |          |   |
| 11 6                   | 62T                              |              |              |             |         | + | SEC       | [.300,5.00]       | 0.05          |          |   |
| 12 F                   | PTRI                             | NO           |              |             |         | • |           |                   |               |          |   |
| 13 Z                   | Z1RI                             | NO           |              |             |         | • |           |                   |               |          |   |
| 14 Z                   | Z2RI                             | NO           |              |             |         | • |           |                   |               |          | 5 |
| 15 Z                   | Z3RI                             | NO           |              |             |         | - |           | settings view of  | f the selecte | d        |   |
| 16 E                   | BFRB                             | NO           |              |             |         | - | I         | ED                |               |          |   |
| 17 F                   | PLT                              | NO           |              |             |         | - | $\sim$    |                   |               |          | _ |
| 18 9                   | STYP(N-PILOT)                    |              |              |             |         |   |           |                   |               |          |   |
| 19 9                   | STYP(PILOT)                      | 3ZNP         |              |             |         | • |           |                   |               |          |   |
| 20 F                   | FDGT                             | 0            |              |             |         | * | cycl      | [0,15,BLK]        | 1             |          |   |
| 21 V                   | WFEN                             | NO           |              |             |         | • |           |                   |               |          |   |
| 22 3                   | 3TRM                             | NO           |              |             |         |   |           |                   |               |          |   |
| 23 E                   | BLKT                             | 0            |              |             |         | ÷ | msec      | [0,98]            | 2             |          |   |
| 24 F                   | RBSW                             |              |              |             |         |   |           |                   |               |          |   |
| 25 F                   | PLTP                             | 0.01         |              |             |         | ÷ | OHMS      | [0.010,50.00,0UT] | 0.01          |          |   |
|                        |                                  | 0.01         |              |             |         | - | ouwe      | 10 010 EQ 00 OUT1 | 0.01          | <b>F</b> |   |

#### 4.4.4 Programmable Contact Outputs (PCOs) View

Programmable Contact Outputs are applicable only for MDAR and REL 301/2 Relay Types.

PCOs consist of two types of data:

- 1) Timer settings (displayed in the table)
- 2) Contact Output Logic settings (displayed below the table in a *Checker Control*)

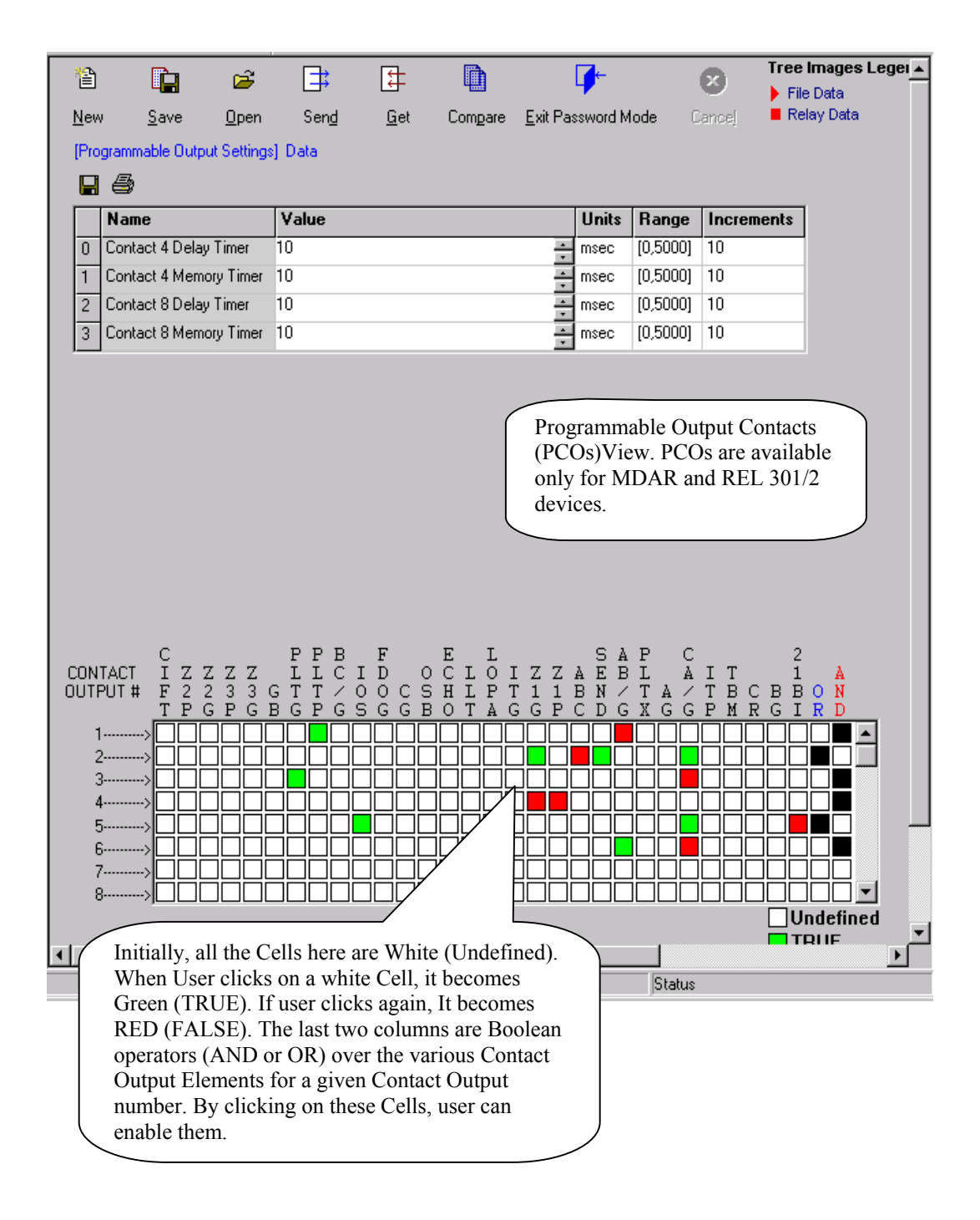

#### 4.4.5 Intermediate Target Data View

The following is a snap-shot of a typical Intermediate Target Data screen.

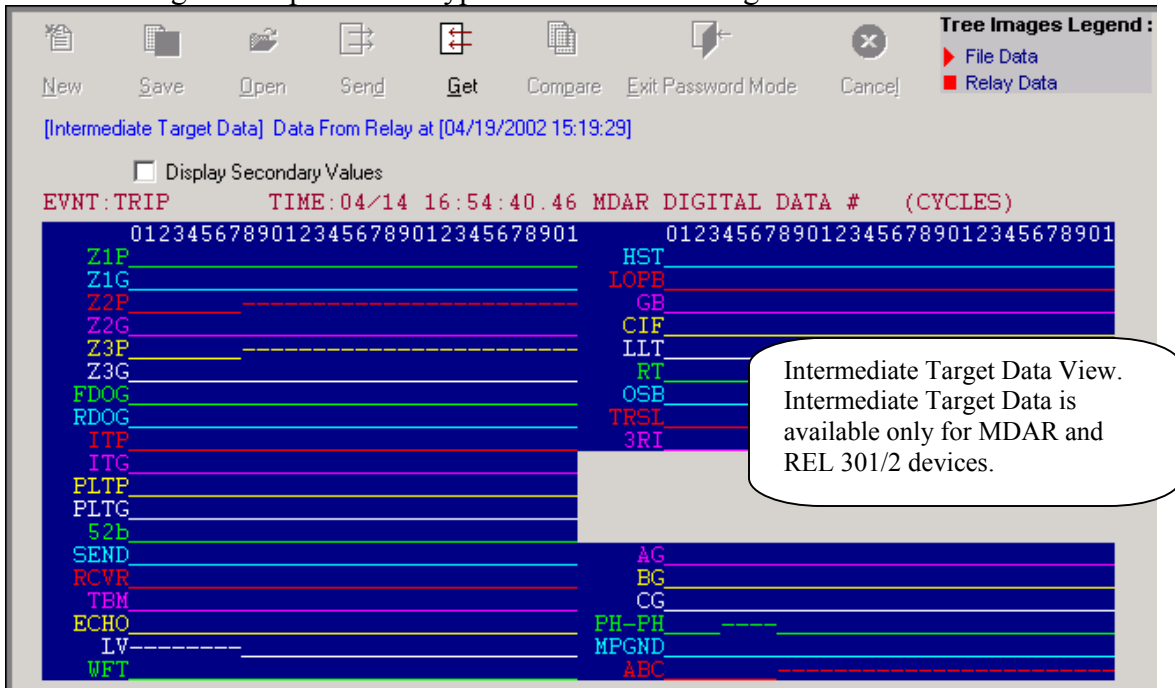

#### 4.5 SADI Transparent (ASCII) Mode View

The SADI Device has a function (Tree Item) named -10 Byte Mode. When user selects this Item in the Tree View, the following screen will come up on the Right Side of the WinRCP Window.

The following diagram shows how SADI will be used to connect WinRCP to a 3<sup>rd</sup> Party ASCII Device:

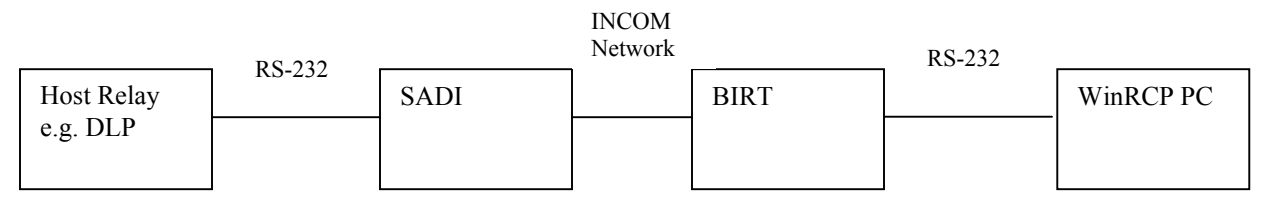

SADI Device acts as a Gateway between WinRCP and the Host Relay

#### Document NO: IB 40-603.2

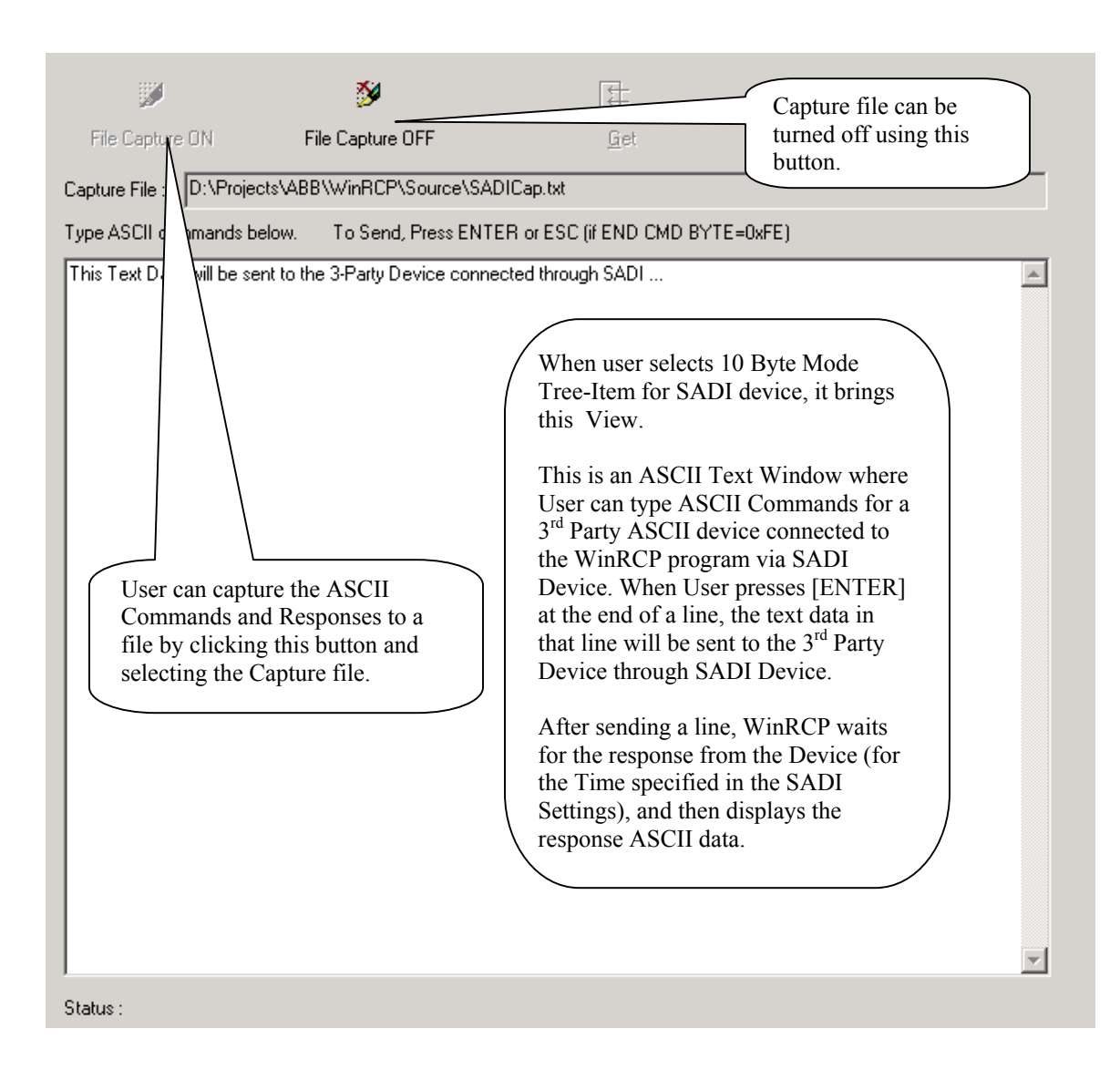

#### 4.6 Menu Items & Toolbar Buttons

File Communications View Passwords Oscillography Tools Help

#### 4.6.1 Main Menu Items

The following are the Main Menu Sections of WinRCP.

- File  $\rightarrow$  This section contains all the Configuration and Print Related Menu Items
- Communications → This section contains the Relay Communications (Serial/Modem/Telnet) Menu Items
- Passwords  $\rightarrow$  This section contains the Menu Items to change Passwords
- Oscillography Tools → This section contains the Oscillography Tools Menu items

#### 4.6.2 File Menu Items

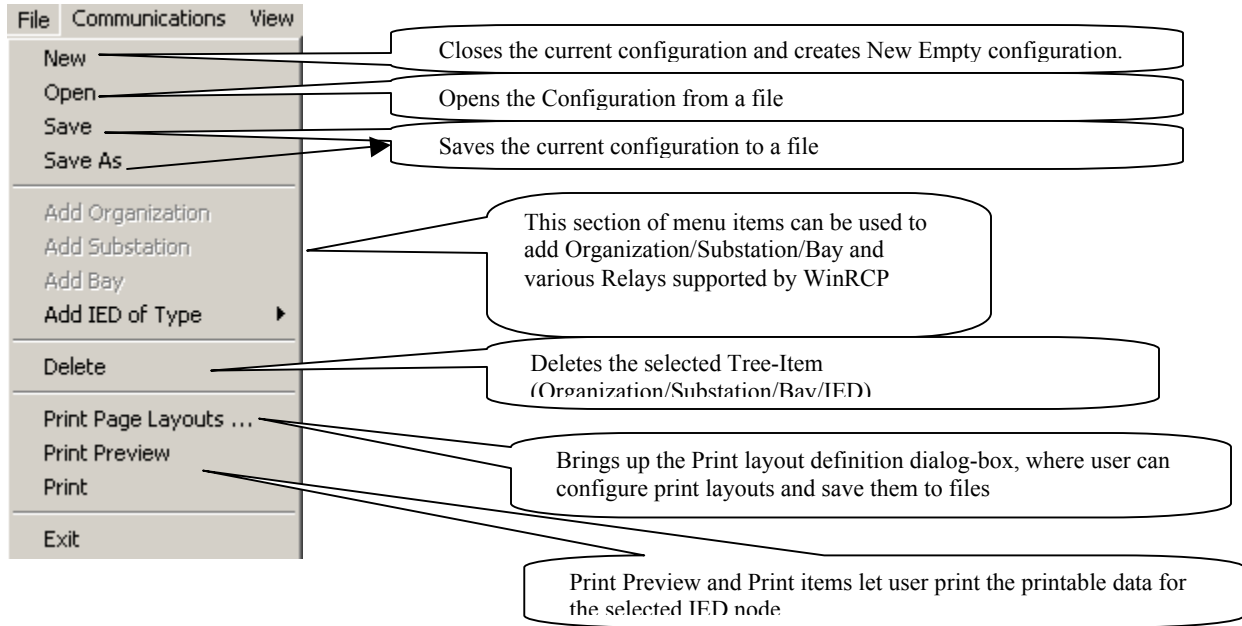

#### 4.6.3 Communications Menu Items

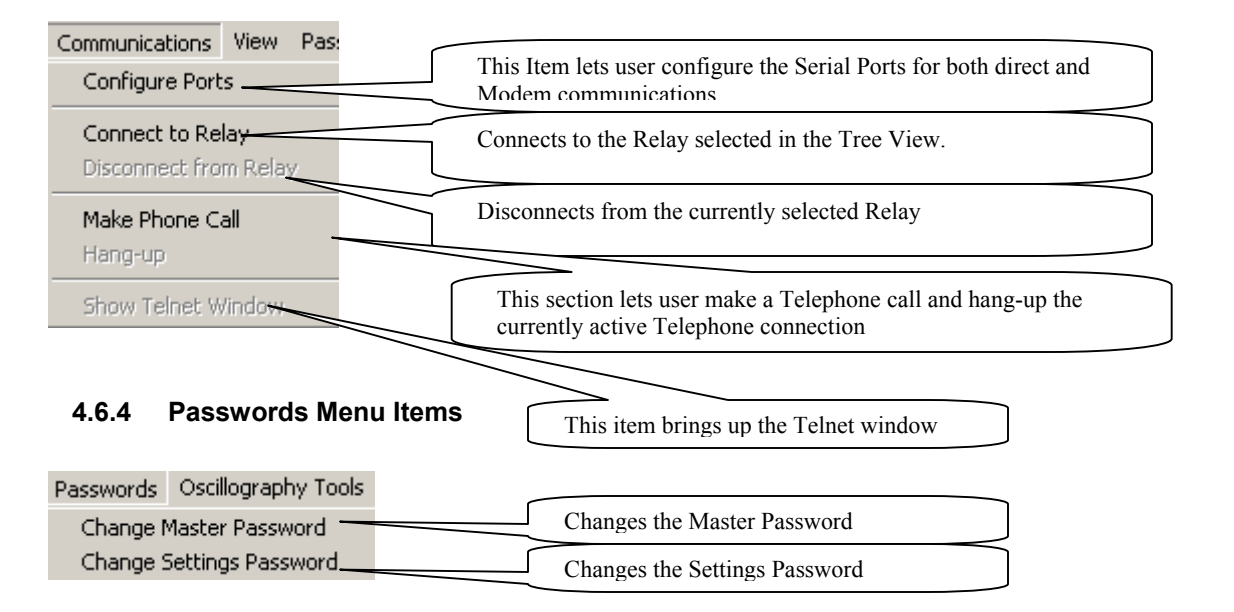

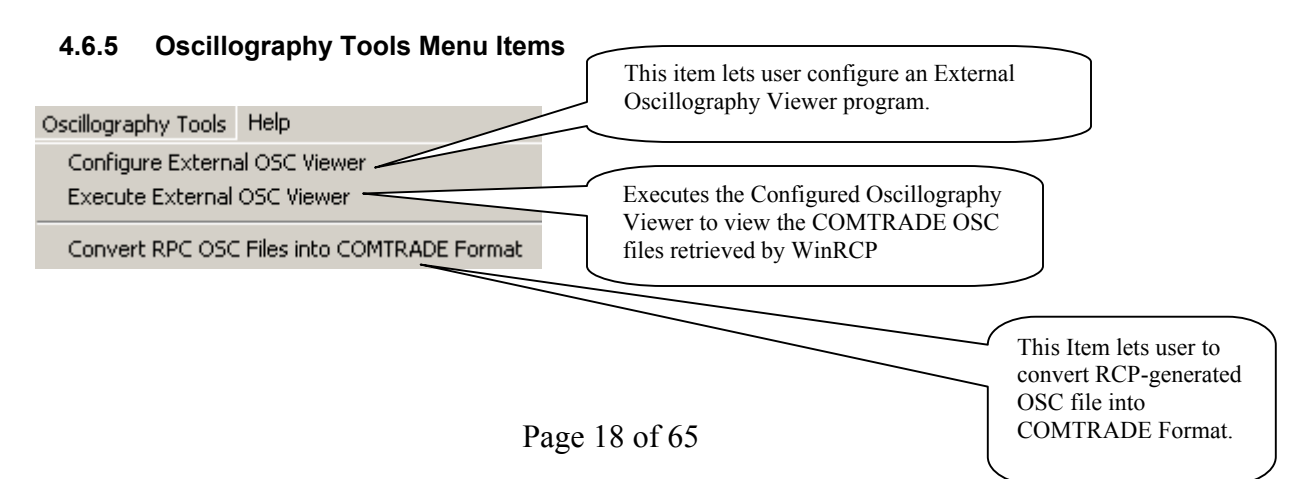

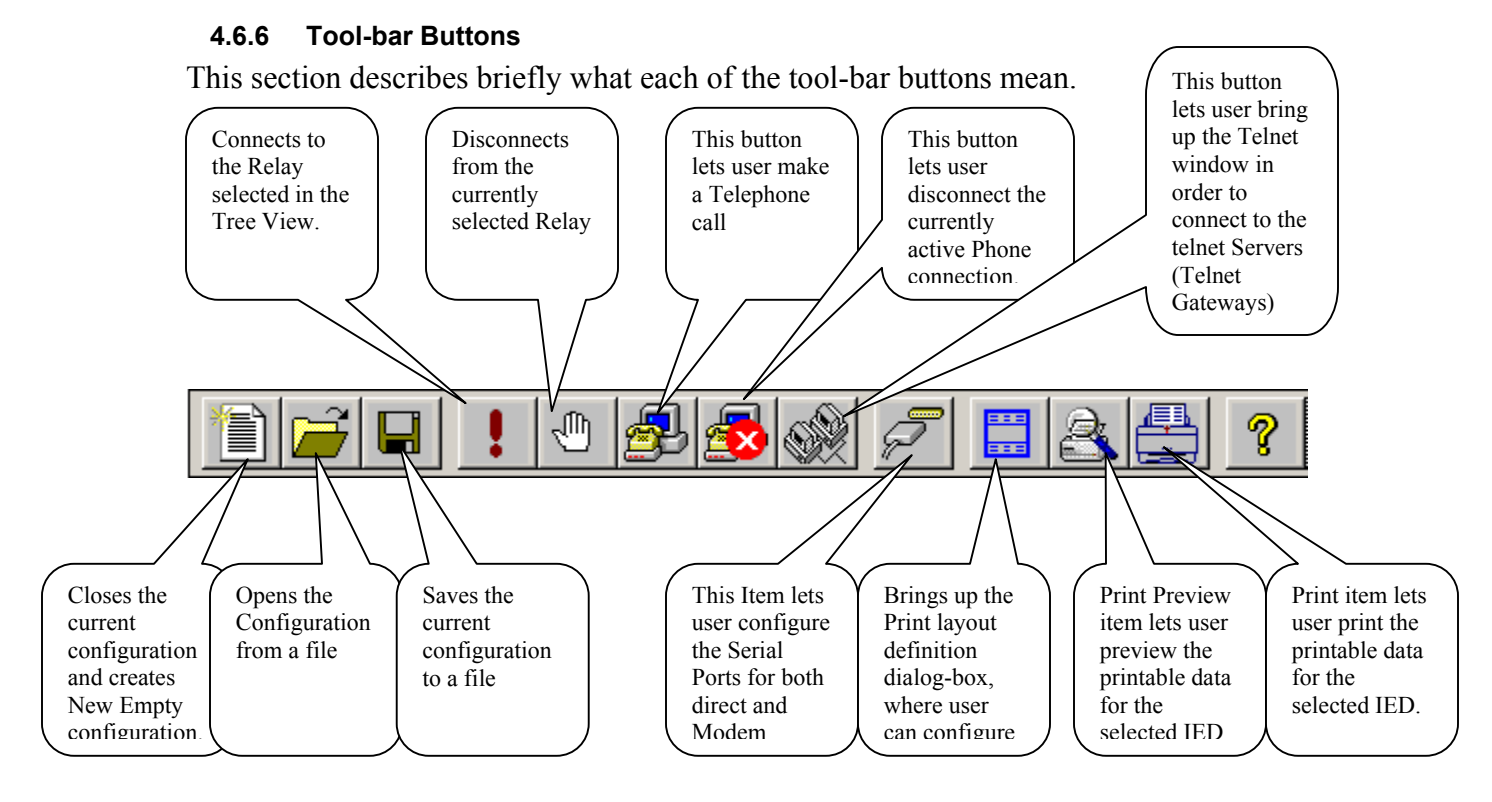

#### 4.6.7 Properties View – Buttons

This section describes the meaning of the various buttons in the Properties View.

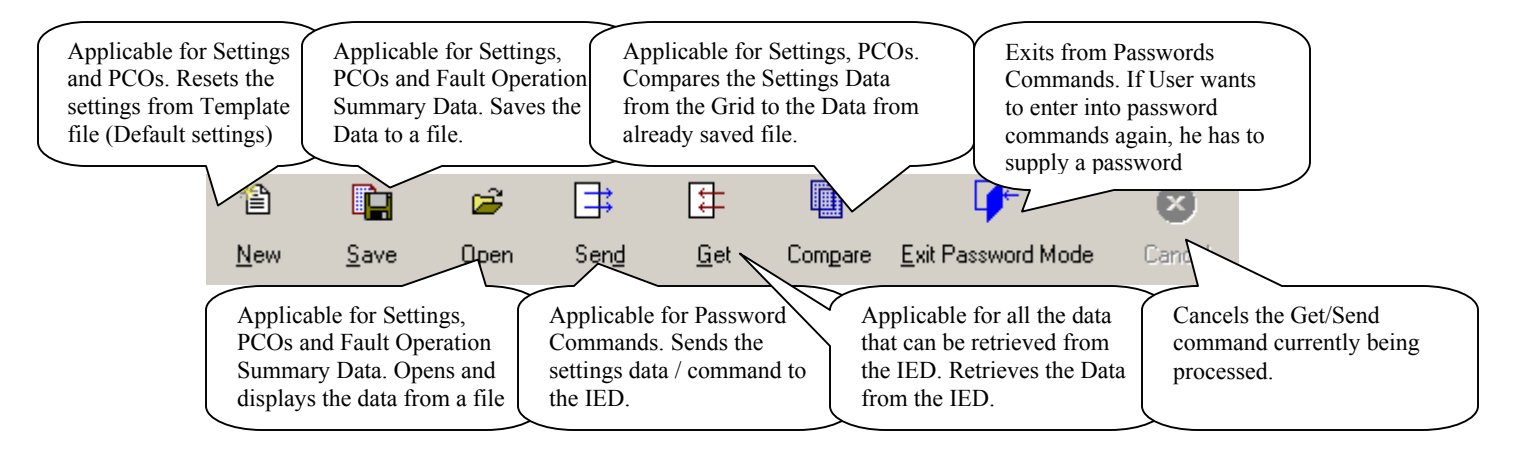

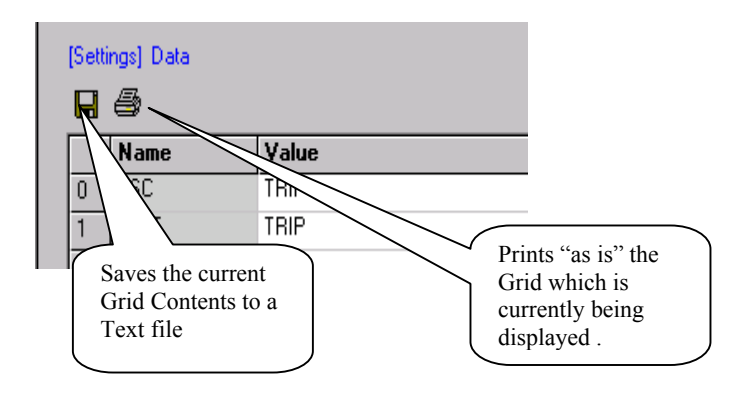

#### Configuration 5

This section describes how to configure Relays and other items in WinRCP.

#### 5.1 Adding an Organization, Substation, Bay or an IED

These can be configured using either Pop-up menus or the Main menu as shown below:

Step 1: Use Pop-up menu (or Main menu) to select what needs to be added (Organization/Substation/Bay/IED) right-click with the mouse. Step 2: Configure the Properties of the added Item. Step 3: Once finished configuring the Properties, use the Tool-bar Save Button to save the Configuration to a file.

For more details see example in Appendix D.

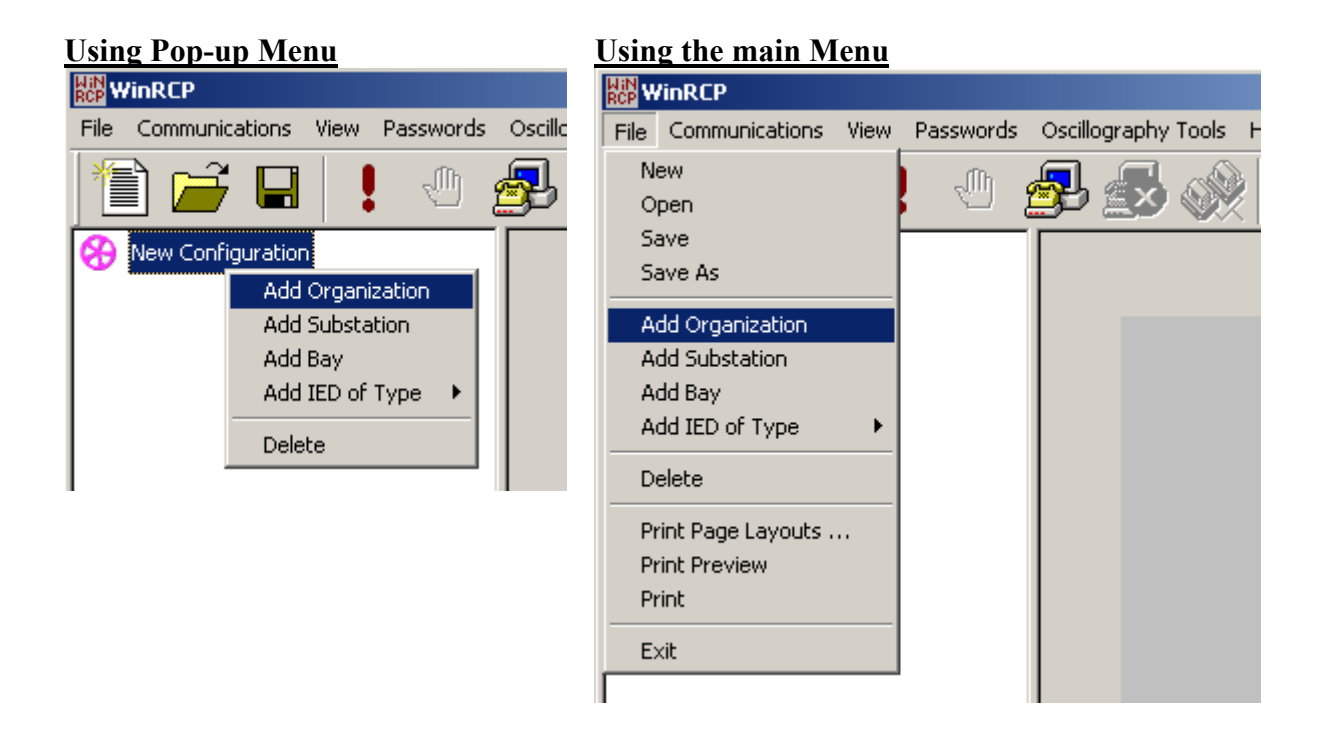

#### 5.2 Configuring an IED

This section describes the Configuration properties of an IED in detail.

Please refer to the following diagram to identify the various Configuration sections.

|   | Name                                 | Value                       |   | Units | Range     | Increments |
|---|--------------------------------------|-----------------------------|---|-------|-----------|------------|
|   | Identification                       |                             |   |       |           |            |
| 1 | Name                                 | MDAR Relay Name in Feeder#1 |   |       |           |            |
| 2 | Description                          |                             |   |       |           |            |
|   | Version Information                  |                             |   |       |           |            |
| 1 | Version                              | 2.2×                        | • | 1     |           |            |
|   | Model Information                    |                             |   |       |           |            |
| 1 | 3/1 POLE                             | 3                           | • | 1     |           |            |
| 2 | Pilot                                | <b>V</b>                    |   | 1     | Yes/No    |            |
| 3 | OSB                                  | र                           |   |       | Yes/No    |            |
|   | Device Parameters                    |                             |   |       |           |            |
| 1 | Unit ID (only for Networked Devices) | 0                           | - |       | [0,4095]  | 1          |
| 2 | Metered AC Values Polling Frequency  | 0                           | - | msec  | [0,60000] | 500        |
|   | Communications Choice                |                             |   |       |           |            |
| 1 | Communications Choice                | External Modem              | - | 1     |           |            |
|   | Serial COMM Config                   |                             |   |       |           |            |
| 1 | COMPort                              | COM1                        | - |       |           |            |
| 2 | BaudRate                             | 9600                        | - | i i   |           |            |
|   | Code Operated Switch                 |                             |   |       |           |            |
| 1 | Using Code-Operated Switch           | <b>v</b>                    |   |       | Yes/No    |            |
| 2 | Initialization Command Count         | 3                           | * | 1     | [0,20]    | 1          |
|   | Command                              | acc^M                       |   |       |           |            |
|   | Delay                                | 1                           |   | Secs  |           |            |
|   | Response                             |                             |   |       |           |            |
| _ | Command                              | 2acc^M                      |   |       |           |            |
|   | Delay                                | 1                           |   | Secs  |           |            |
|   |                                      |                             |   |       |           |            |
|   | Response                             |                             |   |       |           |            |

#### 5.2.1 Identification

This section has the following two properties:

- 1) Name: The unique name of the IED. This name appears in the Tree-View for the IED.
- 2) Description: One-line description of the IED.

#### 5.2.2 Version Information

This section allows the user to indicate which version of the IED is called for. User must select one of the available versions from the list.

#### 5.2.3 Model Information

This section contains the Model Information of the IED. Each of the supported IEDs comes with various Options. Here, the user must indicate the appropriate purchased Options.

#### 5.2.4 Device Parameters

This section contains the following device (IED) parameters:

- <u>Unit ID</u>: If the IED is connected via BIRT, user must specify the Unit ID of the IED. Unit ID for a Device can be found in the back of the Device (the rotating 3digit (Hex) number). If IED is directly connected, user must set this parameter to 0.
- 2) <u>Metered AC Values Polling Frequency:</u> This Parameter tells at what frequency the Metered AC Values (Real-time Data) for the currently selected device will be polled and updated on the screen. If user sets this parameter to 0, Automatic polling will be disabled (User must manually update by the Get button)

#### 5.2.5 Communications Choice

This section contains all the available communications choices. User must pick one of the following choices.

- 1) Serial: WinRCP is connected to the device using RS-232 Serial cable
- 2) Internal Modem: WinRCP is connected to the device through an Internal Modem installed in the PC.
- 3) External Modem: WinRCP is connected to the device through an external Modem connected to the PC.
- 4) Telnet: WinRCP is connected to the device via Telnet Terminal Gateway (such as SEL 2030 or IP-Server).

(Communications choices above are explained in detail in Section 8)

Communications section.

#### 5.2.6 Serial COMM Configuration

This section describes the Serial Communications Parameters.

 COMM Port: Before configuring this parameter, user must configure at least one Direct Serial Port through the Communications→Configure Ports menu item. If user fails to do this, he or she will get the following message:

| WinRCP | ×                                                                                                    |
|--------|----------------------------------------------------------------------------------------------------|
| ٩      | Please Configure at least one Serial ('DIRECT' Type) COMPort using "Communications>Configure Ports" menu item ! |
|        | OK                                                                                                    |

2) Baud Rate: Allowed Baud rates are – 1200,2400,4800,9600,19200. User must select an appropriate Baud rate that matches the Device's Baud rate

#### 5.2.7 Code Operated Switch

If WinRCP is connected to a device through a Code Operated Switch (or a Port Switch like SEL 2020), the user must configure the following section.

|   | Code Operated Switch         |         |      |        |   |
|---|------------------------------|---------|------|--------|---|
| 1 | Using Code-Operated Switch   |         |      | Yes/No |   |
| 2 | Initialization Command Count | 1       |      | [0,20] | 1 |
|   | Command                      | PORT 12 |      |        |   |
|   | Delay                        | 2       | Secs |        |   |
|   | Response                     |         |      |        |   |
| 3 | Termination Command Count    | 1 *     |      | [0,20] | 1 |
|   | Command                      | ^D      |      |        |   |
|   | Delay                        | 0       | Secs |        |   |
|   | Response                     |         |      |        |   |

- Using a Code Operated Switch: Click this check-box if using COS or a Port Switch
- 2) Initialization Command Count: Sets the number of Initialization Commands required to accomplish the Port Switch. This is the number of sets of (Command, Delay and Response) fields which will be created automatically. For example, the above diagram shows that only one 'Initialization Command' (Command String: "PORT 12") is required. This example uses SEL 2020 as a Port Switch.
- 3) Initialization Command: The ASCII Command sent to the COS/Port Switch to accomplish a switch to the device currently being configured. All of the printable ASCII Codes and CTRL Key are allowable characters. For CTRL Key, use '^' character.
- 4) Initialization Delay: This indicates the delay in seconds waiting for a response for the Initialization Command.

- 5) Initialization Response: The expected Response in order to proceed to the next Initialization Command. If left blank, WinRCP will display the response it received for the Initialization Command and allow user to continue or stop.
- 6) Termination Command Count: This parameter is used to set how many Termination Commands are required to accomplish the termination of the current Active Transparent Mode of the COS/Port Switch.
- 7) Termination Command: This is similar to the Initialization Command. In the above example, CTRL+D (^D) is used as the Termination Command
- 8) Termination Delay: This is similar to Initialization Delay.
- 9) Termination Response: This is similar to Initialization Response.

#### 5.2.8 Modem Properties

When the device is connected using a Modem, the user must configure the dialing properties for the Modem in this section.

- Modem Properties Telephone No. 92159965555 2 Using Calling Card Yes/No Г Dial No. 3 4 Wait for Nothing • 5 Dial No. Wait for Nothing 6 • 7 Dial No. Wait for 8 Nothing • 9 Dial No. 10 Wait for Nothing • 11 Dial No. 12 Wait for Nothing • 13 Dial No. 14 Wait for Nothing -
- 1) Direct Dialing

While using a direct dial number, the user must enter the dial number (without any spaces or dashes) as shown in the above diagram.

2) Long Distance Direct Dialing or Dialing using Calling Card

|    | Modem Properties   |                |        |  |
|----|--------------------|----------------|--------|--|
| 1  | Telephone No.      |                |        |  |
| 2  | Using Calling Card | <b>v</b>       | Yes/No |  |
| 3  | Dial No.           | 918008778000   |        |  |
| 4  | Wait for           | 10 Secs        |        |  |
| 5  | Dial No.           | 02159969238    |        |  |
| 6  | Wait for           | 8 Secs 🔹       |        |  |
| 7  | Dial No.           | 83456789012345 |        |  |
| 8  | Wait for           | 8 Secs 💌       |        |  |
| 9  | Dial No.           | 4312           |        |  |
| 10 | Wait for           | Done 💌         |        |  |
| 11 | Dial No.           |                |        |  |
| 12 | Wait for           | Nothing 🗾      |        |  |
| 13 | Dial No.           |                |        |  |
| 14 | Wait for           | Nothing        |        |  |

While using a Long distance number or a Calling Card, the user must follow these steps:

- a) Click the 'Using Calling Card' check-box
- b) Enter the First number to be dialed (ex: 1-800 number of the calling card company)
- c) Select the waiting time (e.g.: 10 seconds)
- d) Enter the next number to be dialed (ex: 0 followed by the 10-digit telephone number)
- e) Select the waiting time (e.g.: 8 seconds)
- f) Enter the next number to be dialed (e.g.: PIN number)
- g) Select the waiting time (e.g.: 8 seconds)
- h) Enter the next number (e.g.: an extension number 4312)
- i) Select 'Done'.

Note: these steps are only an example of how to dial a long-distance number with a 4digit extension using a SPRINT Calling card.

The user can enter any number of sets (number followed by delay) required to dial into the remote Modem to which the device is connected.

#### 5.2.9 Telnet Properties

When the device is connected to a Telnet Terminal Server like SEL 2030 or IP-Server, WinRCP uses Telnet client functionality to establish transparent communications to the Device through the Terminal Server. In this case, the user must configure the following Telnet Properties.

| ĺ | Telnet Properties                 |                |        |   |
|---|-----------------------------------|----------------|--------|---|
| 1 | Show Telnet Window (Manual Setup) | <b>v</b>       | Yes/No |   |
| 2 | HostName/IPAddress                | 206.159.169.58 |        |   |
| 3 | UserName                          |                |        |   |
| 4 | Password                          |                |        |   |
| 5 | Initialization Command Count      | o ÷            | [0,20] | 1 |
| 6 | Termination Command Count         | 0 ÷            | [0,20] | 1 |

**NOTE:** We recommend using the Manual setup of the Telnet, which gives the user more control of the setup process.

- 1) Show Telnet Windows (Manual Setup): If user clicks this check box, a Telnet client window will pop-up when attempting to connect to the Device.
- 2) Host Name/ IPAddress: Host name or IP Address of the Terminal Server (ex: SEL 2030).
- 3) User Name: Telnet Account user name
- 4) Password: Password for the above user name
- Initialization Commands, Termination Commands: These commands are similar to the Code Operated Switch Commands described in 5.2.7 Code Operated Switch

#### 5.3 Configuring Serial / Modem Ports

The user can configure up to two Serial Ports using the **Communications→Configure Ports** menu item.

| Se | elect and Co                         | nfigure Port                                    | :5                              |                                               |                            |                                        |                             |                   | × |
|----|--------------------------------------|-------------------------------------------------|---------------------------------|-----------------------------------------------|----------------------------|----------------------------------------|-----------------------------|-------------------|---|
|    |                                      |                                                 |                                 | ase select and (                              | configure Po               | orts on this PC—                       |                             |                   |   |
|    |                                      | Ports                                           |                                 | Port Type                                     | e                          | Mode                                   | em Init String              | 3                 |   |
|    | 1st Port :                           | COM1                                            | •                               | Direct                                        | •                          |                                        |                             |                   |   |
|    | 2nd Port :                           | COM2                                            | •                               | Modem                                         | •                          | AT&D0K0q)&                             | SOE1V1X4                    |                   |   |
|    | > You car<br>> Select t<br>> For Moo | n select up to<br>he Type (whe<br>dems, you may | two COM<br>theritis<br>give the | /Ports.<br>connected to a<br>e ''Modem Initia | Modem OF<br>lization Strir | } it is connected<br>Ig'' (ex: AT&D0&) | Directly to R<br>(Oq0&S0E1) | lelay).<br>∨1×4). |   |
|    |                                      |                                                 |                                 |                                               |                            | OK                                     |                             | Cance             |   |

In the above diagram, COM1 and COM2 are configured as Direct and Modem types respectively.

User can (optionally) specify the Initialization String for the Modem Type COM Ports.

#### 5.4 Configuring Print Layout Settings

WinRCP lets the user print various data available in the IED's – such as Settings, Programmable Contact Outputs, Recloser Settings and Fault operation Summary.

User can define Print Layouts and save them permanently as Layout files.

Using **File→Print Page Layouts...** menu item - user can invoke the following dialogbox.

User can define the header and footer for the printable data in the using this dialog-box. Up to 3 lines of Header and 3 lines of footer is allowed. Each line can contain leftaligned, center-aligned and right-aligned texts. The following dialog-box allows the user to configure the Header and Footer lines using text-boxes. User can enter any text in the text boxes or select the text from using the button.

| Print Layout Header/Footer Configuration                                                                                                    |                                  |
|----------------------------------------------------------------------------------------------------|----------------------------------|
| Open existing Layout file Save this Layout to a file Configure Custom Items OK                                                                                                    |                                  |
| Opens a layout file       Saves the current<br>Layout to a file       Configures<br>Custom Items       Cancel         Header       Left-Aligned Text       Implify Aligned Text       Implify Aligned Text         Line 1:       Implify Aligned Text       Implify Aligned Text       Implify Aligned Text         Line 2:       Implify Aligned Text       Implify Aligned Text       Implify Aligned Text         Line 3:       Implify Aligned Text       Implify Aligned Text       Implify Aligned Text         Footer       Left-Aligned Text       Implify Aligned Text       Implify Aligned Text         Line 1:       Implify Aligned Text       Implify Aligned Text       Implify Aligned Text         Line 1:       Implify Aligned Text       Implify Aligned Text       Implify Aligned Text         Line 2:       #Substation#       Implify Aligned Text       Implify Aligned Text         Line 2:       #Substation#       Implify Aligned Text       Implify Aligned Text         Line 3:       #DATE & TIME#       Implify Aligned Text       Implify Aligned Text                                                                                                    |                                  |
| Brings up this dialog-box Brings up th                                                                                                    | is dialog-box                    |
| Print Layout Header/Footer Items : Select an Item in the List 🛛 🛛 Print Layout Header/Footer Items : Add/Modify/Delete Items in                                                                                                    | the List 🛛 🗙                     |
| Configured Items :     OK     Configured Items :       Item     Assigned Text     Item     Assigned Text       Bay     # System Item #     Cancel     Bay     # System Item #       DATE     # System Item #     DATE     # System Item #       Date     # System Item #     DATE & TIME     # System Item #       Organization     # System Item #     Organization     # System Item #                                                                                                    | OK<br>Cancel                     |
| PAGE     # System Item #       PAGE/TOTAL     # System Item #       PAGE/TOTAL     # System Item #       PAGE/TOTAL     # System Item #       PAGE/TOTAL     # System Item #       PAGE/TOTAL     # System Item #       PAGE/TOTAL     # System Item #       RelayName     # System Item #       Substation     # System Item #       TITLE     # System Item #       TITLE     # System Item #                                                                                                    | <u>M</u> odify<br><u>D</u> elete |
| Image: Image: |                                  |

In the above dialog box, user can select an Item to be inserted into the header/footer.

In the above dialog box, users can add/modify/delete custom Items. Each custom Item consists of an Item Name and the associated Text. When user selects the Item, the associated Text goes to the Printer. The following pre-defined items (System Items) can be placed in the Header or Footer.

- DATE: Current Date at the time of printing.
- DATE & TIME: Current Date & Time at the time of printing.
- PAGE: Page number
- PAGE/TOTAL: Page number / Total number of Pages
- RelayName: Relay Name (Configured Name from the IED Properties)
- RelayName & Version: Relay Name and Relay Version
- TITLE: Title of the date being printed

## 6 Settings

All the Relay Types supported by WinRCP (except ERNI) have Settings. This section describes various user operations on Relay Settings.

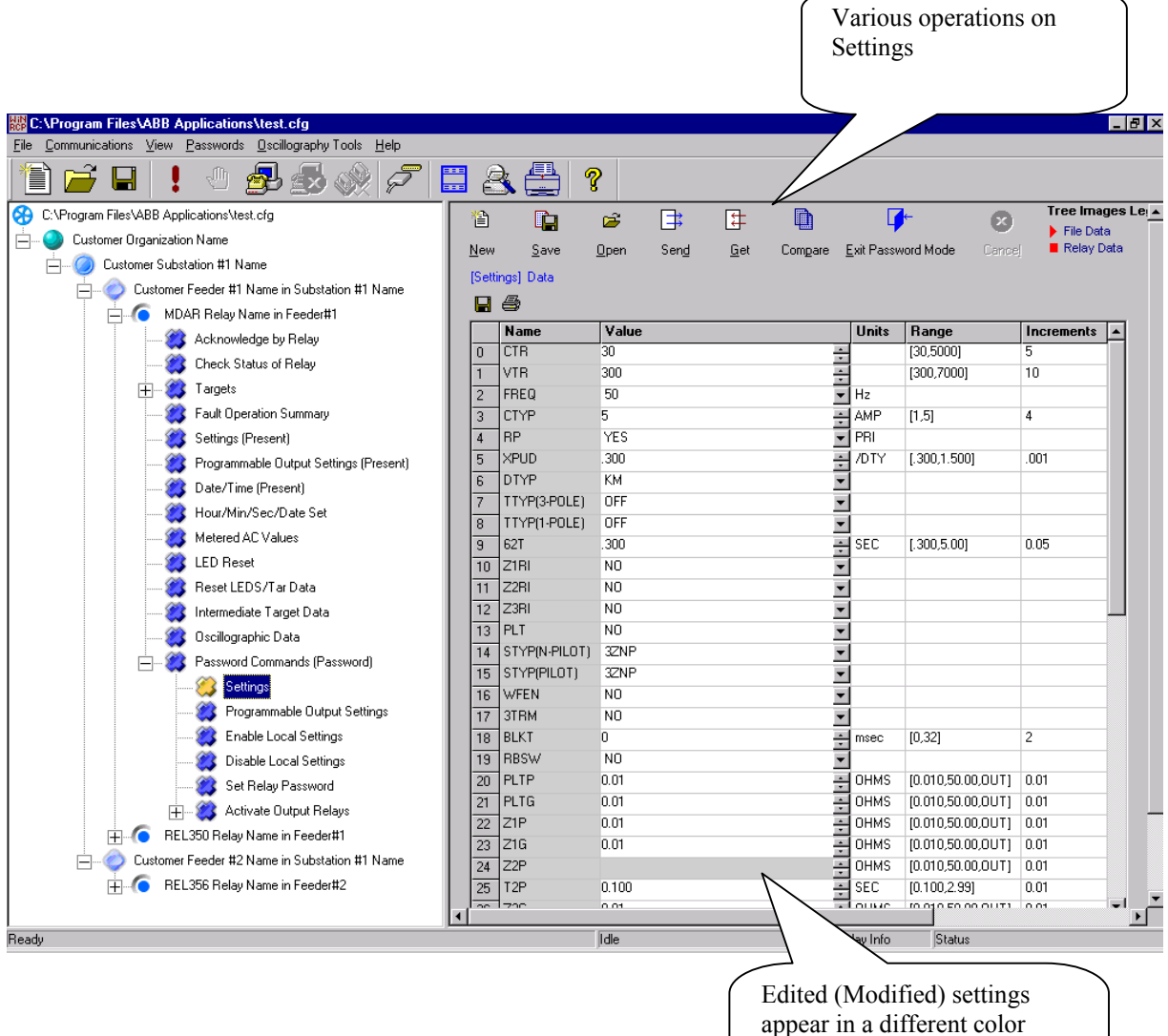

(Orange color) then the unedited Settings (White color)

#### 6.1 Creating New Settings for an IED – NEW

Every Relay has one or more Template files (each Template File uniquely identifying a Version of the Relay).

When the user clicks on the **New** button, WinRCP populates the Settings Table with the (default) values from the corresponding Template File for the selected IED.

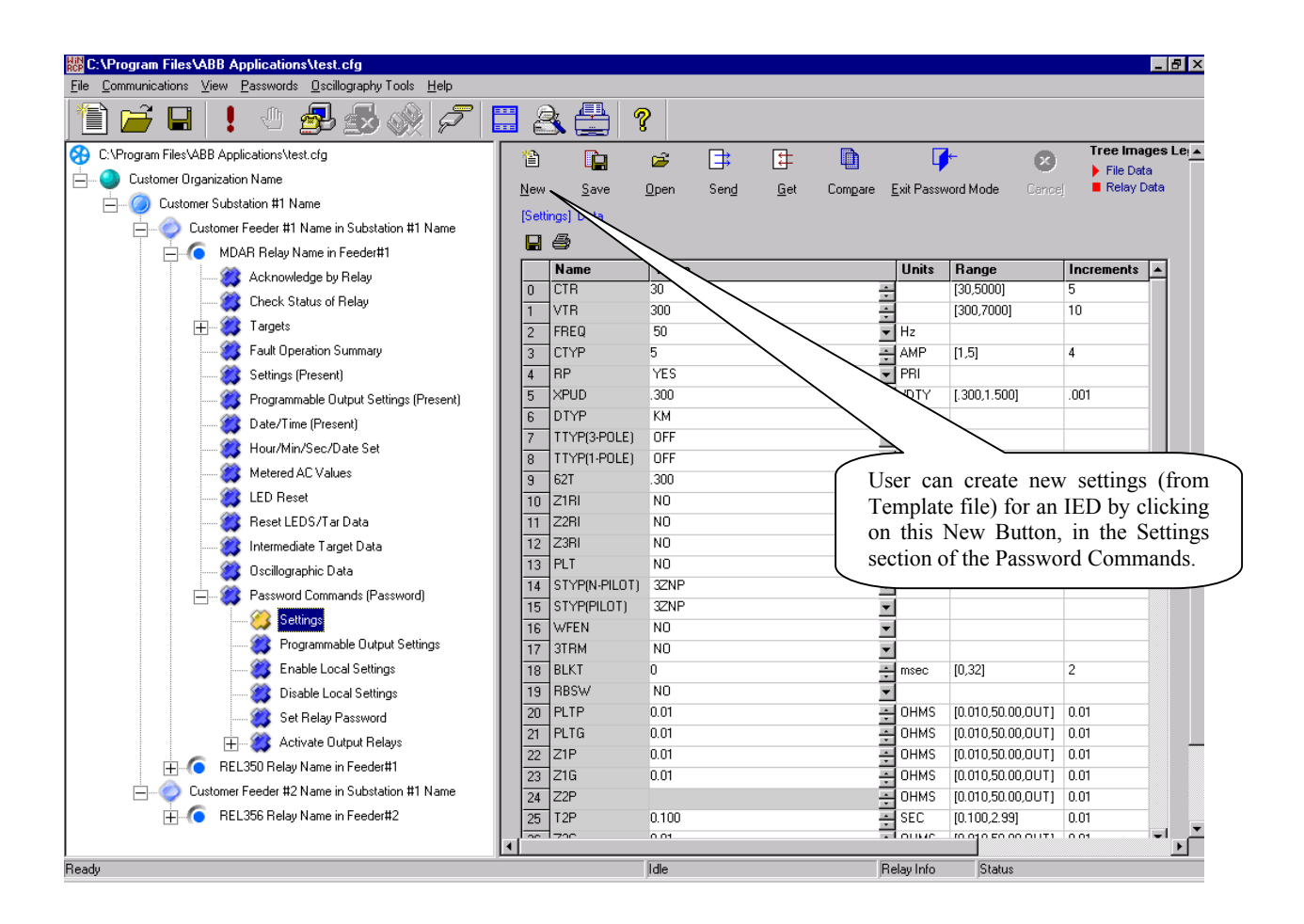

#### 6.2 Settings to a File – SAVE

The following diagram shows how a user can save the settings to a file from the Table.

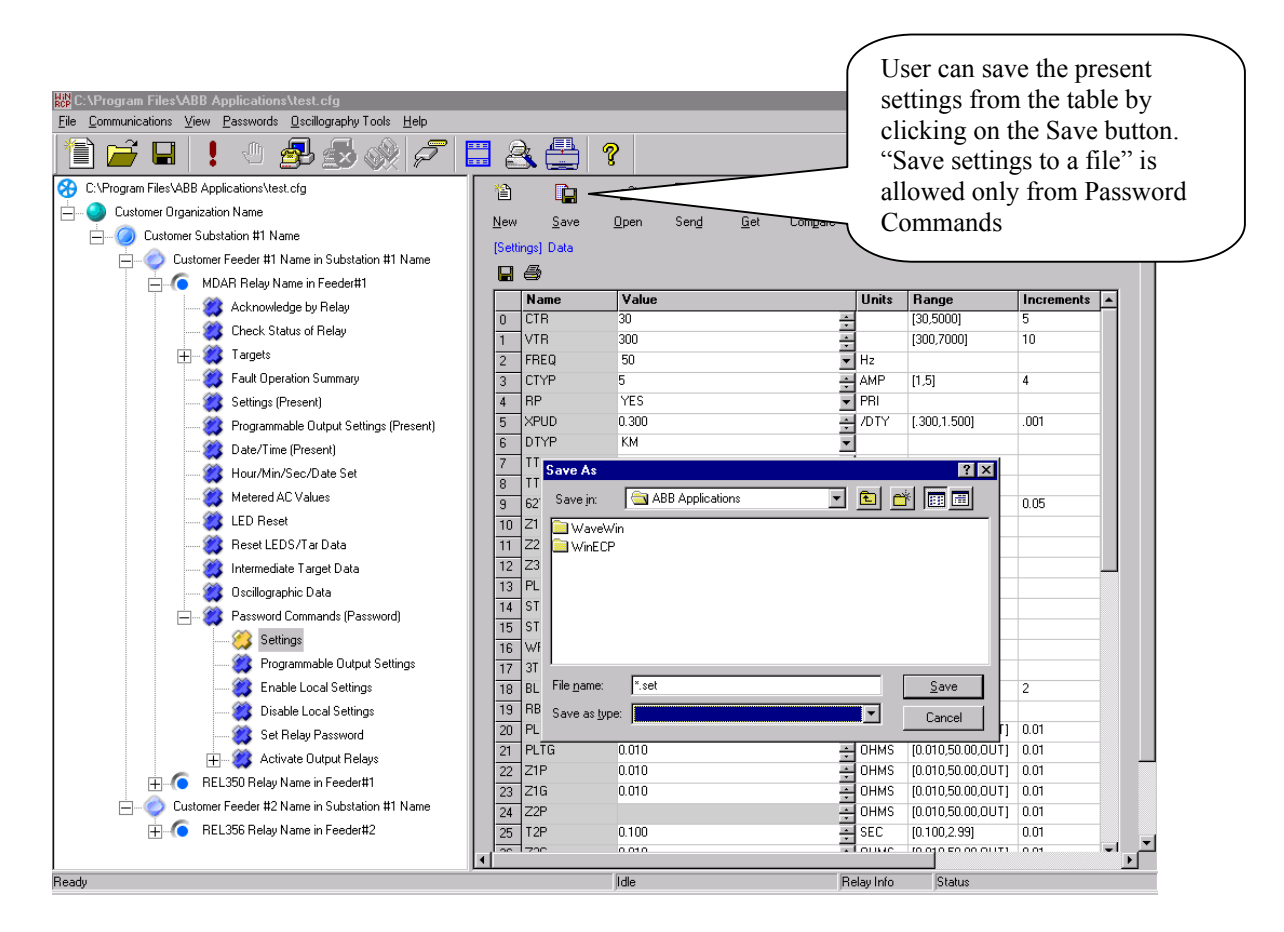

#### 6.3 Open Settings from a File – OPEN

The following diagram shows how a user can open settings from a file into the Table.

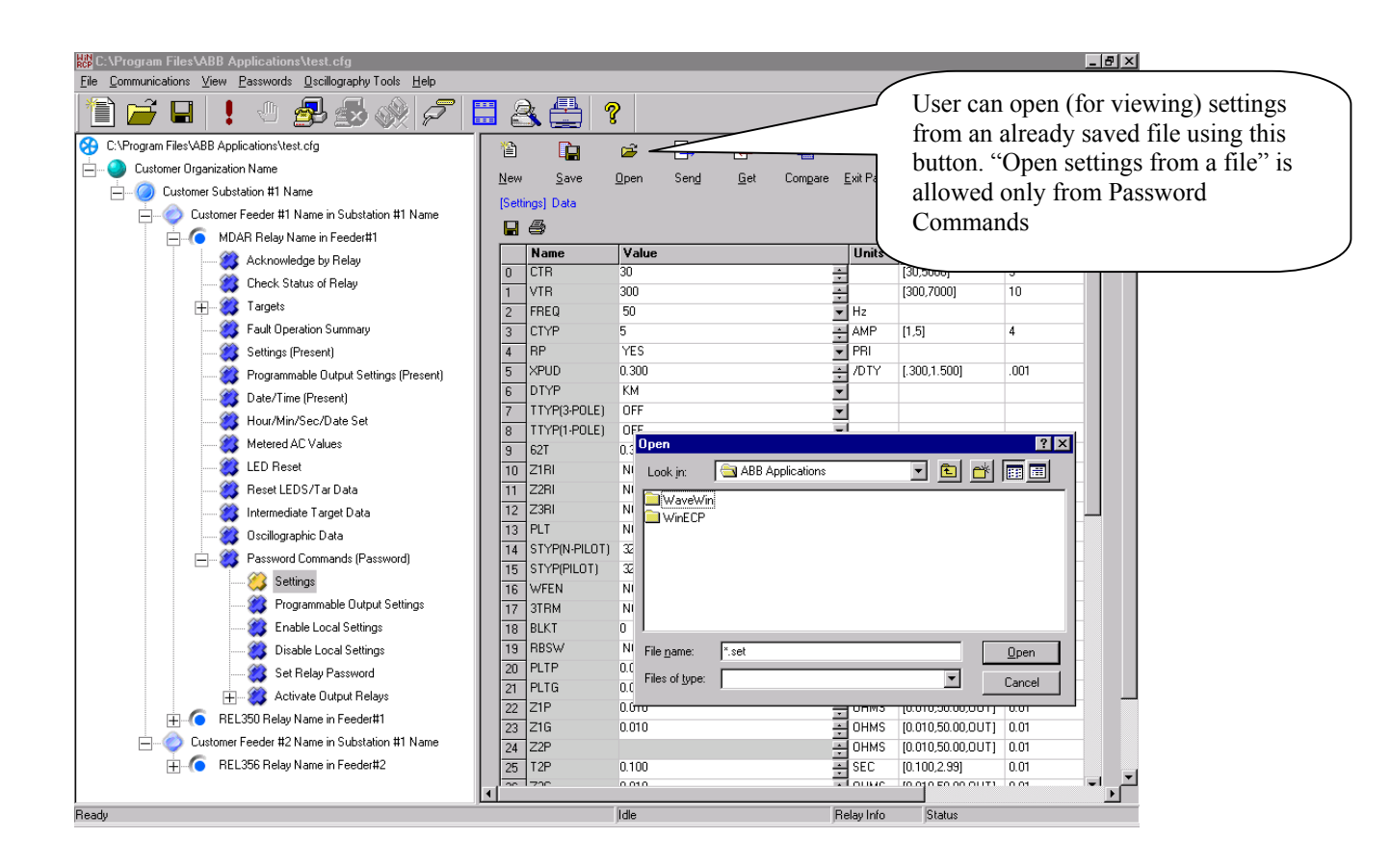

#### 6.4 Download Settings from an IED – GET

The following diagram shows how a user can download settings from the Relay into the Table.

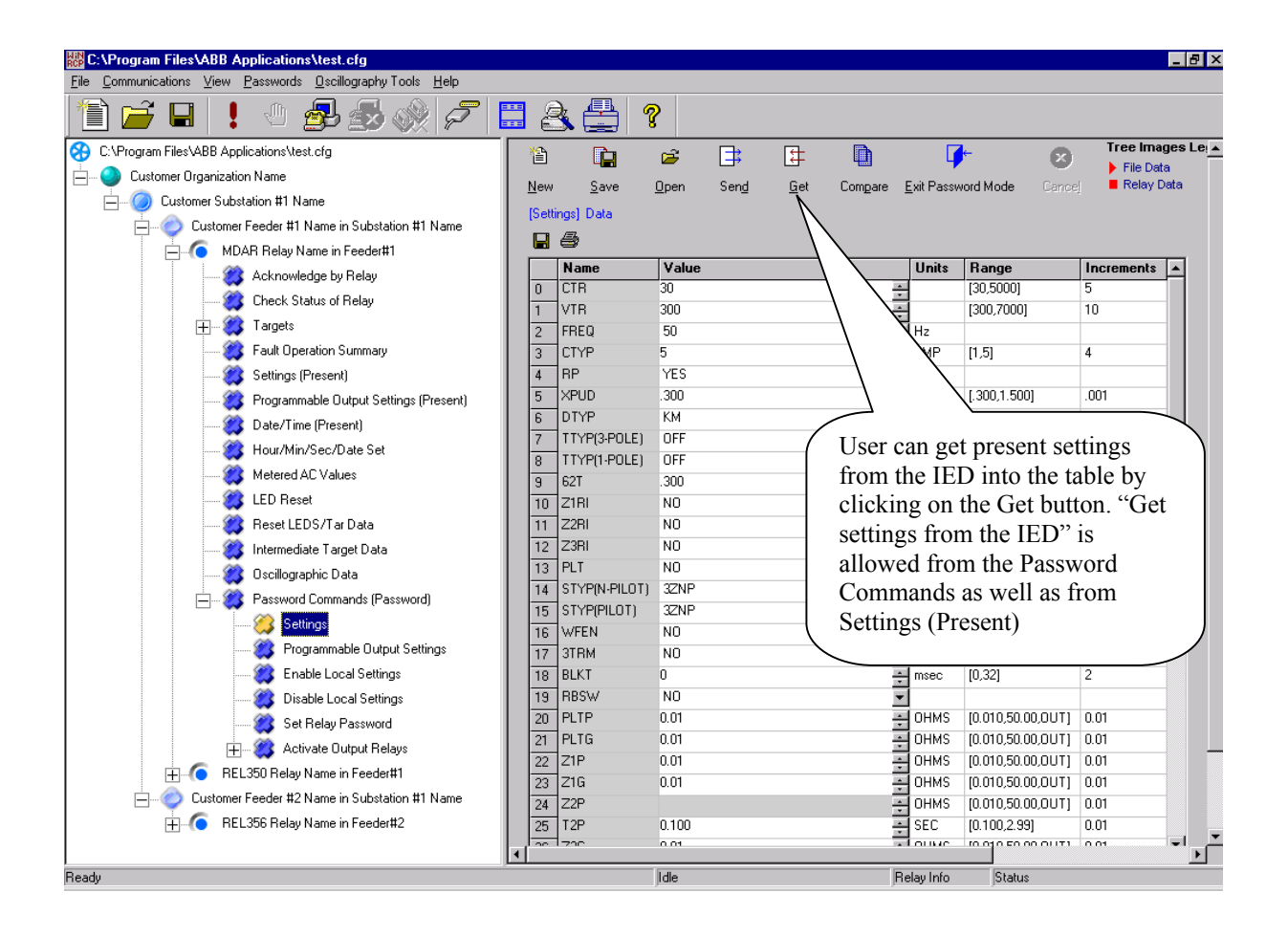

#### 6.5 Upload Setting to an IED – SEND

The following diagram shows how user can send the settings from the Table to a Relay.

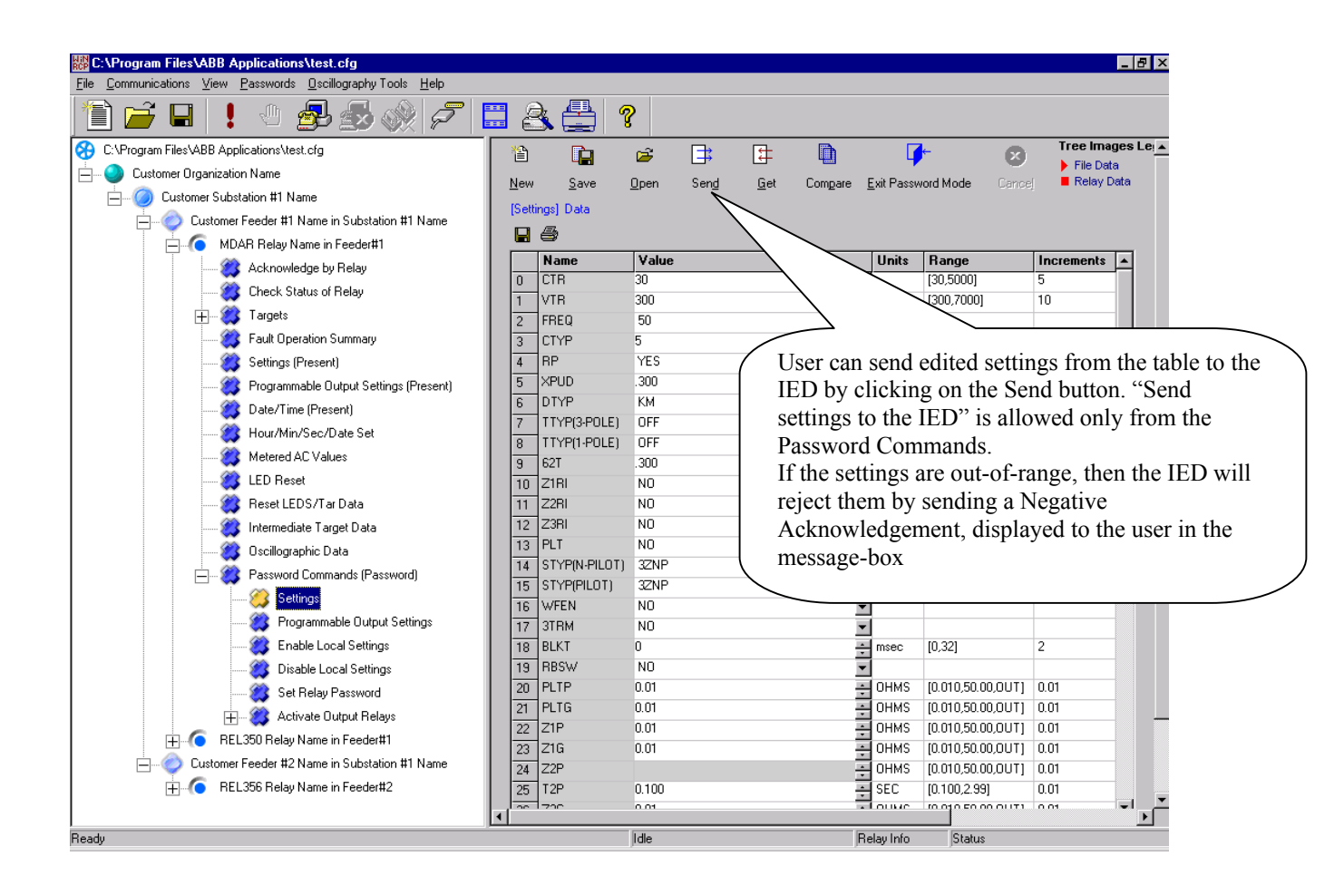

#### 6.6 Compare Settings from a File to the Settings from an IED – COMPARE

The following diagram shows how a user can compare the settings in the Table to the settings in an already saved file.

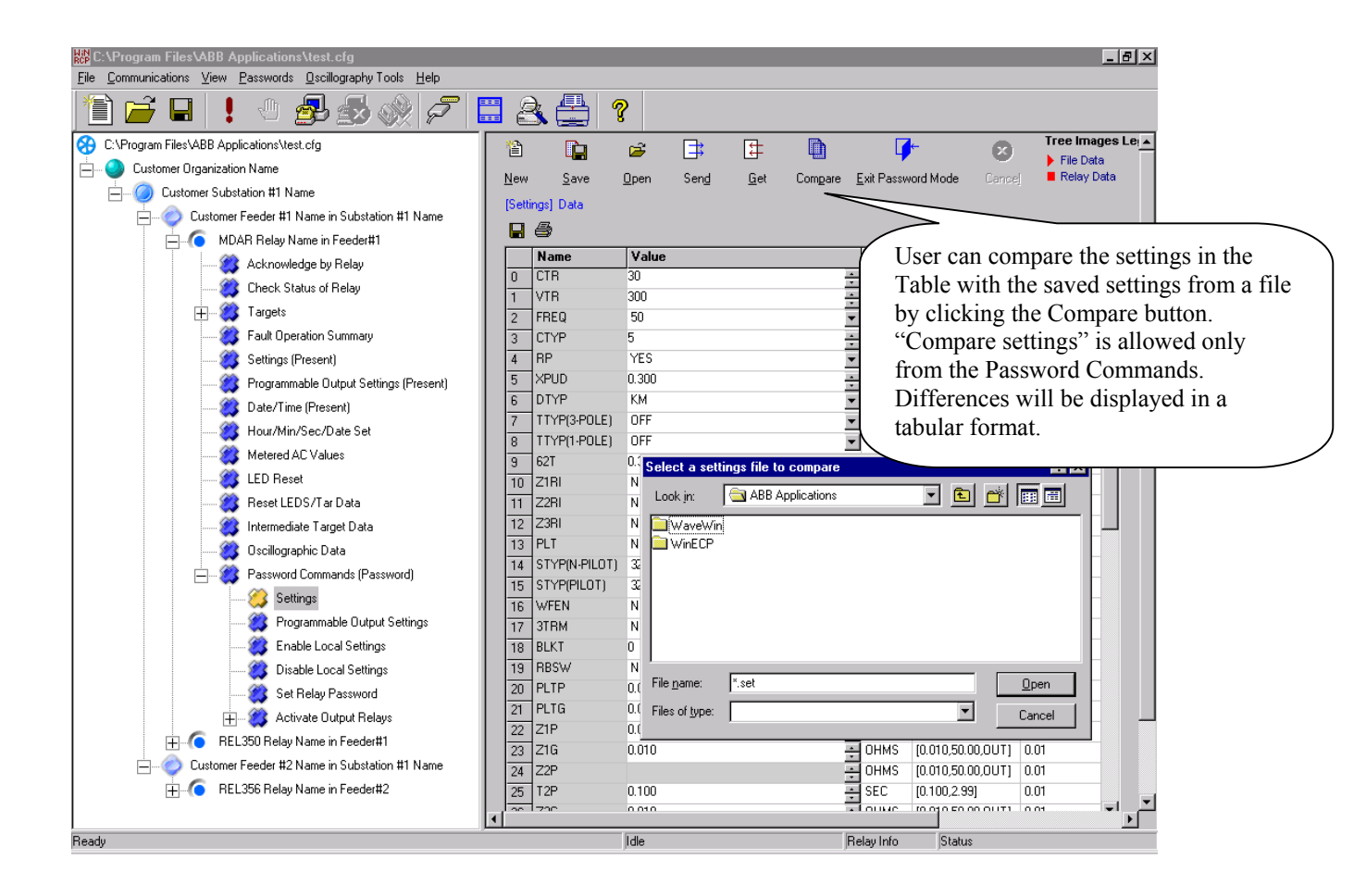

#### 6.7 Password Mode

The following diagram shows how a user can exit from the Passwords Mode

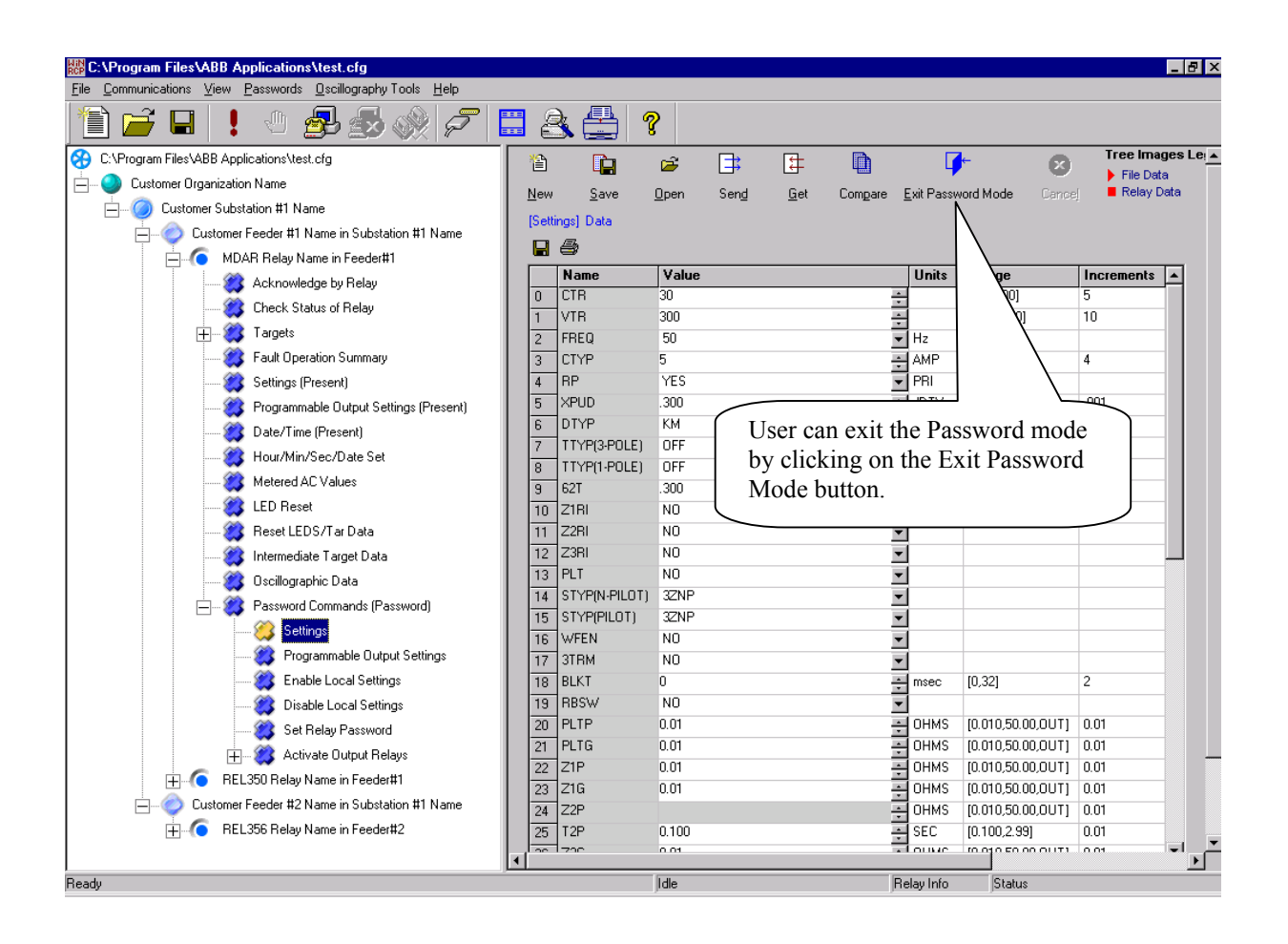

#### 6.8 Settings Inter-operability between RCP and WinRCP

Settings files saved by WinRCP are backward compatible (i.e., Settings files saved through WinRCP can be opened through DOS-RCP and settings files saved through DOS-RCP can be opened through WinRCP).

#### 6.9 Settings files – naming convention

The following are the file extensions (3-letters after the dot in the file name) used for the supported Relays. These extensions are compatible with DOS-RCP program generated Settings files.

| IED (Relay) Type                               | Extension |
|------------------------------------------------|-----------|
| MDAR                                           | set       |
| MDAR Programmable Contact Output Settings      | spt       |
| ММСО                                           | sct       |
| REL 301/2 (Protection)                         | s3t       |
| REL 301/2 (Recloser)                           | s3r       |
| REL 301/2 Programmable Contact Output Settings | s3p       |
| REL 350                                        | smt       |
| REL 352                                        | sph       |
| REL 356                                        | spi       |
| SADI                                           | sgt       |
| RONI                                           | srt       |

## 7 Security

WinRCP Program is protected from unauthorized users through Passwords at various levels.

#### 7.1 Description of the Master Password

WinRCP is protected by a Password, which is called the Master Password.

**The Master Password** is the Password supplied by the user at the time of Installation of WinRCP (shown in the following Installation dialog-box). In order to run the WinRCP Application, user MUST have access to the **Master Password**.

| 覺 Passwords                           | 2                                                                                                    |                   |
|---------------------------------------|----------------------------------------------------------------------------------------------------|-------------------|
|                                       | Master Password                                                                                                |                   |
|                                       | Please enter Master Password.                                                                                  |                   |
|                                       | WinRCP Program will be protected with this Password from<br>unauthorized users.                                | Master Password   |
|                                       | Master Password :                                                                                              |                   |
|                                       | Settings Password                                                                                              |                   |
| 1 1 1 1 1 1 1 1 1 1 1 1 1 1 1 1 1 1 1 | Please enter Settings Password                                                                                 |                   |
|                                       | WinRCP Program will be protected with this Password from<br>unauthorized Settings Level Access for the Relays. | Settings Password |
|                                       | Settings Password :                                                                                            |                   |
|                                       |                                                                                                    |                   |
|                                       | < <u>B</u> ack <u>N</u> ext > Cancel                                                                           |                   |

#### 7.2 Description of the Settings Password

The **Master Password allows a** user to View the Relay Data using WinRCP. However, if a user wants to Send any Commands to the Relays or Send settings to the Relays, he or she MUST have access to the **Settings Password**. In order to enter into the Password specific commands in the WinRCP Configuration Tree View, user must provide the **Settings Password**.

As with the **Master Password**, the **Settings Password** is supplied by the user at the time of Installation of WinRCP (shown in the above Installation dialog-box)

#### 7.3 Description of the Relay (IED) Password

**The Relay Password** is the Password within the Relay, which is used by the Relay to protect from unauthorized upload of Settings and executions of commands.

WinRCP does NOT maintain this password. This password will be supplied by ABB along with the Relay.

#### 7.4 Changing the Master Password

In order to change the Master Password, user must select the **Password**  $\rightarrow$  Change **Master Password** menu item. The following dialog-box will appear, allowing the user to change the **Master Password** for the WinRCP Program.

| Change Main | Password              |    | ×      |
|-------------|-----------------------|----|--------|
|             | Old Password:         |    |        |
|             | New Password:         |    |        |
| ~           | Confirm New Password: |    |        |
|             |                       | ОК | Cancel |

#### 7.5 Changing the Settings Password

When the user selects the **Password**  $\rightarrow$  **Change Settings Password** menu item, the following dialog-box will pop-up, where user can change the **Settings Password** for the WinRCP Program.

| Change Settir | ngs Password          | ×         |
|---------------|-----------------------|-----------|
|               | Old Password:         |           |
|               | New Password:         |           |
| ~~            | Confirm New Password: |           |
|               |                       | OK Cancel |

#### 7.6 Changing the Relay (IED) Password

Every Relay supports a Command called **Set Relay Password** (typically found in the WinRCP Configuration Tree at IED $\rightarrow$ Password Commands (Password)  $\rightarrow$  Set Relay Password).

A user can change the Relay Password by using this command. First, select Tree Item "Password Commands (Password)  $\rightarrow$  Set Relay Password)" and then click on the Send button on the right side window. In the pop-up dialog-box, user must supply the old Relay Password along with the new Relay Password.

If the user forgot the old Relay Password, he or she must restart (Power off and on) the Relay. In the first 15 minutes of the restarting, the Relay will accept the string "**PASSWORD**" as the Password.

#### 7.7 Forgotten Master Passwords or Settings Passwords

If Master or Settings Passwords are forgotten – the user must reinstall WinRCP from the Installation CD or Floppy Diskette in order to proceed. For this reason, the Installation Disks must be stored in a secure and easily accessible place.

## 8 Communications

This section illustrates the various Communications Architectures possible with WinRCP.

#### 8.1 Direct Serial Communication

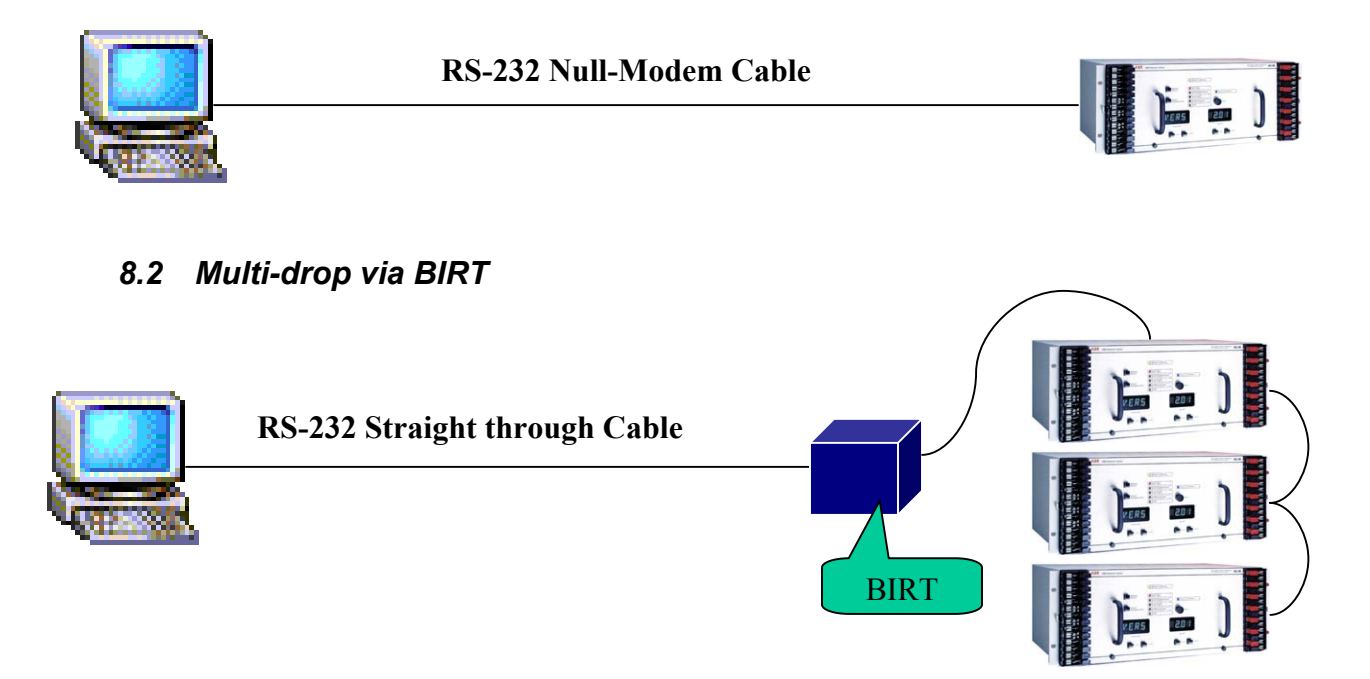

#### 8.3 Direct Communications using Modems

The modem attached to the WinRCP computer can be either an internal or an external Modem (as shown below).

Internal Modem – the Modem is directly installed in the PC.

*External Modem (without driver installed)* – Modem is attached to the PC's COMM Port and NO driver is installed in the PC for that driver.

*External Modem (with driver installed)* – Modem is attached to the PC's COMM Port (or Modem pool connected to the PC over LAN) for which the appropriate Modem Driver (or Service) is installed.

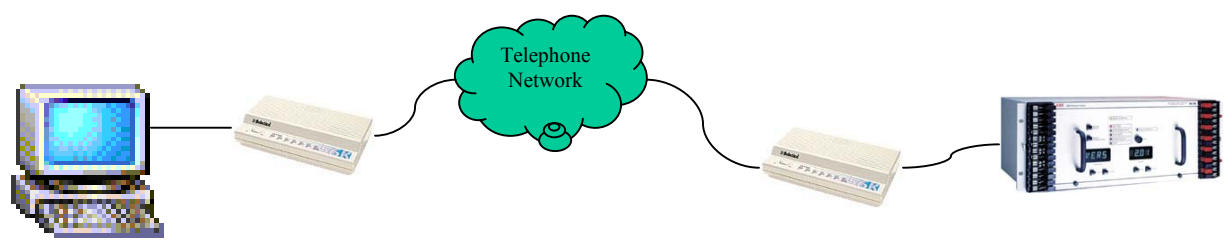

### 8.4 Multi-drop using Modems and BIRT

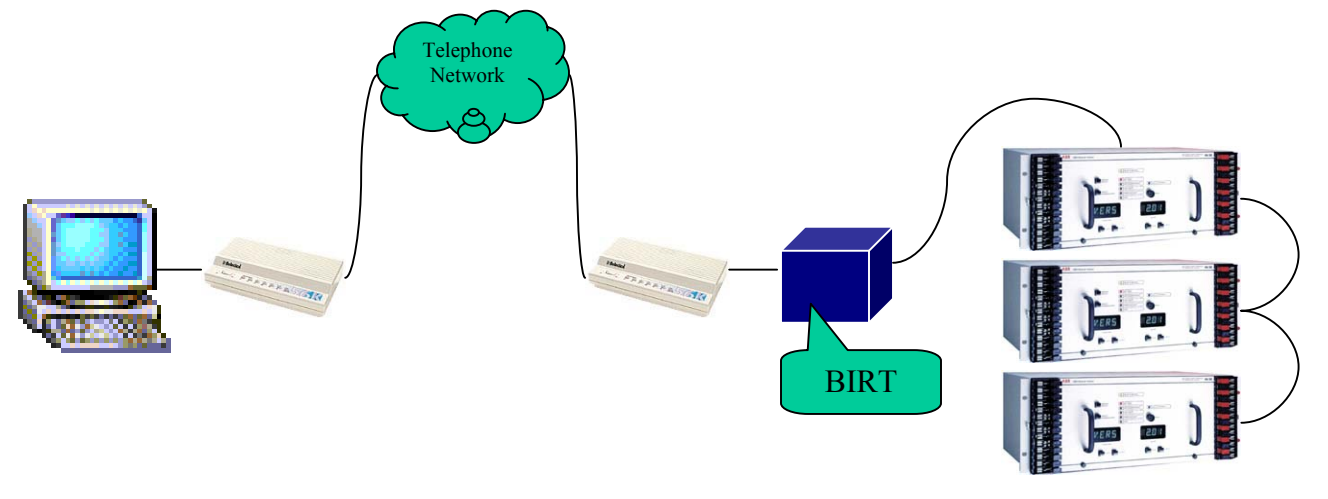

8.5 Communications using a Code Operated Switch (COS) or a Port Switch

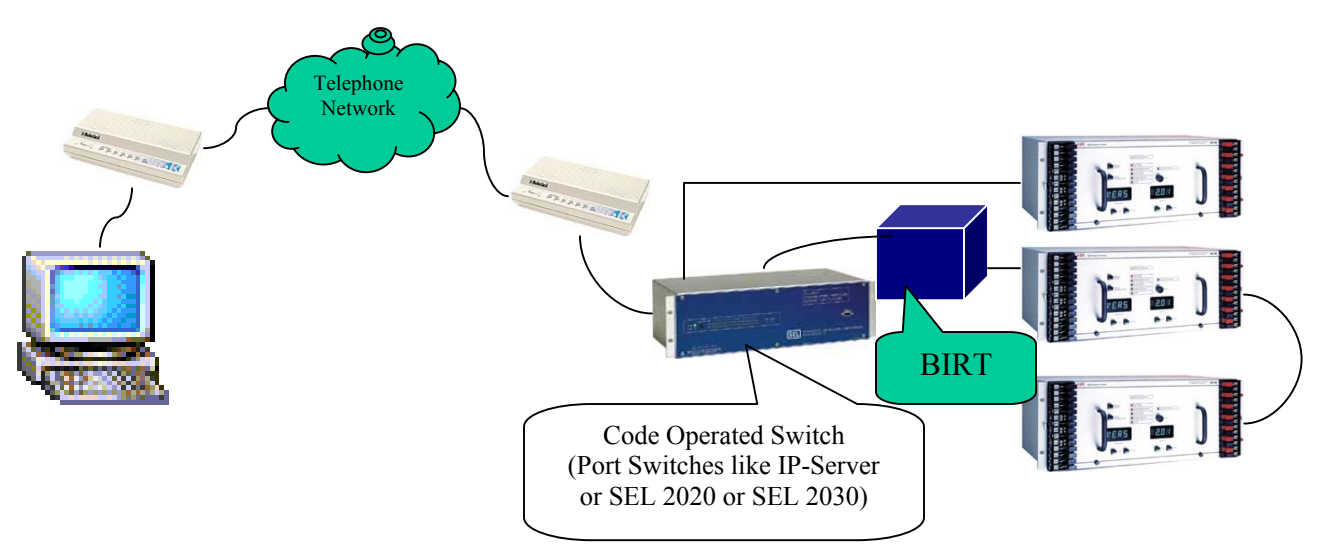

User can also use the Port Switch when directly connected to the WinRCP computer as shown below:

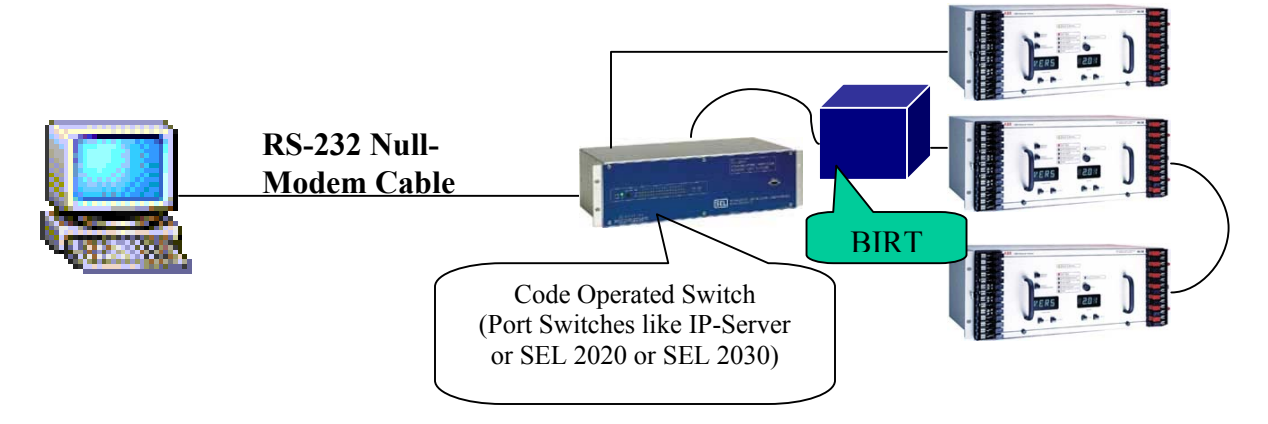

#### 8.6 Telnet Communications

Please refer to the Section 10 Appendix A – Using IP-Server as a Telnet Gateway for **Remote Communications** for a detailed description of how to use an IP Server as a Telnet Gateway to communicate to remote devices.

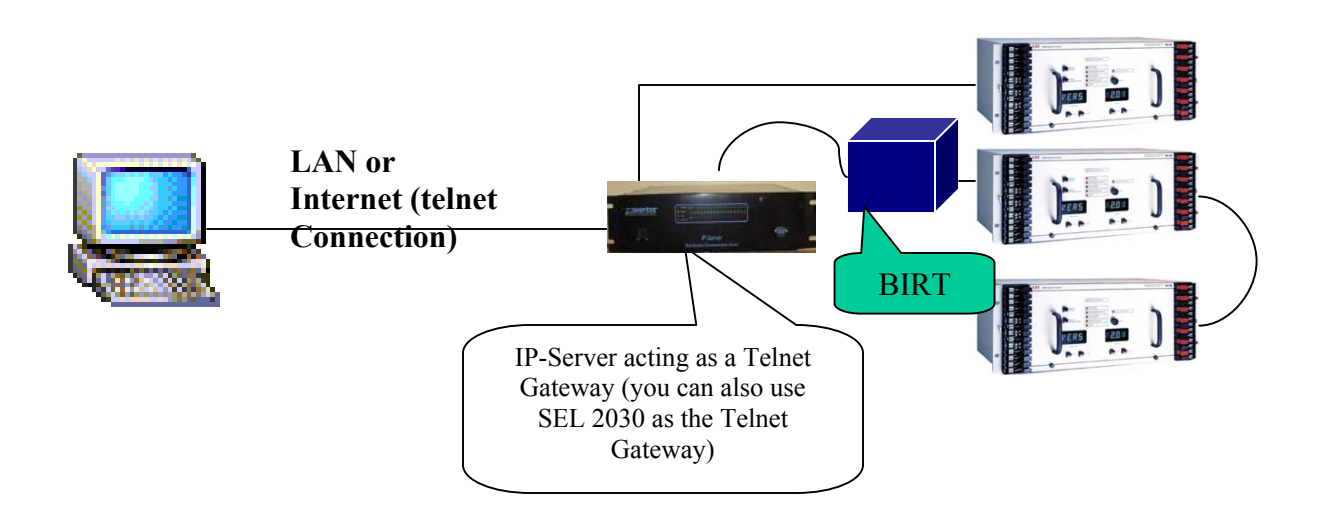

## 9 Relay (IED) Operations

A detailed description of Relay Operations is outside the scope of this document. It is therefore recommended that users refer to the Relay Manuals. However, certain unique features of the Relay Operations are described in this section.

#### 9.1 Settings

All the supported Relays ... support Settings (except for the ERNI). Still, based on the Model & Version of a Relay, some of the settings may be disabled. These disabled settings will be visible (gray color) as shown in the following diagram.

User can only download (Get) settings from the Relay in the non-Password Mode. In order to do other operations like Save, Open, Send and Compare settings, user must enter into the Password Mode by clicking on the **Password Commands (Password)** Tree Item.

To upload settings, follow these 3 steps:

- a) Send Settings
- b) Wait for the Settings to be saved into EEPROM
- c) Get Settings from the Relay and compare with the sent settings to verify that Send Settings is successful.

| C:\Program Files\ABB Applications\test.cfg                  |             |            |                   |                     |        |                   |            | _ 8 ×                          |
|-------------------------------------------------------------|-------------|------------|-------------------|---------------------|--------|-------------------|------------|--------------------------------|
| File Communications View Passwords Oscillography Tools Help |             |            |                   |                     |        |                   |            |                                |
| 1 🗃 🖬 ! 🕘 🛃 🛷 🕫 🚺                                           |             | <u>}</u>   | ?                 |                     |        |                   |            |                                |
| 😚 C:\Program Files\ABB Applications\test.cfg                | 稽           | Γ          |                   | ± 1                 | ħ      | T+                |            | Tree Images Le 🔺               |
| 🚽 🕘 Customer Organization Name                              |             | -          |                   |                     |        |                   |            | File Data                      |
| Customer Substation #1 Name                                 | New         | ਣੁਕ        | ve <u>u</u> pen o | reng <u>L</u> et Lo |        | Exit Password Mio |            | <ul> <li>Relay Data</li> </ul> |
| Customer Feeder #1 Name in Substation #1 Name               | [Set        | ings (Pres | ent)] Data        |                     |        |                   |            |                                |
| MDAR Relay Name in Feeder#1                                 |             | 8          |                   |                     |        |                   |            |                                |
| BEL350 Belay Name in Feeder#1                               |             | Name       | Value             |                     | Units  | Range             | Increments | •                              |
| Customer Feeder #2 Name in Substation #1 Name               | 30          | TTRP       | OUT               |                     |        |                   |            |                                |
| BEI 356 Belau Name in Feeder#2                              | 31          | XCLK       | INT               |                     |        |                   |            | _                              |
| Acknowledge by Belau                                        | 32          | LPBK       | NU<br>15          |                     | l JD-s | (15.1)            | 1          | _                              |
| Cleack Status of Palau                                      | 33          |            | -15               |                     | dBm    | [-10,-1]          | 1          | -                              |
|                                                             | 34          | XPUD       | 300               |                     |        | [ 100 1 500]      | 001        | -                              |
|                                                             | 36          | DTYP       | KM                | -                   |        | []                |            |                                |
| Fault Uperation Summary                                     | 37          | PANG       | 40                | Dis                 | able   | d setting         | s for RE   | L356 ]                         |
| Settings (Present)                                          | 38          | GANG       | 40                |                     |        | thout on          | tional D   |                                |
| Date/Time (Present)                                         | 39          | ZR         | 0.100             | Tela                | iy wi  | thout op          | lional D   | ack-up                         |
| 🗱 Hour/Min/Sec/Date Set                                     | 40          | BKUP       |                   | dist                | tance  | e protecti        | on         |                                |
| 🧱 Metered AC Values                                         | 41          | LOPB       |                   |                     |        |                   |            |                                |
| 🎇 LED Reset                                                 | 42          | FDOP       | OUT               | 7                   | ,      |                   |            |                                |
| 🗱 Reset LEDS/Tar Data                                       | 43          | FDOG       | OUT               | /                   |        |                   |            |                                |
| 🗱 Oscillographic Data                                       | 44          | UIRU       | ZSEQ              | /                   | 100    | (0 E00 10 00)     | 0.10       | _                              |
| - 🥙 Password Commands (Password)                            | 45          | тос        |                   |                     | I SEC  | [0.500,10.00]     | 0.10       |                                |
| Settings                                                    | 40          | 72P        |                   |                     |        | [0.010.50.00]     | 0.01       |                                |
| Enable Local Settings                                       | 48          | T2P        |                   |                     | SEC    | [0.00.2.99.BLK]   | 0.01       |                                |
| Disable Local Settings                                      | 49          | Z2GF       |                   |                     | OHMS   | [0.010,50.00]     | 0.01       |                                |
| Set Belay Password                                          | 50          | Z2GR       |                   |                     | OHMS   | [0.010,50.00]     | 0.01       |                                |
|                                                             | 51          | T2G        |                   | -                   | SEC    | [0.00,2.99,BLK]   | 0.01       |                                |
|                                                             | 52          | Z3P        |                   | -                   | OHMS   | [0.010,50.00]     | 0.01       |                                |
|                                                             | 53          | T3P        |                   | -                   | SEC    | [0.10,2.99,BLK]   | 0.01       |                                |
|                                                             | 54          | Z3GF       |                   | -                   | OHMS   | [0.010,50.00]     | 0.01       |                                |
|                                                             | 55          | Z3GR       |                   | -                   |        | [0.010,50.00]     | 0.01       | -                              |
|                                                             | <u>الما</u> |            |                   | •                   |        |                   |            | Þ                              |
| Ready                                                       |             |            | Idle              |                     | B      | elay Info S       | tatus      |                                |

#### 9.2 Real-Time Data

WinRCP provides a continuous polling mechanism for Metered AC Values (Real-time Data) for all IEDs. The user can configure the Polling Frequency (found in the IED Properties under **Device Parameters** section). Polling Frequency can be set any value between 0 to 60000 milliseconds (i.e., Poll just once to Poll once in every minute).

User can see Secondary Values by clicking the **Display Secondary Values** check box shown below

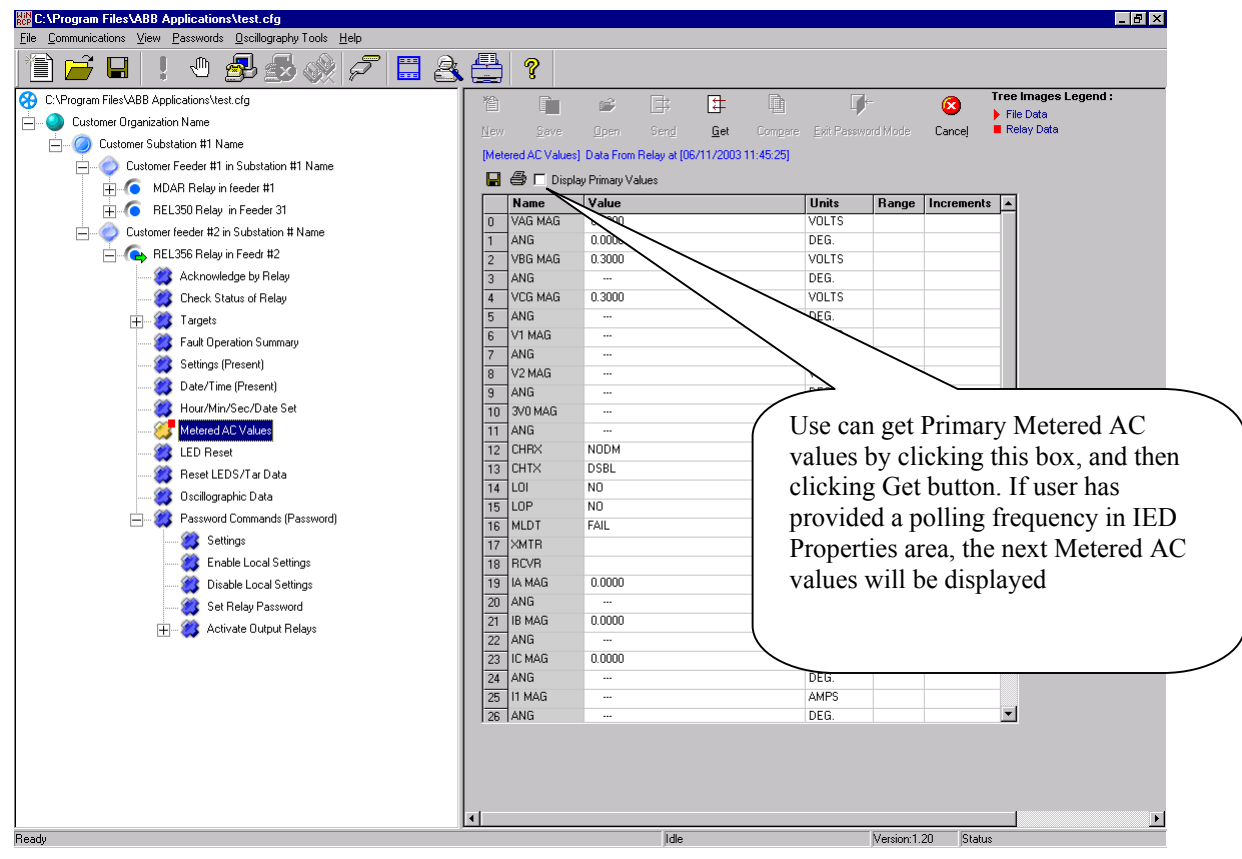

#### 9.3 Fault Operation Summary

The following diagram shows the Fault Operation Summary from the Relay.

Typical **Fault Operation Summary** consists of : Target Record Summary and

OSC Record Summary

Operations allowed for **Fault Operation Summary** consists of : Get from the Relay Save to a File from the Table (Grid) Open from a File into the Table (Grid)

| C:\Program Files\ABB Applications\test.cfg                  |        |         |          |             |             |              |                |                |             |                 |                  | _ 8 ×    |
|-------------------------------------------------------------|--------|---------|----------|-------------|-------------|--------------|----------------|----------------|-------------|-----------------|------------------|----------|
| Eile Communications View Passwords Oscillography Tools Help |        |         |          |             |             |              |                |                |             |                 |                  |          |
| 12 🗃 🖬 ! 🖲 🥵 🖉                                              | 2      | 2       |          | ?           |             |              |                |                |             |                 |                  |          |
| C:\Program Files\ABB Applications\test.cfg                  | 稽      | Γ       | à        | Ê           | Ē           | 1            |                | <b>-</b>       | X           | Tree            | lmages Legend    | :        |
| 🗄 🕘 Customer Organization Name                              | Maur   | -       |          | 0.000       | Cond        | Gal          |                | it Recovered I | ulada Cana  | File            | :Data<br>ev Dete |          |
| Customer Substation #1 Name                                 | THEM   | 20      | ave      | Open        | oeng        | uei          | compare Ex     |                |             | ej <b>–</b> 100 | uy Data          |          |
| Customer Feeder #1 in Substation #1 Name                    | [Fault | Uperati | on Summa | ary] Data F | rom Helay a | E[U6/117     | 2003 12:20:21] |                |             |                 |                  |          |
| MDAR Relay in Feeder #1                                     |        | 8       |          |             |             |              |                |                |             |                 |                  |          |
| Acknowledge by Relay                                        |        | Туре    | Bank ‡   | # Date/T    | lime        |              | Correlation    | Fit Type       | Event Trig. | Dist.(Mi)       | Dist.(KM) 🔺      |          |
| Check Status of Belav                                       | 0      | TAR     | 0        | 04/28/2     | 003 15:25:2 | 2.48         |                | BCG            | TRIP        | 0.00            | 0.00             |          |
| Tarriets                                                    | 1      | TAR     | 1        | 04/28/2     | 003 15:25:1 | 9.15         |                | BCG            | TRIP        | 0.00            | 0.00             |          |
|                                                             | 2      | TAR     | 2        | 04/28/2     | 003 15:25:1 | 6.2U         |                | BCG            | TRIP        | 0.00            | 0.00             |          |
|                                                             | 3      | TAR     | 3        | 04/28/2     | 003 15:25:1 | 2.10         |                | BLG            | TRIP        | 0.00            | 0.00             |          |
| Settings (Present)                                          | 4      | TAR     | 4        | 04/20/2     | 003 15:25:0 | 0.00<br>5.69 |                | BCG            | TRIP        | 0.00            | 0.00             |          |
| Programmable Uutput Settings (Present)                      | 6      | TAB     | 6        | 04/28/2     | 003 15:25:0 | 2.50         |                | BCG            | TBIP        | 0.00            | 0.00             |          |
| 🗱 Date/Time (Present)                                       | 7      | TAB     | 7        | 04/28/2     | 003 15:24:5 | 9.75         |                | BCG            | TBIP        | 0.00            | 0.00             |          |
| Hour/Min/Sec/Date Set                                       | 8      | TAR     | 8        | 04/28/2     | 003 15:24:5 | 6.54         |                | BCG            | TRIP        | 0.00            | 0.00             |          |
| 🧱 Metered AC Values                                         | 9      | TAR     | 9        | 04/28/2     | 003 15:24:5 | 3.31         |                | BCG            | TRIP        | 0.00            | 0.00             |          |
| 🎇 LED Reset                                                 | 10     | TAR     | 10       | 04/28/2     | 003 15:24:4 | 9.42         |                | BCG            | TRIP        | 0.00            | 0.00             |          |
| 🧱 Reset LEDS/Tar Data                                       | 11     | TAR     | 11       | 04/28/2     | 003 15:24:4 | 5.77         |                | BCG            | TRIP        | 0.00            | 0.00             |          |
| 🔤 🏹 Intermediate Target Data                                | 12     | TAR     | 12       | 04/28/2     | 003 15:24:4 | 2.57         |                | BCG            | TRIP        | 0.00            | 0.00             |          |
| - 🖉 Oscillographic Data                                     | 13     | TAR     | 13       | 04/28/2     | 003 15:24:3 | 9.61         |                | BCG            | TRIP        | 0.00            | 0.00             |          |
| Password Commands (Password)                                | 14     | TAR     | 14       | 04/28/2     | 003 15:24:3 | 5.97         |                | BCG            | TRIP        | 0.00            | 0.00             |          |
| EL 350 Belau in Feede #1                                    | 15     | TAR     | 15       | 04/28/2     | 003 15:24:3 | 2.54         |                | BCG            | TRIP        | 0.00            | 0.00             |          |
| Customer Fooder #2 in Substation #1 Marrie                  | 16     |         |          |             |             |              |                |                |             |                 |                  |          |
| Customer Feeder #2 in Substation #1 Walle                   | 17     |         |          |             |             |              |                |                |             |                 |                  |          |
| HEL306 relay in Feeder #2                                   | 18     |         |          | _           |             |              |                |                |             |                 |                  |          |
|                                                             | 19     |         |          |             |             |              |                |                |             |                 |                  |          |
|                                                             | 20     |         |          | _           |             |              |                |                |             |                 |                  |          |
|                                                             | 22     |         | -        | _           |             |              |                |                |             |                 |                  |          |
|                                                             | 23     |         | -        | _           |             |              |                |                |             |                 |                  |          |
|                                                             | 24     |         |          |             |             |              |                |                |             |                 |                  |          |
|                                                             | 25     |         | -        |             |             |              |                |                |             |                 |                  |          |
|                                                             | 26     |         |          |             |             |              |                |                |             |                 | •                |          |
|                                                             |        |         |          |             |             |              |                |                |             |                 |                  |          |
|                                                             |        |         |          |             |             |              |                |                |             |                 |                  |          |
|                                                             |        |         |          |             |             |              |                |                |             |                 |                  |          |
|                                                             |        |         |          |             |             |              |                |                |             |                 |                  |          |
|                                                             | •      |         |          |             |             |              |                |                |             |                 |                  | <u> </u> |

#### 9.4 Oscillography

The following Relays support the Oscillographic Data (Fault Recorder Data)

MDAR REL 301/2 REL 350 REL 352 REL 356

WinRCP can retrieve a selected OSCillography Record and save the data in COMTRADE – ASCII Format. Users can view and analyze these files via any COMTRADE Viewers (such as WaveWin from ABB).

The following diagram shows how to select and retrieve OSCillograhic Data for a Fault in the Relay.

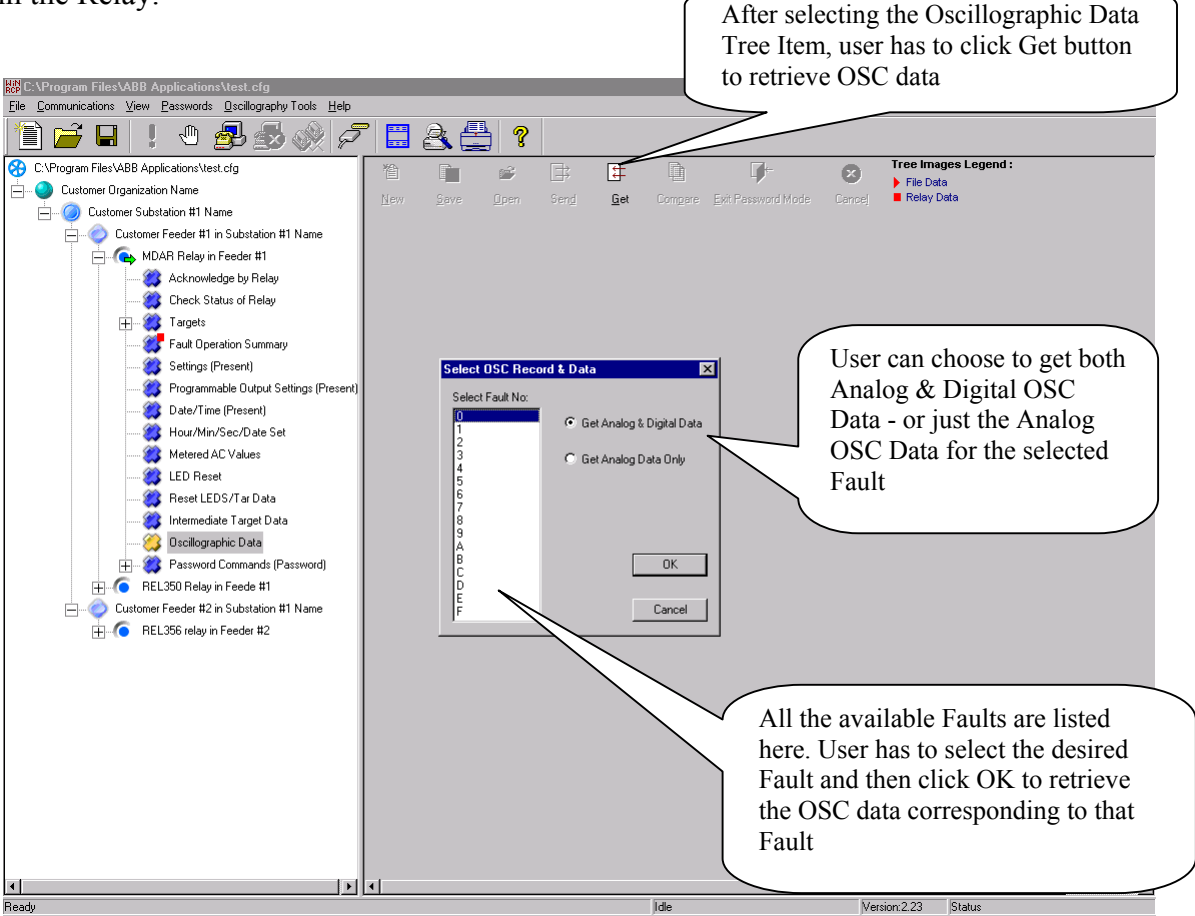

#### 9.5 Targets

Most of the Relays have a maximum of 16 Targets available. To retrieve the Target Summary for a Target, user has to select the particular target (ex: IED\_REL30X  $\rightarrow$  Targets  $\rightarrow$  Target 3) in the Tree-View, and then Click on the Get button on the right-side View to get the data for that target.

Wherever applicable, Primary values for Targets can also be displayed by clicking the **Display Primary Values** check-box.

#### 9.6 Password Commands

WinRCP provides Password Protection on specific operations for all the Relays. These operations are under the Tree Item **Password Commands (Password).** When user tries to expand this Tree Item, he or she will be asked to enter the Password as shown below.

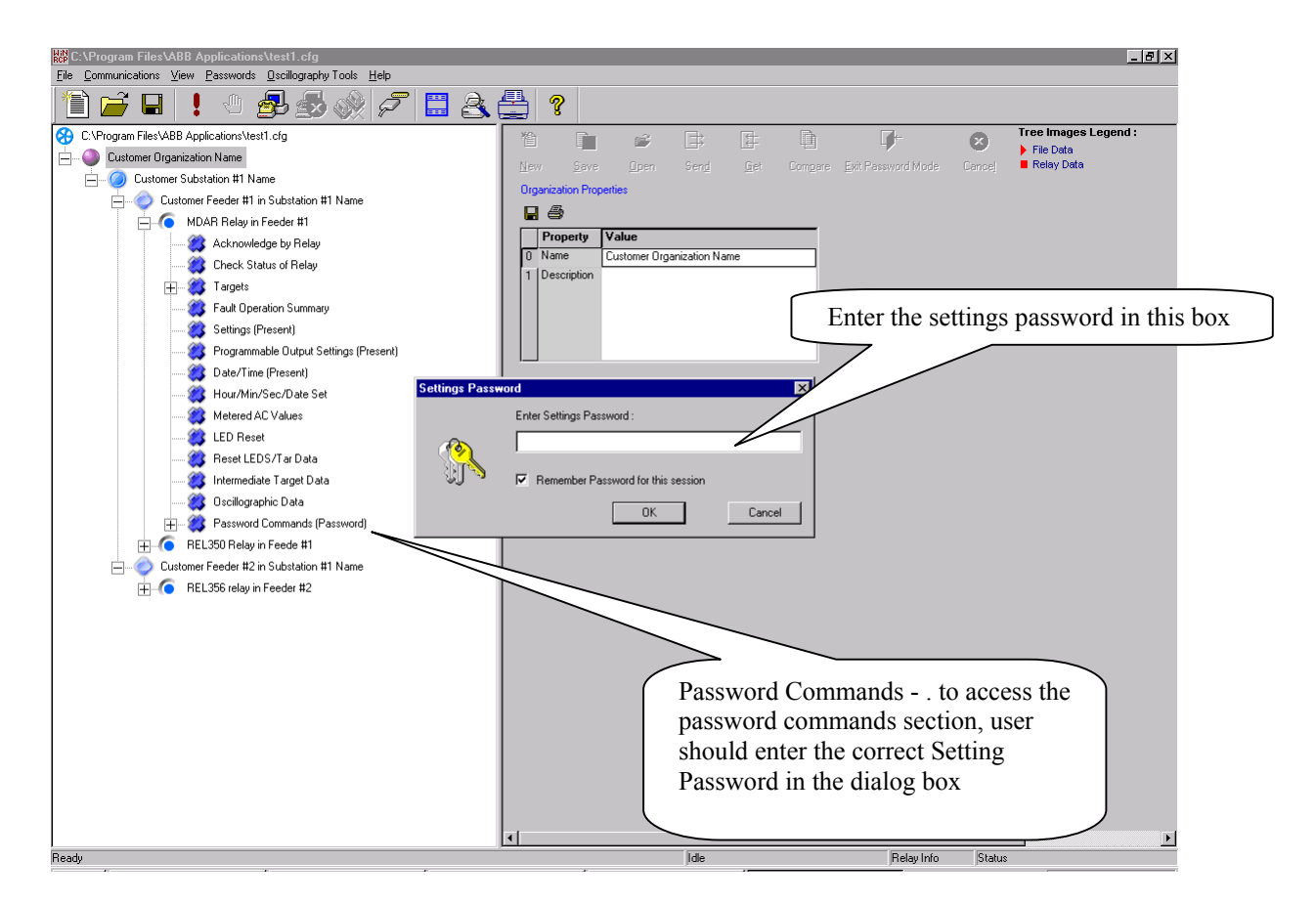

## 10 Appendix A – Using IP-Server as a Telnet Gateway for Remote Communications

#### 10.1 Requirements

Please make sure the following hardware and software is available before proceeding further.

- WinRCP installed on a PC/laptop
- Ethernet Cable
- IP-Server box
- At least one Relay (ex: MDAR)
- BIRT (optional)
- RS-232 Straight-through Cable (if connecting directly to the Relay)
- RS-232 Null Modem cable (if connecting to the Relay via BIRT)

#### 10.2 Procedure

10.2.1 Step 1: Configure the IP Addresses of the WinRCP PC and IP Server
We will use the following IP Addresses for WinRCP PC and the IP Server:
10.10.10.10 → IP Address of IP Server
10.10.10.12 → IP Address of the WinRCP PC.
255.255.255.0 → Network Mask

How to set IP Address for IP Server Use a NULL Modem Serial cable to connect PC to the IP Server's front PORT. Open Hyper Terminal on the PC. User 19200,N,8,1 as the COMM Parameters to communicate to the IP Server You will see login Prompt. Use the login: admin Use password: ptc Now, command prompt will appear on the Hyper terminal window. Use "ipcfg" command to enter into Configuration mode where you can change the IP Address of the IP Server. Follow the menu instructions to change the IP Address to 10.10.10.10 Ignore DNS address. After finishing the change, use type in "reboot" and hit [ENTER] key to restart the IP Server: Wait for 2 mins. before IP Server reboots.

#### 10.2.2 Step 2: Configure the Serial Port on IP Server

Using internet explorer (or any browser), open <u>http://10.10.10.10</u> (IP Address of IP Server) You will see the IP Server's Welcome screen.

Select Configuration→Serial Devices menu item.

You will see the Serial Device Configuration screen.

Enter password (456) to edit the Configuration.

Make sure that the PORT SETTINGS for the Port on IP Server (which will be used to connect to the Relay) match with the Port settings of the Relay.

#### 10.2.3 Step 3: Connect WinRCP to IP Server using Ethernet Cable

Connect WinRCP to IP Server using the Ethernet Cable

#### 10.2.4 Step 4: Connect IP Server Serial Port to the Relay using Serial Cable

Connect IP Server Serial Port to the Relay using Serial Cable

#### 10.2.5 Step 5: Run WinRCP

Configure the Relay in WinRCP with Telnet as the choice of communications. Configure the Telnet Properties (in the IED Properties screen) Try connecting to the Relay. A Telnet window will pop-up with Login Prompt Use 'admin' as the login and 'ptc' as the password After successful login, you will see a prompt. Use the following command: connect <n> (where 'n' is the Port Number on the back) Now, click on the **Hide** button. WinRCP will attempt to connect to the Relay.

# 11. Appendix B – Using SEL 2030 as a Port Switch (Code Operated Switch).

#### 11.1 Requirements

- WinRCP installed on a PC/laptop
- SEL 2030 box
- 2 Relays (REL 301/2 and REL 356)
- BIRT (optional)
- RS-232 Straight-through Cable (if connecting SEL 2030 to the Relay via BIRT)
- RS-232 Null Modem cable (if connecting SEL 2030 directly to the Relay)
- RS-232 Null Modem cable (if connecting WinRCP PC to SEL 2030 front port)

#### 11.2 Procedure

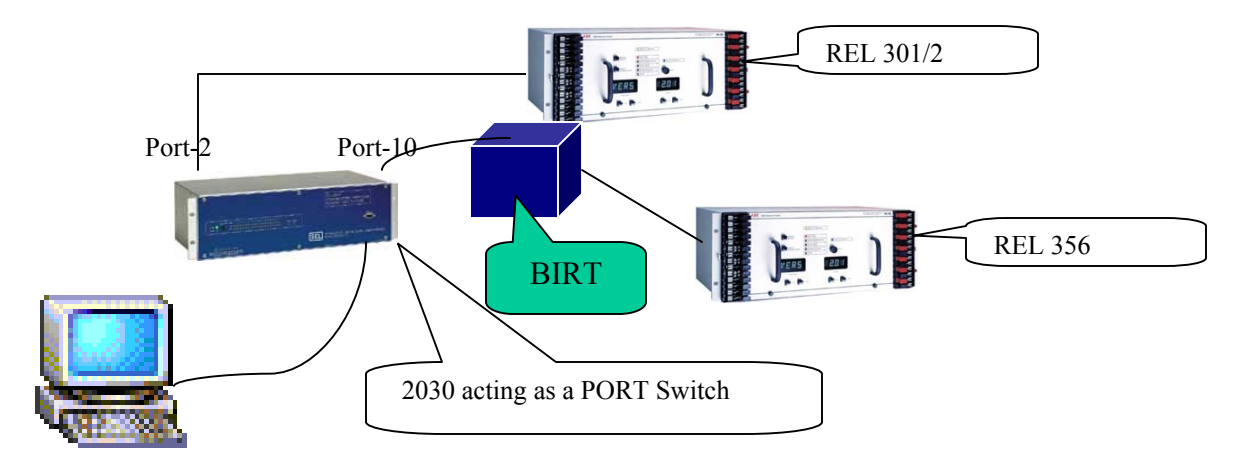

#### 11.2.1 Step 1: Connections

#### 11.2.2 Step 2: Configure the back Ports 2 and 10 of the SEL 2030

Use a Null Modem cable to connect PC to the SEL 2030 front port 'PORT F'. Open Hyper Terminal on the PC.

Use the proper COMM Parameters (refer to 2030 Manual) to communicate to the SEL 2030.

A prompt will appear.

Give the following commands in the following order

1.ACC^M (Level 1 User name)

2.OTTER^M (Level 1 Password)

3.2ACC^M (Level 2 User name)

4.TAIL^M (Level 2 Password)

5. SET PORT 2 (Command to change the back Port 2 settings)

6. SET PORT 10 (Command to change the back Port 10 settings)

Steps (5) and (6) above are used to change and save the COMM settings of Port 2 and Port 10 to match with the settings of REL 301/2 Relay and BIRT respectively.

#### 11.2.3 Step 3: Relay Configuration in WinRCP

Configure the Relays (REL 301/2 and REL 356) in WinRCP with the External Modem as the choice of communications.

Check the COS check box in the "Code Operated Switch" section, and give the following Initialization Commands and Termination Commands

Initialization Commands:

- 1. ACC
- 2. OTTER
- 3. 2ACC
- 4. TAIL
- 5. ^D (terminate any active transparent communications)
- 6. PORT x

**Note:** x is the no. of SEL 2030 port on which device is connected. (in the above example x will be 2 for REL 301/2 and 10 for BIRT)

| Serial COMM Config           |                       |            |       |        |   |
|------------------------------|-----------------------|------------|-------|--------|---|
| COMPort                      |                       | <b>•</b>   |       |        |   |
| BaudRate                     |                       | •          |       |        |   |
| Code Operated Switch         |                       |            |       |        |   |
| Using Code-Operated Switch   | <b>V</b>              |            |       | Yes/No |   |
| Initialization Command Count | 5                     | *          |       | [0,20] | 1 |
| Command                      | ACC^M                 |            |       |        |   |
| Delay                        | 1                     |            | Secs  |        |   |
| Response                     |                       |            |       |        |   |
| Command                      | OTTER^M               |            |       |        |   |
| Delay                        | 1                     |            | Secs  |        |   |
| Response                     |                       |            |       |        |   |
| Command                      | 2ACC^M                |            |       |        |   |
| Delay                        | 1                     |            | Secs  |        |   |
| Response                     |                       |            |       |        |   |
| Command                      | TAIL^M                |            |       |        |   |
| Delay                        | 1                     |            | Secs  |        |   |
| Response                     |                       |            |       |        |   |
| Command                      | PORT 2 <sup>^</sup> M |            |       |        |   |
| Delay                        | 1                     |            | Secs  |        |   |
| Response                     |                       |            |       |        |   |
| Termination Command Count    | 1                     | *          |       | [0,20] | 1 |
| Command                      | ^D                    |            |       |        |   |
| Delay                        | 1                     |            | Secs  |        |   |
| Response                     |                       |            |       |        |   |
| Modem Properties             |                       |            |       |        |   |
| T e I I: NI                  |                       |            |       |        |   |
|                              |                       | Belau Info | Stati | 19     |   |

Document NO: IB 40-603.2

Select the appropriate Relay and

Connect to the Relay by clicking **b**utton.

## 12 Appendix C – Using SEL 2030 with Modems as a Port Switch (Code Operated Switch) for Remote Communications

#### 12.1 Requirements

Please make sure the following hardware and software is available before proceeding further.

- WinRCP installed on a PC/laptop
- SEL 2030
- 2 Relays (REL 301/2 and REL 356)
- BIRT (optional)
- 2 US Hayes compatible modems
- RS232 Null Modem Cable (for connecting the Modem Port on SEL2030 to the Modem)
- RS 232 Null Modem Cable (for connecting the WinRCP PC to the Modem).

#### 12.2 Procedure

The Procedure is exactly same as the procedure described in **Appendix B**, except for the Modems' setup.

Refer to SEL 2030 Manual and set up Modem Communications between the PC on which WinRCP is running and the SEL 2030 Modem Port (PORT 8) as shown in the following diagram.

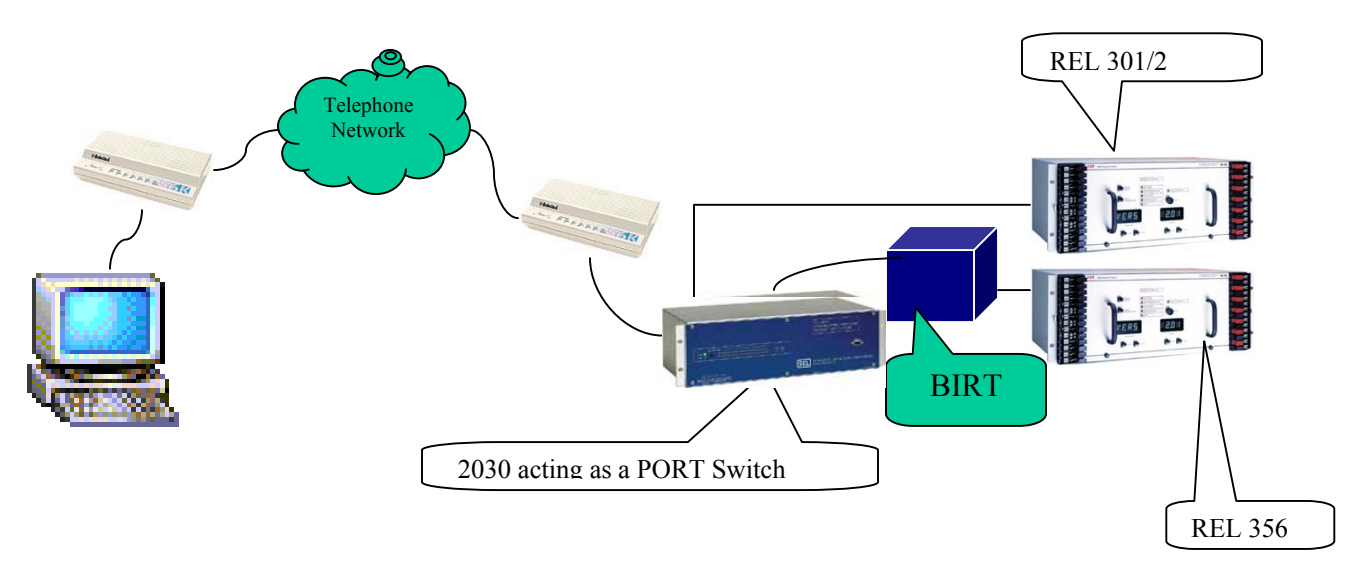

After finishing the above setup, follow the steps (2) and (3) from Appendix 2.

Note: To switch the communications between REL 301/2 to REL 356 (in the above

setup), try to disconnect from the currently active Relay by clicking the button. You will see the following message box.

| WinRCP |        | ×                 |
|--------|--------|-------------------|
| ⚠      | Do you | want to hang-up ? |
|        | es )   | No                |

Click **No** if you want to retain the Telephone connection to the SEL 2030 (via Modems) and disconnect the currently active Relay. In this case, next time when you attempt to connect to another Relay, WinRCP will not have to dial the SEL 2030 as the Telephone connection will still be active.

If you want to disconnect to the Relay **and also hang up the telephone connection,** you have to click on the **Yes** button above.

## **13** Appendix D – Sample Configuration

Assumptions for purpose of demonstration:

- at Organization Level, name is ABB Organization
- at **Substation Level**, two different substations will be named as Substation 1 and Substation 2
- at **Bay/Feeder level**, Substation 1 will have three Bay/Feeders named as Sub1Feeder1, Sub1Feeder2 and Sub1Feeder3. Substation2 will have two Bay/Feeders named as Sub2Feeder1 and Sub2Feeder2
- at **IED level**, SubFeeder1 will have REL356 relay, Sub1Feeder2 will have MDAR relay and Sub1Feeder3 will have REL301 relay. Sub2Feeder1 will have REL350 relay and Sub2Feeder2 will have MMCO relay.

#### 13.1 Step 1: Add Organization

After starting the WinRCP program, the Welcome View will appear:

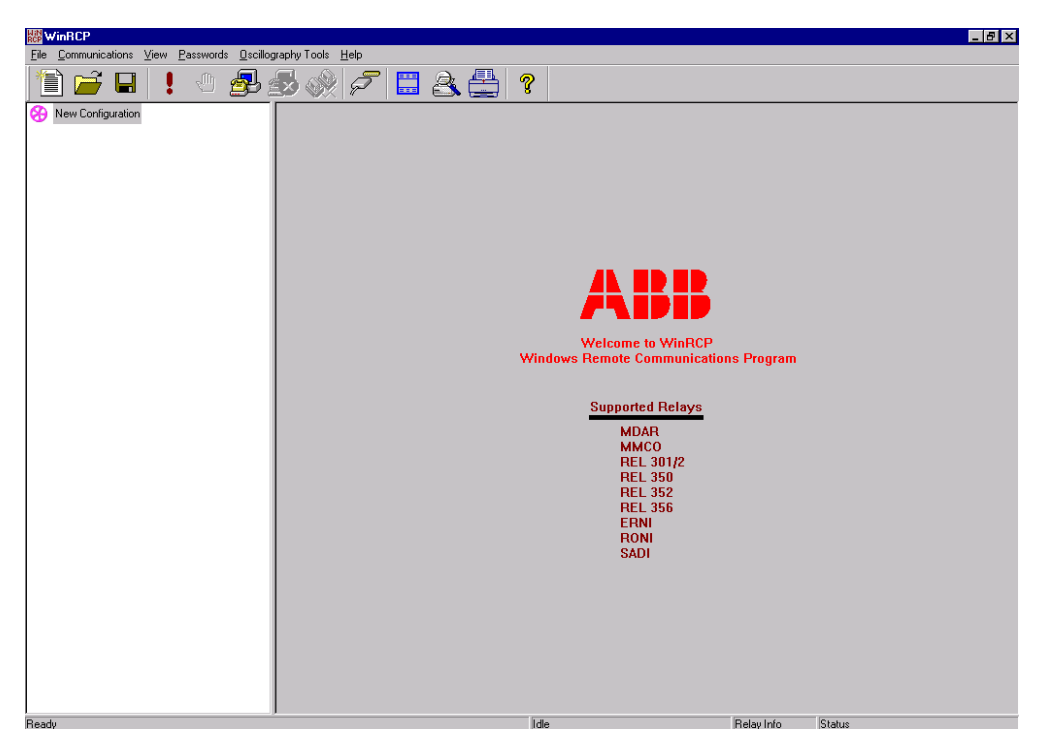

Using the Main Menu, under File, select Add Organization. A new window will appear:

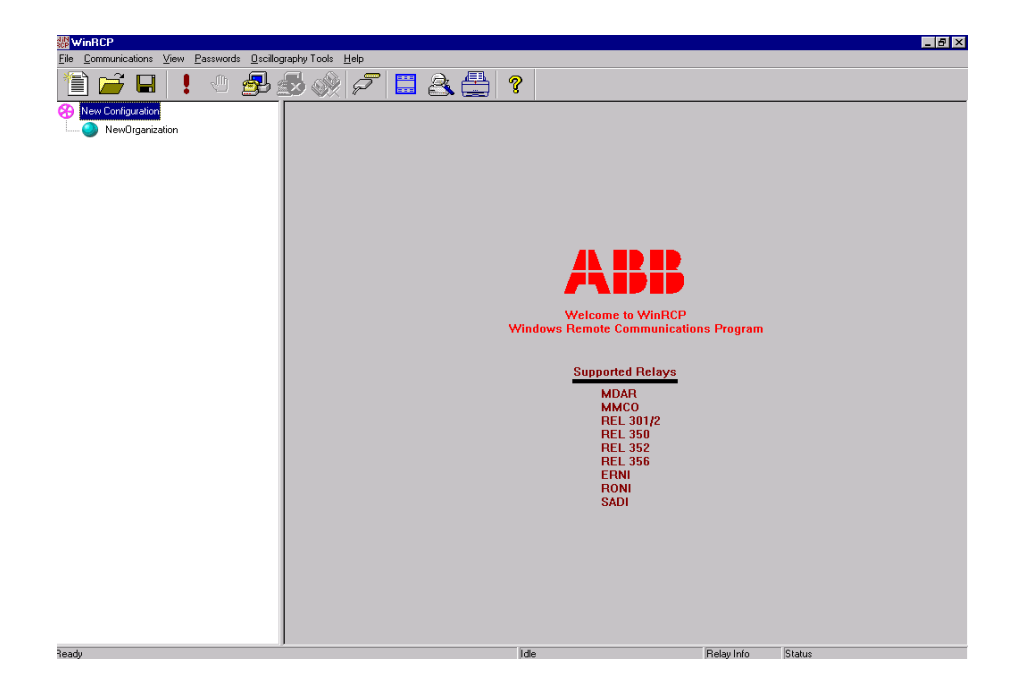

On the right side under Organization Properties, Select New Organization. Use ABB Organization in New Organization field.

| WinRCP                                | aranku Taala Halo                             |      |                           |                                   | _ 8 ×    |
|---------------------------------------|-----------------------------------------------|------|---------------------------|-----------------------------------|----------|
|                                       | sopry foor Tep                                |      |                           |                                   |          |
| New Configuration     NewOrganization |                                               | t D  | <b>1</b> - ×              | Tree Images Legend :<br>File Data | <u>^</u> |
|                                       | New Save Open Send<br>Organization Properties |      | Exit Password Mode Cancel | Relay Data                        |          |
|                                       | 8                                             |      |                           |                                   |          |
|                                       | O Name     ABB Organization                   |      |                           |                                   |          |
|                                       | 1 Description                                 |      |                           |                                   |          |
|                                       |                                               |      |                           |                                   |          |
|                                       |                                               |      |                           |                                   |          |
|                                       |                                               |      |                           |                                   |          |
|                                       |                                               |      |                           |                                   |          |
|                                       |                                               |      |                           |                                   |          |
|                                       |                                               |      |                           |                                   |          |
|                                       |                                               |      |                           |                                   |          |
|                                       |                                               |      |                           |                                   |          |
|                                       |                                               |      |                           |                                   |          |
|                                       |                                               |      |                           |                                   |          |
|                                       |                                               |      |                           |                                   |          |
|                                       |                                               |      |                           |                                   |          |
|                                       | ۲                                             |      |                           |                                   |          |
| Ready                                 |                                               | Idle | Relay Inf                 | o Status                          |          |

Save this selection under File, Save as. Now select the location where the Configuration will be stored.

#### 13.2 Step 2: Add Substation 1 and Substation 2 under ABB Organization

Select New Organization in tree menu on the left side of the window. Under File, select Add Substation. A new window will appear:

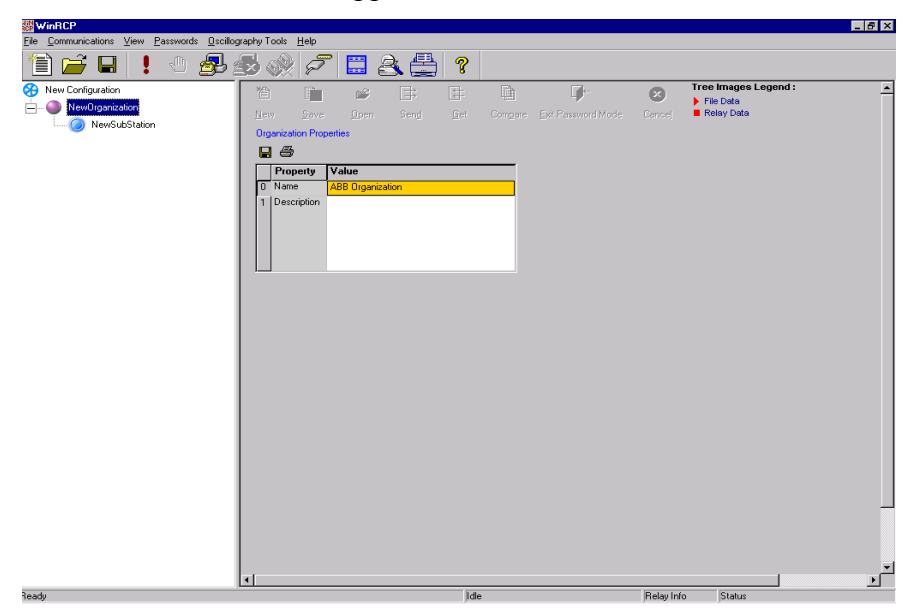

Again, select New Organization in tree menu on the left side of the window. Under File, select Add Substation. A new window will appear:

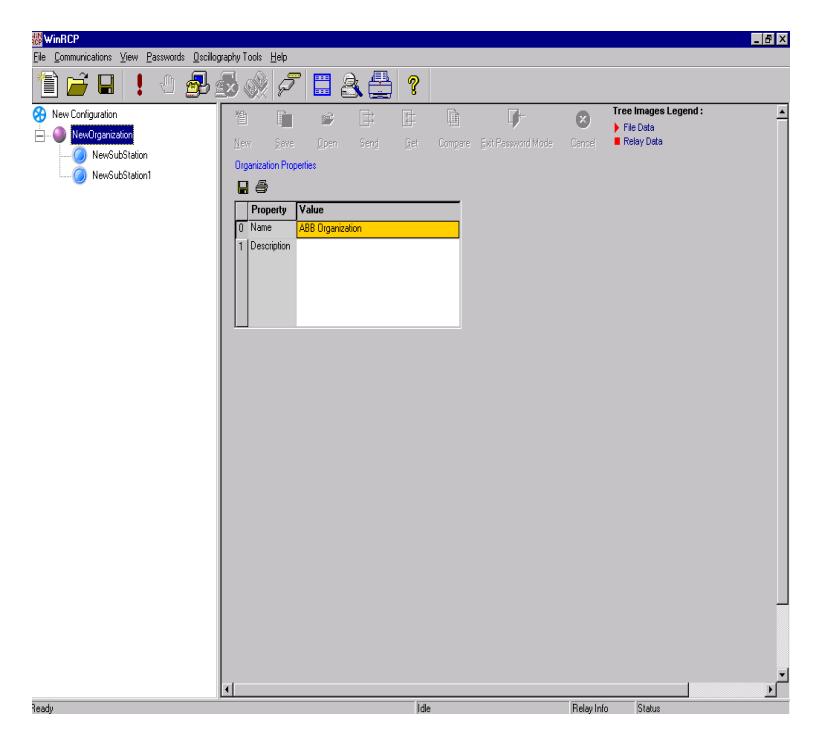

Selecting New Substation, on the right side under Substation Properties, place **Substation 1** name into New Substation field. Save this selection under File, Save . Next, place **Substation 2** name into New Substation1 field. Save this selection under File, Save. A new window will appear:

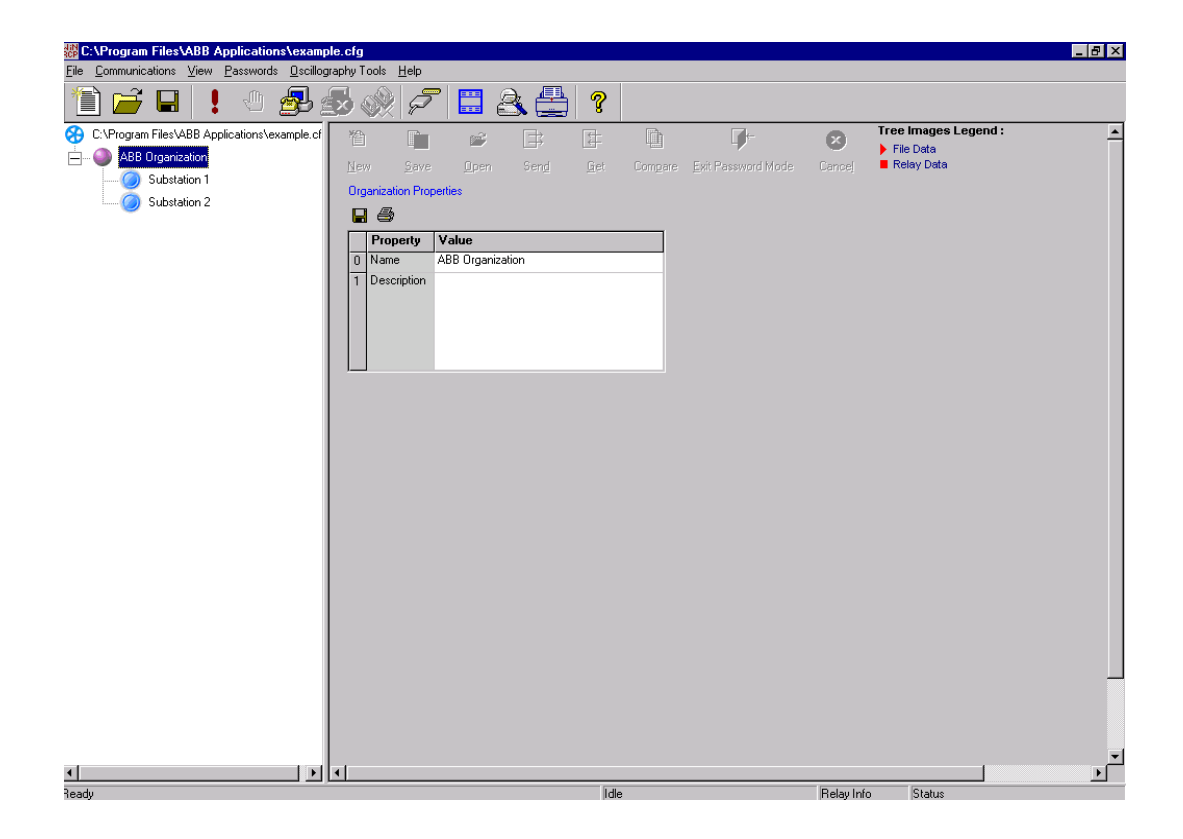

## 13.3 Step 3: Add Sub1Feeder1, Sub1Feeder2 and Sub1Feeder3 under Substation 1 and Sub2Feeder1 and Sub2Feeder2 under Substation 2

Select Substation 1 in tree menu on the left side of the window. Under File, select Add Bay. Repeat this two more times.

Next, select Substation 2 in tree menu on the left side of the window. Under File, select Add Bay. Repeat this one more time. A new window will appear:

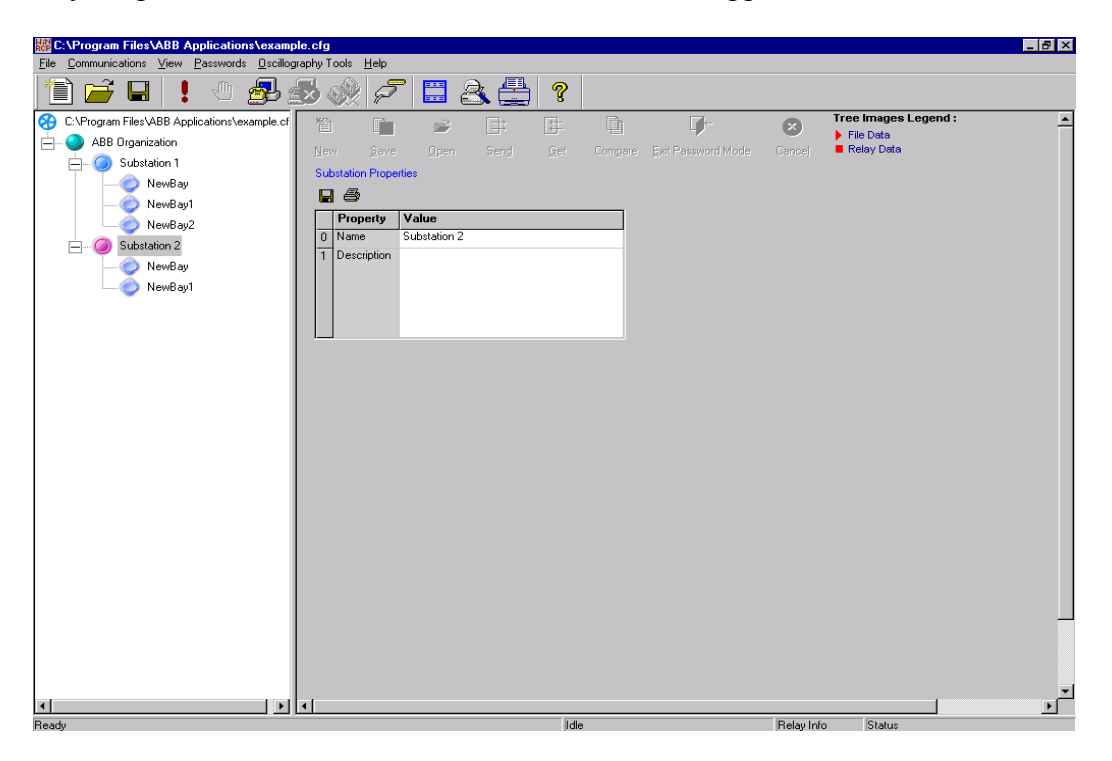

Select NewBay on the left side of window. On the right side under Bay Properties, place **Sub1Feeder1** name into NewBay field. Save this selection under File, Save .

Next, place **Sub1Feeder2 name into** NewBay1 field. Save this selection under File, Save.

Similarly **place Sub1Feeder3** name into NewBay2 field. Save this selection under File, Save.

Similarly, under Substation 2 there should be NewBay and NewBay1.

NewBay will be renamed as **Sub2Feeder1.** Save this selection File, Save.

NewBay1 will be renamed as **Sub2Feeder2.** Save this selection File, Save.

A new window will appear:

| C:\Program Files\ABB Applications\exam<br>File Communications View Resewords Oscill                                                                                                | nple.cfg<br>ography.Tools Help                                    |           |              |                        |           |                                                 | _ 8 ×    |
|----------------------------------------------------------------------------------------------------|-------------------------------------------------------------------|-----------|--------------|------------------------|-----------|-------------------------------------------------|----------|
|                                                                                                    |                                                                   | 88        | ?            |                        |           |                                                 |          |
| C:\Program Files\ABB Applications\vexample.c     ABB Organization     Substation 1     Sub1Feeder1     Sub1Feeder2     Sub1Feeder3     Sub2Feeder1     Sub2Feeder1     Sub2Feeder2 | New Save<br>Bay Properties<br>Property<br>0 Name<br>1 Description | Jpen Send | S<br>Get Com | pere Ext Pessword Mode | Carcej    | Tree Images Legend :<br>File Data<br>Relay Data | <u>_</u> |
| 4 Depth                                                                                                    |                                                                   |           | Late         |                        | Palaulata | Chatura                                         | <u> </u> |

#### 13.4 Step 4: Add REL356 relay under Sub1Feeder1 in the Substation1

Select Sub1Feeder1 in tree menu on the left side of the window. Under File, select Add IED of Type. Select REL356 relay. The window will look like this:

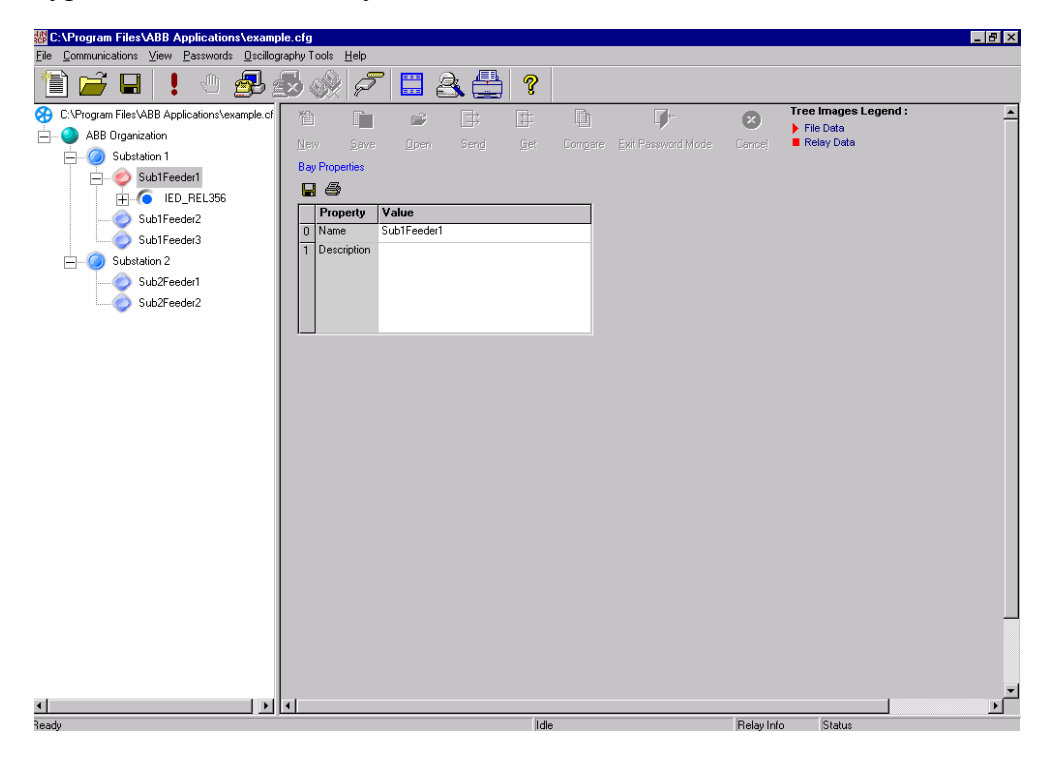

IED\_REL 356 may be changed with any name. Similarly, other IED's can be added under different Bay/Feeder.

## **Customer Feedback report**

ABB Inc. would appreciate your comments on this product. Please grade the following questions by selecting one alternative per category. Your answer will enable us to improve our products.

#### How do you grade the quality of this product?

|                  | Excellent | Poor |
|------------------|-----------|------|
| Total impression |           |      |
| Usability        |           |      |
| Functionality    |           |      |
| Comments:        |           |      |

#### How do you grade the quality of this product?

|                   | Excellent | Poor |
|-------------------|-----------|------|
| Total impression  |           |      |
| Layout            |           |      |
| Illustration      |           |      |
| Readability       |           |      |
| Easy to find      |           |      |
| Content structure |           |      |
| Comments:         |           |      |
|                   |           |      |

Document NO: IB 40-603.2

**Suggestions for product improvements:** 

#### Please send this report to:

Author's address: ABB Inc. 7036 Snowdrift Road Allentown, PA 18106 Fax: (610) 395-1055 E-mail:powerful.ideas@us.abb.com

ABB Inc. 4300 Coral Ridge Drive Coral Springs, FL 33065 Fax: (954) 345-5329